**STC Player** 

Программа управления цифровыми аудио- и видеодиктофонами

STC-S383

Руководство пользователя ЦВАУ.00360-01 90

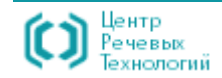

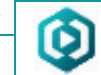

## СОДЕРЖАНИЕ

| Общие положения                                          | 5 |
|----------------------------------------------------------|---|
| Соглашения и обозначенияе                                | б |
| Термины и определения                                    | 7 |
| Сокращения                                               | 7 |
| Описание цифровых аудио- и видеодиктофонов               | 8 |
| Соблюдение законности при использовании средств видео- и |   |
| звукозаписи                                              | 8 |
| Товарные знаки                                           | 8 |
| ОБЩИЕ СВЕДЕНИЯ                                           | 9 |
| Основные сведения о программе                            | 9 |
| Служба технической поддержки                             | 9 |
| НАЗНАЧЕНИЕ ПРОГРАММЫ10                                   | ) |
| ТРЕБОВАНИЯ К КОМПЬЮТЕРУ11                                | 1 |
| Требования к персональному компьютеру                    | 1 |
| Требования к программному обеспечению 1                  | 1 |
| Рекомендации по настройке операционной системы 12        | 2 |
| УСТАНОВКА ПРОГРАММЫ13                                    | 3 |
| Порядок установки13                                      | 3 |
| Установка драйверов13                                    | 3 |
| Установка программы13                                    | 3 |
| ПОДКЛЮЧЕНИЕ УСТРОЙСТВА14                                 | 4 |
| ЗАПУСК ПРОГРАММЫ 15                                      | 5 |

| ГЛАВНОЕ ОКНО ПРОГРАММЫ                           | 18              |
|--------------------------------------------------|-----------------|
| Состав главного окна программы                   | 18              |
| Заголовок программы                              | 19              |
| Главное меню                                     | 20              |
| Панель инструментов                              | 22              |
| Рабочая область                                  |                 |
| Информация об устройстве                         |                 |
| Область предварительного просмотра               | 26              |
| Панель управления предварительным просмотром     | 27              |
| Строка состояния                                 | 30              |
| Строка состояния                                 |                 |
| КОМАНДЫ ГЛАВНОГО МЕНЮ ПРОГРАММЫ                  | 31              |
| Команды меню «Файл»                              | 31              |
| Состав команд меню «Файл»                        |                 |
| Файл > Проигрывать с диска                       |                 |
| Файл > Последние файлы                           |                 |
| Файл > Архив                                     |                 |
| Файл > Архив > Подключить                        | 35              |
| Файл > Архив > Конфигурация                      | 36              |
| Файл > Архив > Колонки                           |                 |
| Файл > Архив > Этикетки                          |                 |
| Файл > Архив > Параметры фильтра<br>Файл > Выход | 40<br><i>AA</i> |
| Фалл > раков                                     |                 |
| Команды меню «вид »                              | ,               |
| Состав комано меню «вао»                         |                 |
| Вид > Окно проигрывителя                         |                 |
|                                                  |                 |
| команды меню «Список»                            |                 |
| Состав комано меню «Список»                      |                 |
| Список > Проигрывать                             |                 |
| Список > Экспортировать на диск                  | 48              |
| Список > Архивировать                            |                 |

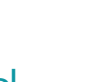

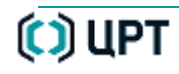

() UPT

| Список > Выполнить диагностику               | 54 |
|----------------------------------------------|----|
| Список > Удалить                             | 55 |
| Список > Ограничить размер списка            | 55 |
| Список > Выделить все                        | 56 |
| Список > Снять выделение                     | 57 |
| Команды меню «Устройство»                    | 58 |
| Состав команд меню «Устройство»              | 58 |
| Устройство > Устройство аудиовидеоданных     | 59 |
| Устройство > Воспроизводить видеосигнал      | 59 |
| Устройство > Параметры устройства            | 60 |
| Устройство > Текущее время                   | 68 |
| Устройство > Титры                           | 69 |
| Устройство > Профиль устройства              | 70 |
| Устройство > Форматировать память устройства | 71 |
| Устройство > Удалить все записи              | 71 |
| Устройство > Подключиться к устройству       | 72 |
| Устройство > Ввести ПИН код                  | 73 |
| Устройство > Изменить ПИН код                | 74 |
| Команды меню «Сервис»                        | 75 |
| Состав команд меню «Сервис»                  | 75 |
| Сервис > Язык                                | 76 |
| Сервис > Устройство воспроизведения звука    | 76 |
| Сервис > Проверить цифровую подпись          | 77 |
| Сервис > Экспортировать открытый ключ        | 81 |
| Сервис > Конвертер видеофайлов               | 82 |
| Сервис >Конвертер файлов формата RAW         | 85 |
| Команды меню «Справка »                      |    |
| Состав команд меню «Справка »                |    |
| Справка > Посмотреть справку                 |    |
| Справка > О программе                        | 87 |
| ВКЛАДКА «УСТРОЙСТВО»                         | 88 |
| Назначение вкладки «Устройство»              |    |
| Состав вклалки «Устройство»                  | 89 |
|                                              |    |
| Κουτονστμοο μομίο ργηρηνια «νστρομότρο»      | 00 |

| Состав контекстного меню вкладки «Устройство» |     |
|-----------------------------------------------|-----|
| Устройство > Проигрывать                      |     |
| Устройство > Экспортировать на диск           |     |
| Устройство > Архивировать                     |     |
| Устройство > Выполнить диагностику            |     |
| Устройство > Выделить все                     |     |
| ,<br>Устройство > Снять выделение             |     |
| ВКЛАДКА «КОМПЬЮТЕР»                           |     |
| Назначерия видалии «Компьютер»                | 08  |
| Пазпачение вкладки «Компьютер»                |     |
| состав вкладки «компьютер»                    |     |
| Список дисков и папок                         |     |
| Рабочая область вкладки                       | 99  |
| Контекстное меню вкладки «Компьютер»          | 100 |
| Состав контекстного меню вкладки «Компьютер»  |     |
| Компьютер > Проигрывать                       |     |
| Компьютер > Обновить список                   |     |
| Компьютер > Информация о файле                |     |
| Компьютер > Копировать полный путь            |     |
| ВКЛАДКА «АРХИВ»                               | 104 |
| Назначение вкладки «Архив»                    | 104 |
| Состав вкладки «Архив»                        |     |
| Контекстное меню вклалки «Архив»              |     |
| Состав контекстного меню вкладки «Архив»      | 107 |
| Архив > Проигрывать                           | 108 |
| Архив > Параметры фильтра                     | 109 |
| Αρχικό > Ταραμετήροι φαλοτηρα                 | 113 |
| Aprile > Dedarmunoeamt daultie                | 11J |
| Архив > Релактировать данные > Звёздочка      |     |
| Архив > Редактировать данные > Метка          |     |
| Архив > Редактировать данные > Этикетка       |     |
| Архив > Редактировать данные > Комментарий    | 116 |
| Архив > Редактировать данные > Все            | 117 |
| Архив > Удалить данные                        | 118 |

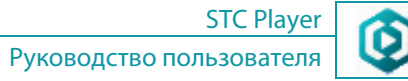

| Архив > Выделить все                 |  |
|--------------------------------------|--|
| Архив > Снять выделение              |  |
| Архив > Колонки                      |  |
| Архив > Этикетки                     |  |
| Архив > Копировать файлы данных      |  |
| Архив > Копировать путь файла данных |  |

### ВИДЕОПРОИГРЫВАТЕЛЬ......126

| Назначение                            | 126 |
|---------------------------------------|-----|
| Вызов                                 | 126 |
| Состав окна                           | 127 |
| Заголовок окна                        | 128 |
| Область отображения видеоданных       |     |
| Панель управления воспроизведением    |     |
| Регулятор-индикатор воспроизведения   |     |
| Управление воспроизведением           |     |
| Отображение времени записи            |     |
| Изменение скорости воспроизведения    |     |
| Просмотр записи в покадровом режиме   |     |
| Сохранение текущего кадра             |     |
| Циклическое воспроизведение фрагмента |     |
| Область информации и настройки        | 133 |
|                                       |     |

| Руководство пользовате                                                           | ля           |
|----------------------------------------------------------------------------------|--------------|
| КОМАНДЫ ГЛАВНОГО МЕНЮ ПРОГРАММЫ                                                  | .134         |
| СООБЩЕНИЯ, ВЫДАВАЕМЫЕ ПРОГРАММОЙ                                                 | .137         |
| Виды сообщений, выдаваемых программой<br>Код ошибки при диагностировании записей | .137<br>.138 |

## ПРОДОЛЖИТЕЛЬНОСТЬ ЗАПИСИ ......140

Файлы журналов об ошибках ......139

| Параметры видеосигнала: PAL. | Параметры звукового сигнала: |
|------------------------------|------------------------------|
| моно, ИКМ 16                 |                              |
| Параметры видеосигнала: NTSC | . Параметры звукового        |
| сигнала: моно, ИКМ 16        |                              |

#### STC Player

STC Player

# ВВЕДЕНИЕ

### Общие положения

Настоящий документ предназначен для пользователей программы STC Player.

В руководстве указана последовательность действий пользователя, обеспечивающих загрузку, запуск, выполнение и завершение программы STC Player.

Для просмотра данного руководства рекомендуется использовать приложение **Adobe Reader**. При использовании другой программы возможно некорректное отображение текстовой и графической информации.

Настоящий документ не заменяет учебную, справочную литературу, руководства от производителя операционной системы и прочие источники информации, освещающие работу с операционной системой и ее графическим пользовательским интерфейсом.

Предприятие-изготовитель оставляет за собой право без дополнительного уведомления вносить в руководство пользователя изменения, связанные с улучшением программы.

Внесённые изменения будут опубликованы в новой редакции руководства пользователя и на сайте компании: http://www.speechpro.ru.

ВВЕДЕНИЕ

ВВЕДЕНИЕ

0

### Соглашения и обозначения

В документе приняты следующие типографские соглашения:

| Формат                    | Значение                                                                                                    |
|---------------------------|----------------------------------------------------------------------------------------------------|
| Обычный                   | Основной текст документа.                                                                                                    |
| Курсив                    | Применяется для выделения первого появления <i>термина,</i> значение которого поясняется здесь же или даётся в приложении. Также применяется для привлечения <i>внимания</i> и оформления примечаний. |
| Полужирный                | Применяется для написания наименований программных компонентов и наименований управляющих и и информационных элементов интерфейса ( <b>заголовки</b> , <b>кнопки</b> и т.п.).                         |
| Полужирный курсив         | Применяется для написания названий <i>файлов</i> различного типа и <i>путей доступа</i> к ним.                                                                                                    |
| <u>Синий подчеркнутый</u> | Указание на ссылку для перехода в соответствующее место документа.                                                                                                    |

Словосочетание «нажать кнопку (или нажать на кнопку)» означает: навести указатель «мыши» на кнопку, и нажать клавишу «мыши».

Выбор меню показан при помощи стрелки >, например, текст **Файл** > **Выход**, должен пониматься так: выбрать меню **Файл**, затем команду **Выход** из меню **Файл**.

Ниже приведены примеры оформления материала руководства, указывающие на важность сведений.

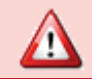

Важные сведения, указание на действия, которые необходимо выполнить в обязательном порядке.

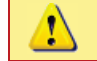

**(** 

Сведения рекомендательного характера.

Сведения информационного характера.

### Термины и определения

В настоящем документе используются следующие термины и определения.

*Архив* – специальным образом организованное хранилище файлов на жёстком диске компьютера для размещения записей,

#### полученных с устройства.

*Данные* – информация, представленная в виде, пригодном для обработки автоматическими средствами, например, компьютером при возможном участии человека.

Запись – данные, размещенные в памяти устройства при его функционировании в режиме «Запись».

Информация – сведения независимо от формы их представления.

*Кодек* – (от англ. codec, от coder/decoder – шифратор/дешифратор) – программа, способная выполнять преобразование данных или сигнала.

Папка – контейнер для хранения файлов.

Титры – надпись на кадре, содержащая пояснительный текст.

Файл – элемент, содержащий данные, например, изображение, звук или текст.

*Пиксельный шейдер* (от англ *pixel shader*) – это программа, выполняемая процессором видеокарты во время процесса растеризации для каждого пикселя.

### Сокращения

В настоящем документе используются следующие сокращения.

ИКМ – импульсно-кодовая модуляция аналогового (звукового) сигнала.

AVI (от англ. Audio Video Interleave) – формат файлов, содержащий сжатые видео- и аудиоданные.

*RAW* (от англ. *raw* – сырой) – формат файлов, содержащий необработанные данные.

USB (от англ. Universal Serial/series Bus) – универсальная последовательная шина

WAV (от англ. wave «волна») – формат файла, который в операционной системе Windows, чаще всего используется в качестве

оболочки для несжатых звуковых данных (ИКМ). Файлы WAV могут также содержать сжатые звуковые данные.

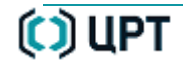

### Описание цифровых аудио- и видеодиктофонов

Описание цифровых аудио- и видеодиктофонов производства компании «Центр речевых технологий» дано в следующих документах:

1. «ГНОМ-Р» Миниатюрный цифровой стереофонический диктофон STC-H368 Руководство по эксплуатации ЦВАУ.467669.017РЭ;

2. «ГНОМ-Нано» Субминиатюрный цифровой стереофонический диктофон STC-H422 Руководство по эксплуатации ЦВАУ.467669.022РЭ;

3. «AVIDIUS mobile» Портативный цифровой видеодиктофон STC-H383 Руководство по эксплуатации ЦВАУ.468448.003РЭ.

### Соблюдение законности при использовании средств видео- и звукозаписи

При использовании средств звукозаписи необходимо руководствоваться требованиями Конституции РФ (статьи 23, 24 и 56), Уголовного кодекса РФ (статья 138) и Уголовно-процессуального кодекса РФ (статья 186), а также Федеральными законами о связи.

### Товарные знаки

Наименования Microsoft, Windows, Direct3D являются зарегистрированными торговыми марками корпорации Microsoft Corporation в США и других регионах. Официальным названием Windows является Microsoft Windows Operating System.

Наименования Intel®, Core™ являются зарегистрированными торговыми марками корпорации Intel Corporation в США и/или в других странах.

Hauмeнoвaния Adobe<sup>®</sup>, логотип Adobe<sup>®</sup>, Acrobat<sup>®</sup>, логотип Adobe PDF и Reader являются зарегистрированными товарными знаками или товарными знаками корпорации Adobe Systems Incorporated в США и/или в других странах.

Все остальные компании и названия продуктов, упомянутые в настоящем документе, являются собственностью их соответствующих владельцев.

Ни одна из частей этого издания не подлежит воспроизведению, передаче, хранению в поисковой системе или переводу на какой-либо язык в любой форме, любыми средствами без письменного разрешения компании «Центр речевых технологий».

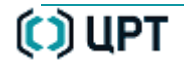

# ОБЩИЕ СВЕДЕНИЯ

### Основные сведения о программе

| Наименование      | Программа управления цифровыми аудио- и видеодиктофонами STC Player |
|-------------------|---------------------------------------------------------------------|
| Обозначение       | ЦВАУ.00360-01 (STC-S383)                                            |
| Изготовитель      | Общество с ограниченной ответственностью «Центр речевых технологий» |
| Почтовый адрес    | 196084, г. Санкт-Петербург, ул. Красуцкого, д. 4, литера А          |
| Телефон           | (812) 325-88-48                                                     |
| Факс              | (812) 327-92-97                                                     |
| Адрес в Интернете | http://www.speechpro.ru/                                            |

### Служба технической поддержки

Адрес службы сервисного обслуживания и технической поддержки в Интернете:

Электронная почта support@speechpro.com

Веб-сайт http://www.speechpro.ru/support

При обращении в службу технической поддержки необходимо представить чёткое описание возникшей проблемы.

Предварительно подготовьте следующую информацию о программе и устройстве (стр. 87):

- наименование используемого устройства и его заводской номер;
- версия внутреннего программного обеспечения (прошивки) устройства;
- версия программы.

Кроме того сообщите следующие данные:

- тип компьютера и сведения о его конфигурации;
- название используемой операционной системы и номер её версии.

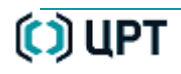

## НАЗНАЧЕНИЕ ПРОГРАММЫ

Программа STC Player выполняет следующие функции:

- обслуживание линейки диктофонов ГНОМ-Р и ГНОМ-Нано и видеодиктофона AVIDIUS mobile;
- отображение текущей информации о подключенном устройстве;
- установка параметров видео- и звукозаписи устройства, подключенного к компьютеру;
- копирование видео- и звукозаписей на жесткий диск компьютера;
- копирование видео- и звукозаписей в специальное хранилище файлов на жёстком диске компьютера;
- удаление видео- и звукозаписей из памяти устройства;
- воспроизведение записанной информации в различных режимах;
- сохранение отдельных кадров видеозаписей;
- конвертирование видео- и звукозаписей в другие аудио- и видеоформаты;
- установка и изменение кода доступа к настройкам устройства;
- просмотр изображения с видеокамеры устройства, подключенного к компьютеру;
- диагностика для видео- и звукозаписей, находящихся в памяти устройства;
- цифровая подпись видео- и звукозаписей.

## ТРЕБОВАНИЯ К КОМПЬЮТЕРУ

### Требования к персональному компьютеру

Для работы программы STC Player рекомендуется использовать персональный компьютер со следующими характеристиками:

- процессор Intel<sup>®</sup> Соге<sup>™</sup> с тактовой частотой 1,86 ГГц;
- объём оперативной памяти при использовании встроенной видеокарты, не менее 3 ГБ;
- объём оперативной памяти при использовании внешней видеокарты, не менее 2 ГБ;
- свободное место на жестком диске для установки программы не менее 50 МБ;
- свободное место на жестком диске для размещения архива не менее 40 ГБ;
- видеокарта с поддержкой Direct3D 9 с поддержкой пиксельных шейдеров версии 2;
- дисплей с минимальными размерами экрана: 1024 на768 точек;
- свободный USB-порт.

(i) Настоящая версия программы STC Player не поддерживает USB-порт с версией 3.0.

### Требования к программному обеспечению

Для работы программы STC Player требуется следующее программное обеспечение:

- операционная система Microsoft®Windows XP SP2, Windows 7 (32/64 бит), Windows 8 (32/64 бит);
- драйверы производителя видеокарты;
- Microsoft<sup>®</sup> Windows<sup>®</sup> Installer 4.5;
- Microsoft<sup>®</sup> Visual C++ 2005 Redistributable;
- Microsoft<sup>®</sup> .NET Framework 3.5.

Для чтения документов в формате PDF рекомендуется использовать программу Adobe® Reader®. При использовании другой программы возможно некорректное отображение текстовой и графической информации.

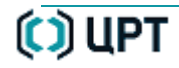

### Рекомендации по настройке операционной системы

| Язык и региональные стандарты                                                                                    | × |
|----------------------------------------------------------------------------------------------------|---|
| Региональные параметры Языки Дополнительно                                                                       |   |
| Язык программ, не поддерживающих Юникод                                                                          |   |
| Этот параметр позволяет программам, не поддерживающим<br>Юникод, отображать меню и диалоги на своем языке. Он не |   |
| влияет на Юникод-совместимые программы, но применяется<br>для всех пользователей этого компьютела                |   |
| Выберите язык, соответствующий языку используемых                                                                |   |
| программ, которые не поддерживают Юникод.                                                                        |   |
| Русский                                                                                                    | Į |
| Кодовые страницы таблиц преобразования                                                                           |   |
| ✓ 1250 (ANSI - центрально-европейская)                                                                           |   |
| ✓ 1251 (ANSI - кириллица) ✓ 1251 (ANSI - кириллица)                                                              |   |
| 🔽 1252 (ANSI - латиница 1)                                                                                       |   |
| ✓ 1254 (ANSI - турецкая)                                                                                         |   |
| <ul> <li>Параметры для стандартной учетной записи</li> </ul>                                                     |   |
| Применить эти параметры для текущей учетной записи и для                                                         |   |
| стандартного профиля пользователя                                                                                |   |
| ОК Отмена Применит                                                                                               | ъ |

| 🐓 Язык и р                                                                                                    | егиональные стандарты                                          | <b>X</b> |  |  |  |
|----------------------------------------------------------------------------------------------------|----------------------------------------------------------------|----------|--|--|--|
| Форматы                                                                                                    | Расположение Языки и клавиатуры Дополнительно                  |          |  |  |  |
| Экран приветствия и учетные записи новых пользователей<br>Просмотр и копирование международных параметров на экран<br>приветствия, в системные учетные записи и учетные записи новых<br>пользователей. |                                                                |          |  |  |  |
|                                                                                                    | 🛞 К <u>о</u> пировать параметры                                |          |  |  |  |
| Допол                                                                                                    | нительные сведения об этих учетных записях                     |          |  |  |  |
| Язык программ, не поддерживающих Юникод<br>Этот параметр (язык системы) задает язык для отображения текста в<br>программах, не поддерживающих Юникод.                                                  |                                                                |          |  |  |  |
| Текуш<br>Ру                                                                                                    | ций язык программ, не поддерживающих Юникод:<br>сский (Россия) |          |  |  |  |
|                                                                                                    | 🛞 Изменить язык системы                                        |          |  |  |  |
| <u>Что та</u>                                                                                                    | кое "Язык системы"?                                            |          |  |  |  |
|                                                                                                    | ОК Отмена Примен                                               | нить     |  |  |  |

Для корректной работы программы в среде русскоязычной операционной системы с файлами фонограмм и папками, имена которых написаны кириллицей, необходимо, чтобы был установлен русский язык для программ, не поддерживающих кодировку Юникод.

Проверить это можно стандартными средствами операционной системы.

Для операционной системы Microsoft® Windows® XP:

Пуск > Панель управления > Язык и региональные

стандарты > Дополнительно > Язык программ, не поддерживающих Юникод;

Для операционной системы Microsoft<sup>®</sup> Windows<sup>®</sup> 7:

Пуск > Панель управления > Язык и региональные стандарты > Дополнительно > Текущий язык программ, не поддерживающих Юникод.

# УСТАНОВКА ПРОГРАММЫ

### Порядок установки

В состав программного обеспечения, необходимого для работы с цифровыми аудио- и видеодиктофонами, входят драйверы этих устройств и программа **STC Player**.

Установка программного обеспечения включает установку драйверов и программы STC Player.

### Установка драйверов

Подключите устройство к USB-порту компьютера.

Операционная система должна сообщить об обнаружении нового оборудования и предложит установить для него драйвер.

Вставьте в дисковод установочный компакт-диск.

Запустите приложение Setup.exe, находящееся в корневой папке установочного диска.

Следуйте указаниям мастера установки.

### Установка программы

Для установки программы **STC Player** запустите файл *setup.exe* на установочном компакт-диске и следуйте инструкциям на экране монитора компьютера.

Программа установки скопирует нужные файлы в указанную папку и, если заданная по умолчанию папка не была изменена,

автоматически создаст ярлык в меню Пуск 🧒 > Все программы > Центр речевых технологий > STC Player > STC Player.

Путь к установленной программе *C:\Program Files\Speech Technology Center\STC Player*.

После завершения установки программа STC Player готова к работе.

Подробное описание установки драйвера устройства и программы **STC Player** дано в документе «STC Player. Программа управления цифровыми аудио- и видеодиктофонами STC-S383. Руководство по установке ЦВАУ.00360-01 91».

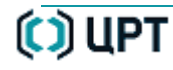

**()** 

## ПОДКЛЮЧЕНИЕ УСТРОЙСТВА

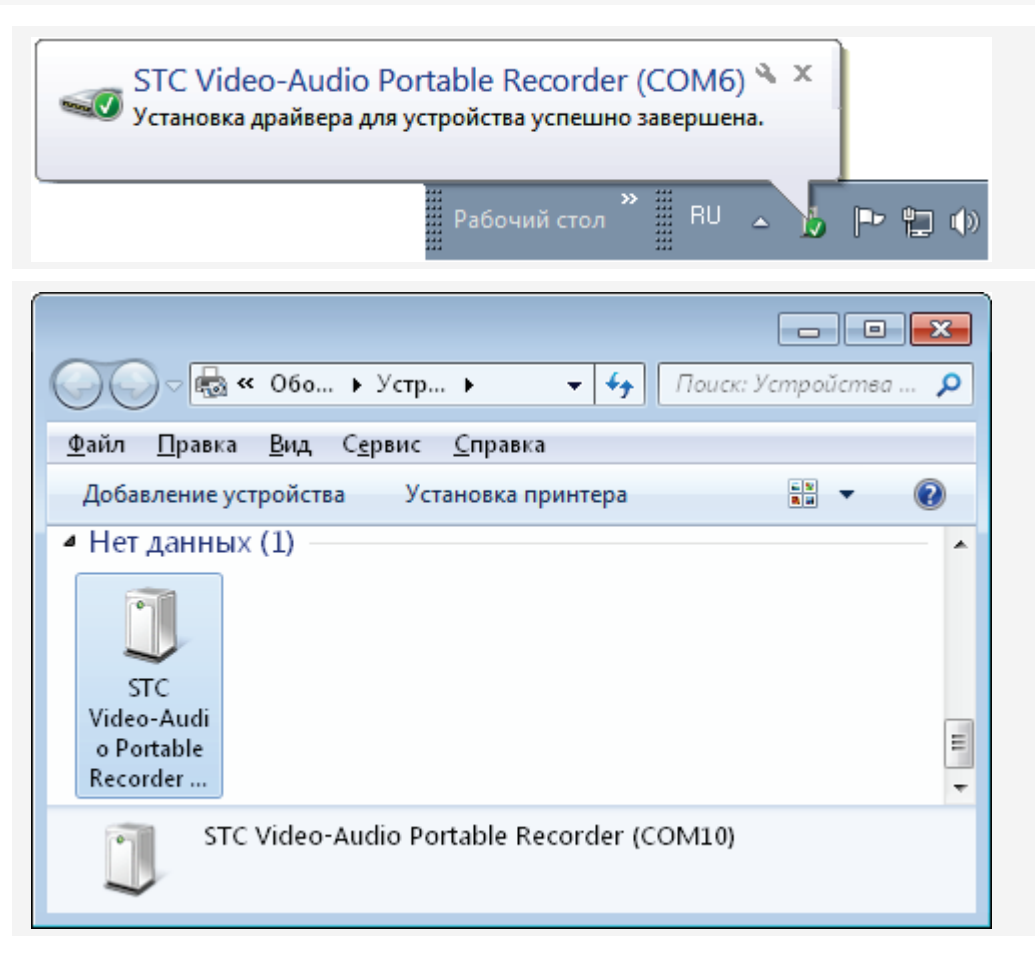

При подключении устройства к USB -порту компьютера операционная система сообщит об обнаружении нового устройства и успешной установке драйвера для него.

Проверить правильность установки устройства можно стандартными средствами операционной системы, например, Пуск 💿 > Устройства и принтеры.

После отсоединения устройства от USB-порта компьютера повторное подключение устройства рекомендуется производить примерно через 5 – 7 секунд.

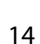

⚠

O

# ЗАПУСК ПРОГРАММЫ

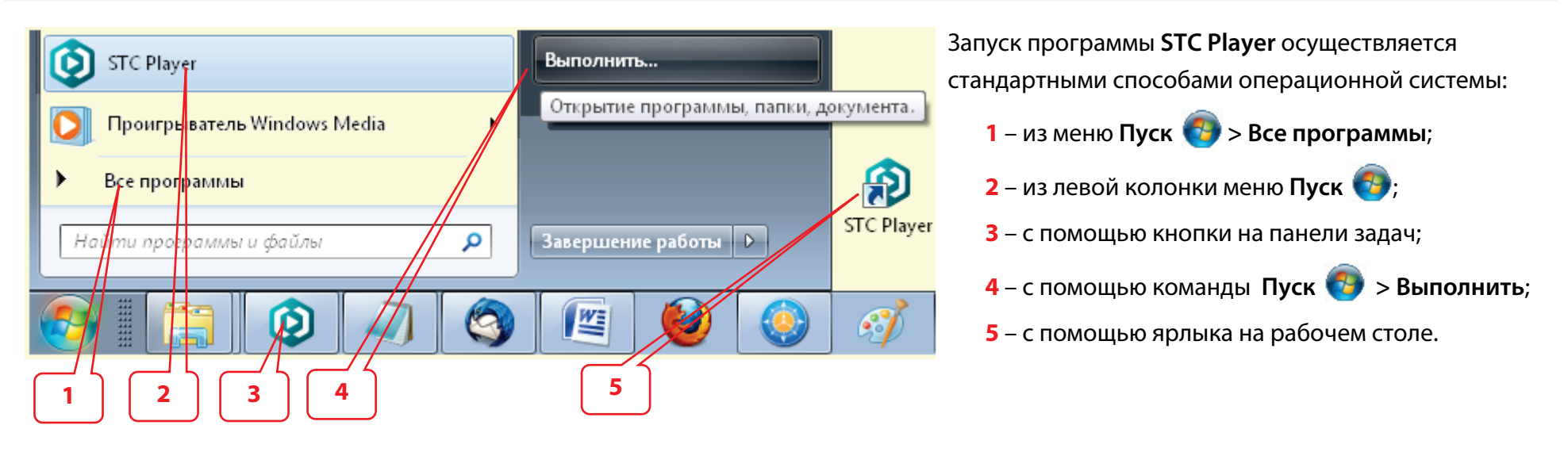

| STC Player - AVIDIUS mobile                           |
|-------------------------------------------------------|
| Вы можете запустить только один экземпляр приложения. |
| ок                                                    |

Одновременный запуск нескольких экземпляров программы **STC Player** невозможен.

При попытке запуска второго экземпляра будет выдано сообщение.

## 🗘 ЦРТ

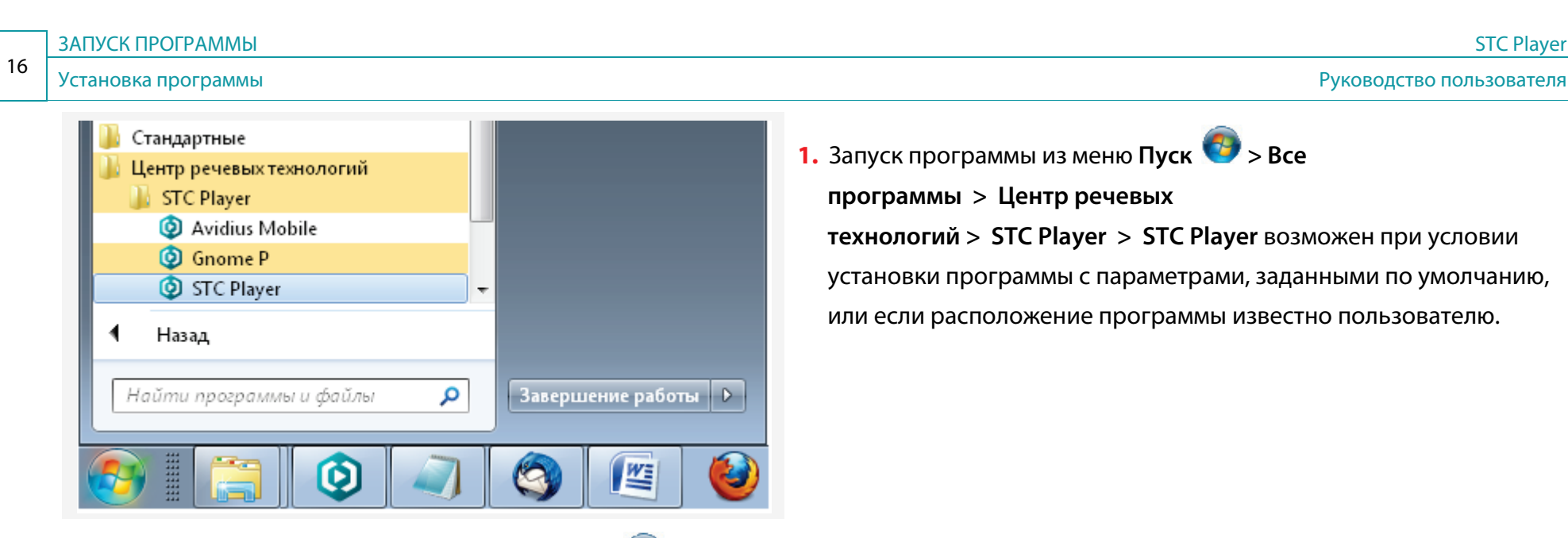

- 2. Запуск программы из левой колонки меню Пуск 😍 возможен при условии, что программа STC Player закреплена в меню Пуск или недавно использовалась.
- 3. Запуск программы с помощью панели задач возможен при условии, что программа STC Player закреплена в панели задач.
- 4. Запуск программы с помощью команды Пуск 🧒 > Выполнить возможен, если известен путь к исполняемому файлу.

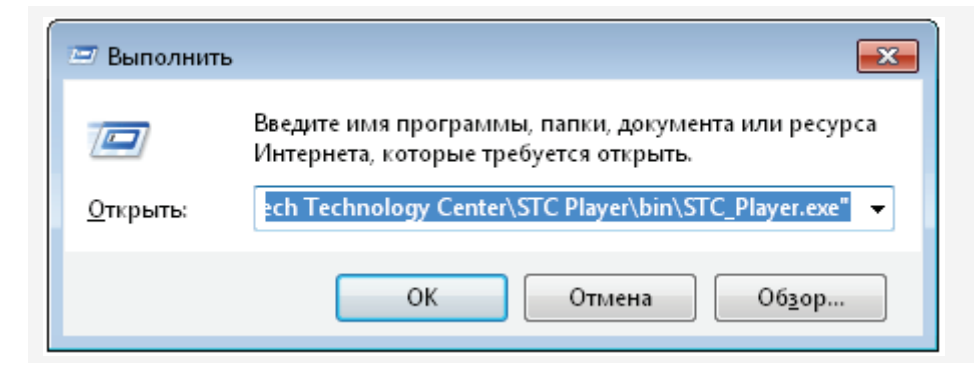

При выборе команды **Пуск > Выполнить** в диалоговом окне **Выполнить** нажмите кнопку **Обзор.** 

В диалоговом окне Обзор укажите путь к исполняемому файлу.

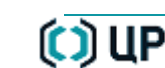

| 🖻 Обзор<br>🎯 🗢 💵 Program Files (x86)\Spe | eech Te     | chnology Center | \STC Play                                                                                                    | rer\bin ▼ 4      | c: bin     |        | ×      |  |
|------------------------------------------|-------------|-----------------|----------------------------------------------------------------------------------------------------|------------------|------------|--------|--------|--|
| Упорядочить 🔻 Новая папка                |             |                 |                                                                                                    |                  |            |        | 0      |  |
| 🎉 Speech Technology Center               | *           | Имя             |                                                                                                    | Дата изменения   | Тип        |        | Размеј |  |
| GnomeNanoMCleaner                        |             | 💷 VideoReC      | oder                                                                                                    | 21.05.2012 17:14 | Приложение |        | 1      |  |
| Sound Cleaner STC Player                 |             | STC_Playe       | STC_Player 21.05.2012 17:14 Приложение                                                                                                    | 1                | 12         |        |        |  |
| ] bin                                    | _           | ja lu           | Описание файла: STC_Player опи<br>Организация: Speech Technology Center, Ltd<br>Версия файла: 1.2.183.14734<br>Дата создания: 21.05.2012 17:14 |                  |            |        |        |  |
| Plugins Windows Defender                 | =           |                 |                                                                                                    |                  |            |        |        |  |
| Windows Derender                         |             |                 | Разме                                                                                                    | р: 1, 19 МБ      |            | 1      |        |  |
| <u>И</u> мя файла: ST                    | •<br>C_Play | er              |                                                                                                    | - Прогр          | аммы       |        | •      |  |
|                                          |             |                 |                                                                                                    | <u>О</u> ткр     | ыть 🔻 🗌 🤇  | Этмена | •      |  |

По умолчанию исполняемый файл STC\_Player.exe

находится в папке:

C:\Program Files\Speech Technology Center\ STC Player\bin\ STC\_Player.exe

или

C:\Program Files (x86)\Speech Technology Center \STC Player\bin\ STC\_Player.exe

В диалоговом окне Выполнить нажмите кнопку ОК.

**5.** Запуск программы с помощью ярлыка на рабочем столе возможен при условии, что в процессе установки программы такая возможность была выбрана.

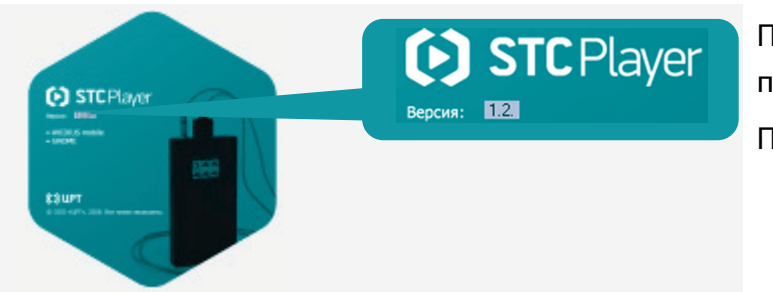

После запуска программы **STC Playe**r на экране будет отображён логотип программы с указанием производителя программы и версии программы. После этого будет открыто главное окно программы **STC Player** (стр. 18).

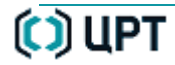

## ГЛАВНОЕ ОКНО ПРОГРАММЫ

### Состав главного окна программы

| 0            | STC F       | Yayer - A'      | VIDIL      | JS mobile      |                 |                 | 1        |         |            |                                   |
|--------------|-------------|-----------------|------------|----------------|-----------------|-----------------|----------|---------|------------|-----------------------------------|
| <u>Ф</u> айл | <u>В</u> ид | Сп <u>и</u> сок | <u>У</u> с | тройство       | С <u>е</u> рвис | <u>С</u> правка | 2        |         |            |                                   |
|              |             | $\mathbf{X}$ :  |            | 3              |                 |                 |          |         |            |                                   |
| Устрої       | йство       | Компьюте        | p /        | Архив          |                 |                 |          |         |            | Информация об устройстве          |
| N≗           | Начал       | о записи        | Ť,         | Длительности   | ь TV-каџ        | ар/с Виде       | опоток   | Звук    | Архив      | AVIDIUS mobile, № 173 5           |
| F 1          | 01.01       | .2000 01:27     | 7:48       | 0:00:27        | PAL -           | 25 20           |          | M-16    |            | Память:                           |
| 2            | 01.01       | 1.2000 01:29    | 3:47       | 0:00:26        | PAL -           | 25 20           |          | M-16    |            | Всего 12288 МБ, свободно 12288 МБ |
| 3            | 25.03       | 3.2013 19:47    | 7:27       | 0:00:00        | PAL -           | 25 20           |          | S-16-μ  |            | Аккум.:                           |
| 4            | 01.04       | 4.2013 12:15    | 5:01       | 0:00:02        | PAL -           | 25 20           |          | S-16-μ  |            | Дата: 2 янв 2000, время: 05:04:33 |
| 5            | 01.04       | 4.2013 12:15    | 5:17       | 0:00:10        | PAL -           | 25 20           |          | S-16-μ  |            | Рредварительный просмотр          |
| Kanara       |             |                 |            | 240.1          |                 |                 | 4        |         |            | 6                                 |
| Rome         |             | писси - Ј, Б    | ощеле      | sho 1          |                 |                 |          |         |            |                                   |
|              |             |                 |            |                |                 |                 |          |         |            |                                   |
|              |             |                 |            | 0              | :00:02          |                 | uuuuu    |         | L          |                                   |
| Текуща       | я записі    | ь (файл): на    | чало з     | записи 01.01.3 | 2000 01:27      | :48; длит. 0:   | 00:27; в | идео РА | L, 25 к/с, | 20 Мб/с; звук М-16. 7             |
| 🛃 Ести       | ь соедин    | ение            | 3ai        | писи загруже   | ны              |                 |          | Источні | ик данных  | : Запись № 1 <b>8</b>             |

лавное окно программы TC Player представлено а рисунке. а рисунке цифрами бозначены следующие лементы главного окна: – заголовок окна;

- 2 главное меню;
- 3 панель инструментов;
- 4 рабочая область;
- 5 информация об устройстве;
- 6 область просмотра;
- 7 панель управления просмотром;
- 8 строка состояния.

### Заголовок программы

Заголовок программы STC Player (поз. 1, стр. <u>18</u>) имеет вид стандартный для приложений Microsoft Windows.

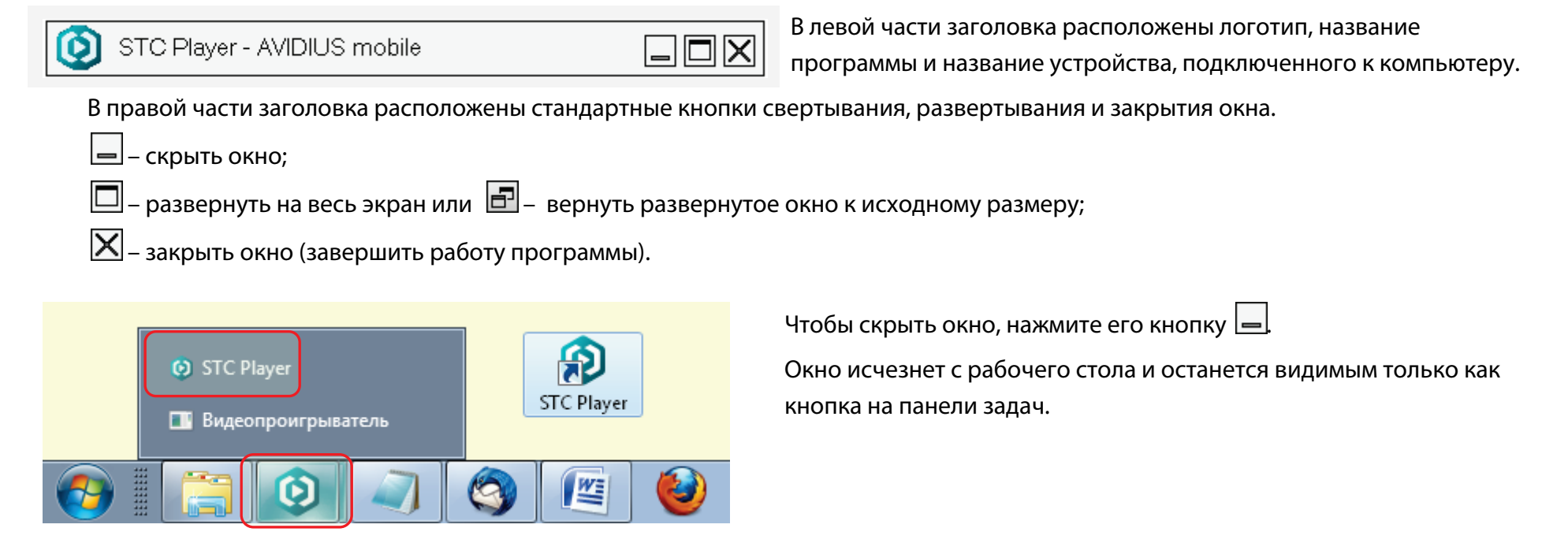

Для перемещения окна наведите указатель «мыши» 🗟 на его заголовок. При нажатой кнопке «мыши», перетащите окно в нужное место, и отпустите кнопку.

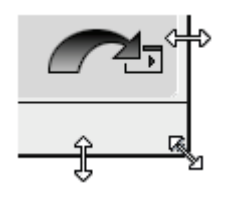

Чтобы изменить размер окна программы, наведите указатель на любую границу или угол окна. Когда указатель «мыши» превратится в двухстороннюю стрелку, перетащите границу или угол, чтобы уменьшить или увеличить окно.

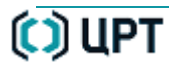

### Главное меню

|                             |             |                 |                    |                 |                 | В главном меню программы (поз. <b>2</b> , стр. <u>18</u> ) расположены шесть пунктов: |
|-----------------------------|-------------|-----------------|--------------------|-----------------|-----------------|---------------------------------------------------------------------------------------|
| STC Player - AVIDIOS Mobile |             |                 |                    |                 |                 | Файл, Вид, Список, Устройство, Сервис и Справка.                                      |
| <u>Ф</u> айл                | <u>В</u> ид | Сп <u>и</u> сок | <u>У</u> стройство | С <u>е</u> рвис | <u>С</u> правка | Для отображения команд меню можно использовать клавиши быстрого доступа.              |

| ФайлАLТ+Ф                                             | Проигрывать с диска      | Открывает стандартное окно операционной системы для выбора файла на жестком диске компьютера.          |
|-------------------------------------------------------|--------------------------|----------------------------------------------------------------------------------------------------|
| Последние <u>ф</u> айлы                               | <u>Последние файлы</u>   | Открывает подменю со списком последних пяти<br>воспроизведённых файлов.                                |
| <u>А</u> рхив ►<br><u>В</u> ыход Ctrl+Q               | Архив                    | Открывает подменю для задания атрибутов файлам при перемещении их в архив на жестком диске компьютера. |
|                                                       | Выход                    | Завершает работу с программой.                                                                         |
| Вид АLT+В<br>Окно проигрывателя F4                    | Окно проигрывателя       | Открывает окно <b>Видеопроигрыватель</b> .                                                             |
| <u>Н</u> астройки                                     | <u>Настройки</u>         | Открывает окно настроек.                                                                               |
| Сп <u>и</u> сок АLT+И                                 | <u>Проигрывать</u>       | Запускает воспроизведение выделенного элемента списка.                                                 |
| ▶ <u>П</u> роигрывать Enter                           | Экспортировать на диск   | Копирует выделенные записи на жесткий диск компьютера.                                                 |
| <u>Э</u> кспортировать на диск Ctrl+E<br>Архивировать | Архивировать             | Переносит записи с устройства в архив.                                                                 |
| Выполнить диагностику                                 | Выполнить диагностику    | Запускает процедуру диагностики ошибок записи.                                                         |
| ⊻далить                                               | <u>Удалить</u>           | Удаляет записи из памяти аудиодиктофона.                                                               |
| <u>О</u> граничить размер списка                      | Ограничить размер списка | Загружает указанное число записей.                                                                     |
| Выделить <u>в</u> се Ctrl+A                           | Выделить все             | Выделяет все элементы списка.                                                                          |
| <u>С</u> нять выделение                               | Снять выделение          | Сбрасывает выделение элементов списка.                                                                 |

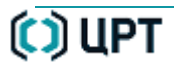

O

| Устройство АLT+У                                       | Устройство аудиовидеоданных     | Открывает окно выбора устройства.                   |  |  |
|--------------------------------------------------------|---------------------------------|-----------------------------------------------------|--|--|
| Устройств <u>а</u> аудиовидео данных                   | Воспроизводить видеосигнал      | Воспроизводит сигнал непосредственно с видеокамеры. |  |  |
| Воспроизводить видеосигнал                             | Параметры устройства            | Открывает окно установки параметров записи.         |  |  |
| ℜ Параметры устройства Ctrl+D<br>Текущее время         | <u>Текущее время</u>            | Открывает окно установки текущего времени и даты.   |  |  |
| <u>Т</u> итры                                          | Титры                           | Открывает окно установки титров.                    |  |  |
| Профиль устройства                                     | Профиль устройства              | Открывает окно загрузки профиля в устройство.       |  |  |
| Форматироват <u>ь</u> память устройства                | Форматировать память устройства | Форматирует память аудиодиктофона.                  |  |  |
| Уда <u>л</u> ить все записи                            | Удалить все записи              | Удаляет все записи из памяти видеодиктофона.        |  |  |
| Подключиться к устроиству РЭ<br>Ввести <u>П</u> ИН-код | Подключиться к устройству       | Подключение устройства к компьютеру.                |  |  |
| <u>И</u> зменить ПИН-код                               | Ввести ПИН код                  | Вызов окна ввода ПИН-кода.                          |  |  |
|                                                        | Изменить ПИН код                | Вызов окна установки и изменения ПИН-кода.          |  |  |
| Сервис АLT+Р                                           | Язык                            | Открывает окно выбора языка интерфейса программы.   |  |  |

| Сервис АLT+Р                                                            | Язык                             | Открывает окно выбора языка интерфейса программы.    |  |  |
|-------------------------------------------------------------------------|----------------------------------|------------------------------------------------------|--|--|
| <u>Я</u> зык                                                            | Устройство воспроизведения звука | Вызов окна для выбора устройства.                    |  |  |
| Устройство воспрои <u>з</u> ведения звука                               | Проверить цифровую подпись       | Вызов окна проверки цифровой подписи.                |  |  |
| Проверить <u>ц</u> ифровую подпись                                      | Экспортировать открытый ключ     | Вызов окна выбора формата открытого ключа.           |  |  |
| Экспортировать открытый <u>к</u> люч                                    | Конвертер видеофайлов            | Вызов окна конвертера видеофайлов.                   |  |  |
| Ко <u>н</u> вертер видеофайлов<br>Конвертер файлов фор <u>м</u> ата RAW | Конвертер файлов формата RAW     | Открывает окно конвертера файлов формата RAW.        |  |  |
| <u>С</u> правка АLT+С                                                   | Посмотреть справку               | Открывает программу для чтения настоящего документа. |  |  |
| <u>П</u> осмотреть справку F1                                           | Опрограмме                       | Открывает окно с информацией о программе.            |  |  |
| <u>О</u> программе                                                      | <u></u>                          |                                                      |  |  |

## Панель инструментов

Панель инструментов (поз. 3, стр. 18) включает четыре кнопки, сопоставленных командам главного меню.

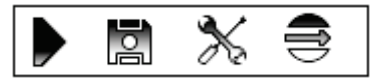

Соответствие кнопок панели инструментов командам главного меню программы представлено ниже:

| Кнопка | Команда главного меню                   | Действие                                                | Быстрый доступ |
|--------|-----------------------------------------|---------------------------------------------------------|----------------|
|        | Список > Проигрывать                    | Запускает воспроизведение выделенного элемента списка.  | ENTER          |
|        | Список > Экспортировать на диск         | Копирует выделенные записи на жесткий диск компьютера.  | CTRL+E         |
| *      | Устройство > Параметры устройства       | Открывает окно установки параметров записи.             | CTRL+D         |
|        | Устройство > Воспроизводить видеосигнал | Запускает воспроизведение сквозного канала видеокамеры. |                |

22

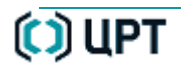

## Рабочая область

## Рабочая область

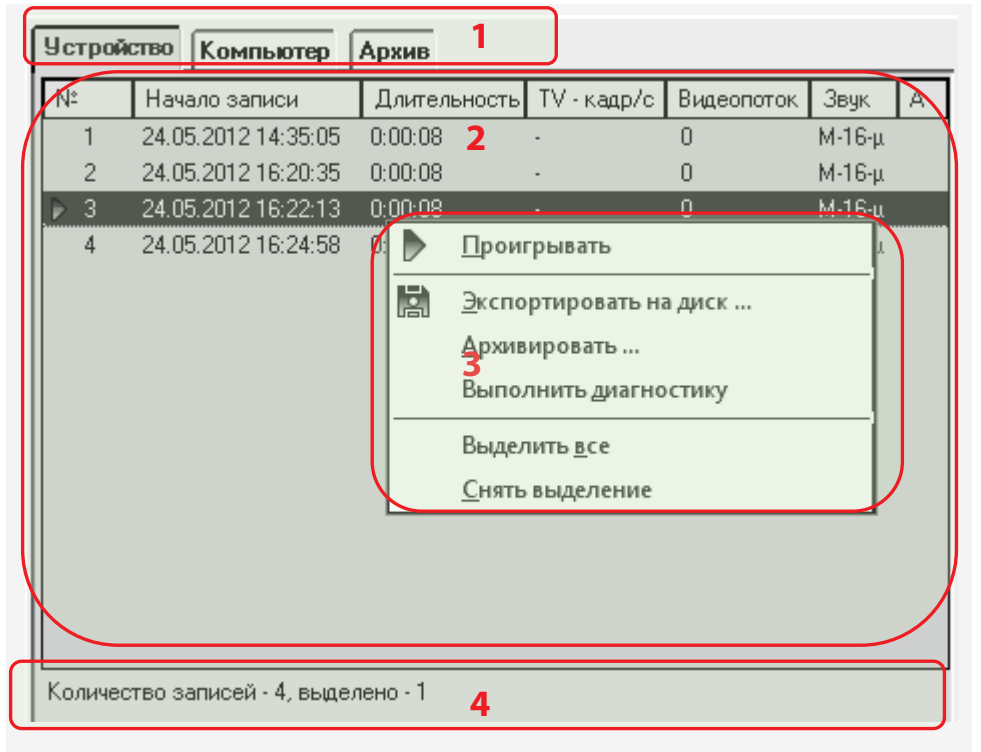

Рабочая область главного окна программы (поз. **4**, стр. <u>18</u>) состоит из трёх вкладок: **Устройство**, **Компьютер** и **Архив**.

Каждая вкладка в общем случае содержит четыре элемента:

- 1 кнопки выбора вкладки;
- 2 рабочую область вкладки;
- 3 контекстное меню вкладки;
- 4 информационное поле.

На вкладке **Устройство** отображается список записей, находящихся в памяти устройства, и их основные атрибуты.

На вкладке **Компьютер** отображается список файлов, находящихся на жестком диске компьютера, и их основные атрибуты.

На вкладке **Архив** отображается список файлов, находящихся в архиве программы, и их основные атрибуты.

Подробное описание вкладки Устройство дано в разделе <u>ВКЛАДКА «УСТРОЙСТВО»</u>.

Подробное описание вкладки Компьютер дано в разделе <u>ВКЛАДКА «КОМПЬЮТЕР»</u>.

Подробное описание вкладки **Архив** дано в разделе <u>ВКЛАДКА «АРХИВ»</u>.

#### 2 – Вид рабочей области зависит от выбранной вкладки:

| Устр | ойство         |             |           |            |        |       | 🕨 - значок текущей фонограммы |
|------|----------------|-------------|-----------|------------|--------|-------|-------------------------------|
| Nº.  | Начало записи  | Ладельность | IV-кадр/с | Видеопоток | Звук   | Архив |                               |
| ЪT   | 06.06.2012 12: | 0:00:16     | PAL - 2   | 2          | S-16   |       | текущая фонограмма            |
| 2    | 06.06.2012 12: | 47:02:42    | PAL - 2   | 2          | S-16   | _     | Вылеленная фонограмма         |
| 3    | 06.06.2012 16: | 0:00:28     |           | 0          | M-16-μ |       | выделенная фонограмма         |

Для списка фонограмм и файлов на диске и в архиве существует различие понятий текущей и выделенной фонограмм.

Текущая фонограмма имеет знак 🕨 в первом столбце и отображается оранжевым шрифтом.

Выделенная фонограмма (выделенные фонограммы) отображается в инверсном цвете.

Текущая фонограмма может быть одновременно и выделенной.

3 – контекстное меню вкладки, содержащее список команд, относящихся к конкретному объекту.

Для вызова контекстного меню щелкните объект правой кнопкой или нажмите клавиши SHIFT+F10.

4 – информационное поле, указывающее общее количество записей и количество выделенных записей.

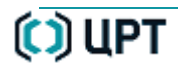

## Информация об устройстве

Область Информация об устройстве (поз. 5, стр. <u>18</u>) содержит данные, представленные на рисунке.

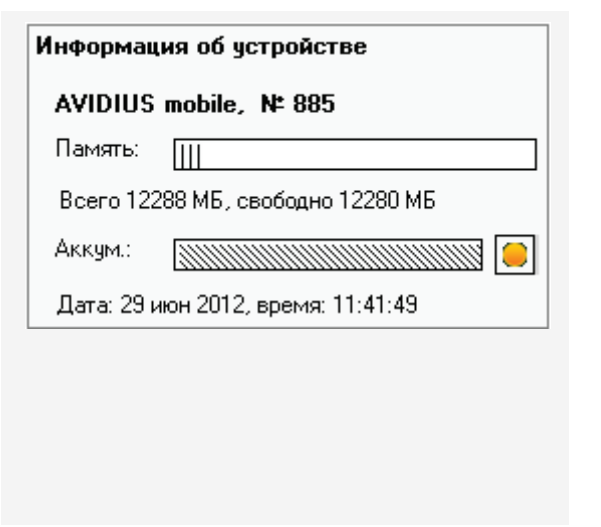

Название устройства, например, AVUDIUS mobile.

Серийный номер – серийный номер устройства.

Память – графический индикатор состояния памяти с текстовым пояснением:

Всего памяти (МБ) – общий объём встроенной памяти;

Свободная память – объём свободной памяти.

Аккумулятор – графический индикатор состояния заряда аккумулятора.

Индикатор зарядки – процесс зарядки аккумулятора включен – 🦲 или выключен 🔳

Дата – текущая дата устройства.

Время – текущее время устройства.

Время заряда аккумулятора от USB-порта компьютера при отсутствии записи из разряженного состояния до полного заряда составляет не менее 10 часов.

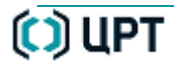

**i** 

### Область предварительного просмотра

Область **Предварительный просмотр** (поз. 6, стр. <u>18</u>) предназначена для воспроизведения записей и данных от сквозного канала устройства, подключенного к компьютеру.

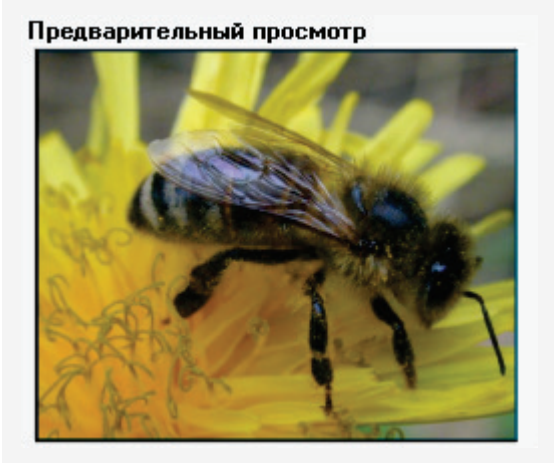

Область Предварительный просмотр содержит три элемента:

Управление просмотром осуществляется с помощью элементов панели управления (поз. **7**, стр. <u>18</u>)

### Панель управления предварительным просмотром

Панель управления предварительным просмотром (поз. **7**, стр. <u>18</u>) предназначена для воспроизведения записей и данных от сквозного канала устройства, подключенного к компьютеру.

Панель управления просмотром содержит две области:

- 1 панель управления воспроизведением;
- 2 область отображения данных о воспроизводимом файле.

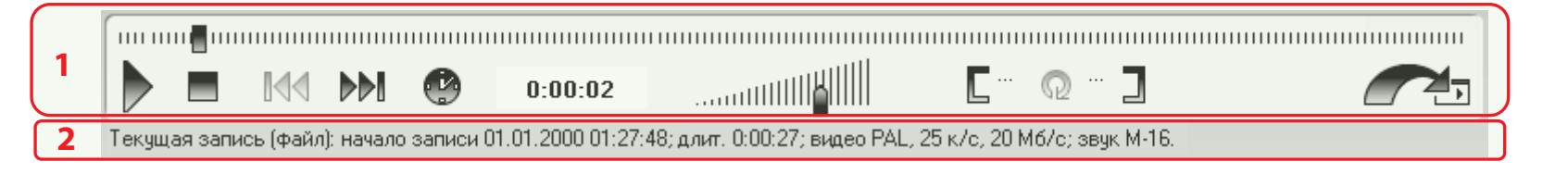

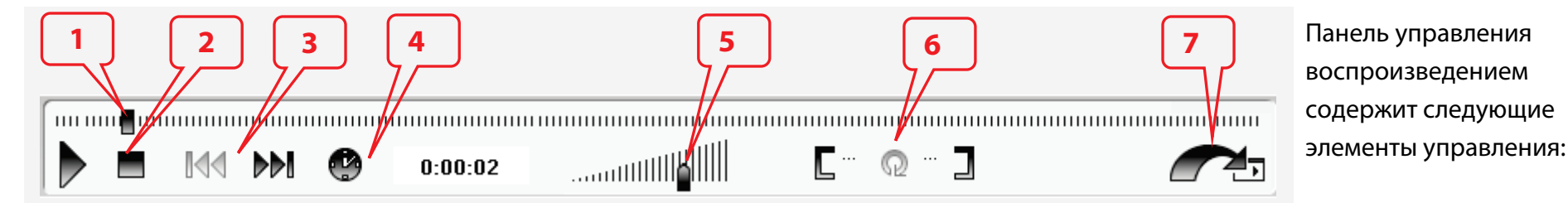

| 1 | Ползунковый регулятор-индикатор воспроизведения.                                   |
|---|------------------------------------------------------------------------------------|
| 2 | Кнопки переключения режима Проигрывать или Пауза и кнопка Остановить проигрывание. |
| 3 | Кнопки перехода к элементам списка.                                                |
| 4 | Переключатель и индикатор относительного и абсолютного времени.                    |
| 5 | Регулятор уровня громкости звука.                                                  |
| 6 | Кнопки установки режима циклического воспроизведения фрагмента записи.             |
| 7 | Кнопка для перехода к окну <b>Видеопроигрыватель</b> .                             |

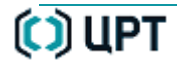

🜔 ЦРТ

|     |                                 | Регулятор-индикатор воспроизведения выполняет следующие функции:<br>– отображение процесса воспроизведения записи;<br>– перемещение с помощью указателя «мыши» к месту начала воспроизведения;<br>– индикация области циклического воспроизведения фрагмента записи. |
|-----|---------------------------------|----------------------------------------------------------------------------------------------------|
| 2   |                                 | Кнопки переключения режима <b>Проигрывать</b> или <b>Пауза</b> и кнопка <b>Остановить проигрывание</b> .<br>или III – кнопка двойного действия <b>Проигрывать</b> или <b>Пауза</b> ;<br>— кнопка <b>Остановить проигрывание.</b>                                     |
| 3   |                                 | Кнопки перехода к элементам списка.<br>Элементом списка называется запись в памяти устройства или файл в памяти компьютера,<br>которые доступны для просмотра в области <b>Предварительный просмотр</b> или в окне<br><b>Видеопроигрыватель</b> .                    |
| 4 😍 | 01:30:06<br>03.03.2013 01:30:06 | Переключатель и индикатор относительного и абсолютного времени.<br>Относительное время показывает длительность записи от начала записи до текущей позиции.<br>Абсолютное время показывает астрономическое время проведения записи для текущей позиции.               |
| 5   |                                 | Регулировку уровня громкости звука можно выполнять с помощью указателя «мыши» и с<br>помощью функциональных клавиш <b>F9</b> и <b>F10</b> .<br>Для увеличения громкости звука нажмите клавишу <b>F10</b> .                                                           |

|    | ГЛАВНОЕ   | ОКНО ПРОГРАММЫ             |                                                                        | STC Player             |   |
|----|-----------|----------------------------|------------------------------------------------------------------------|------------------------|---|
| 29 | Панель уп | равления предварительным п | росмотром Рун                                                          | ководство пользователя | Q |
|    |           |                            | Для уменьшения громкости звука нажмите клавишу <b>F9</b> .             |                        |   |
|    | 6         | [                          | Кнопки установки режима циклического воспроизведения фрагмента записи. |                        |   |
|    | 7         |                            | Кнопка 🌈 🕁 служит для перехода к окну Видеопроигрыватель.              |                        |   |

Элементы управления воспроизведением функционируют синхронно с аналогичными элементами управления проигрыванием окна **Видеопроигрыватель**, описание которого дано в разделе <u>ВИДЕОПРОИГРЫВАТЕЛЬ</u>.

Воспроизведение файлов с уникальным расширением .*amr* возможно только с помощью программы STC Player.

Файлы с расширением *.avi* могут быть воспроизведены стандартными проигрывателями Windows при условии, что файлы были экспортированы программой STC Player и на компьютере установлен кодек.

Кодек устанавливается при установке программы STC Player.

STC Player

30

### Строка состояния

Варианты представления строки состояния (поз. 8, стр. 18) даны ниже.

| Нет соединения    | Ожидание соединения 2  | Проигрыватель: 3                                      |
|-------------------|------------------------|-------------------------------------------------------|
| Нет соединения    | 🕐 Ошибка чтения/записи | Проигрыватель:                                        |
| 🗵 Есть соединение | Получение данных       | Проигрыватель:                                        |
| 🗵 Есть соединение | Записи загружены       | Проигрыватель: C:\AV-29-05-12\AV00_01_01-01_35_44.avi |
| 🗵 Есть соединение | Записи загружены       | Проигрыватель: Запись № 1                             |

Строка состояния главного окна программы отображает следующую информацию:

- 1 наличие и состояние соединения между устройством и компьютером:
  - 🔁 есть соединение;
  - нет соединения.
- 2 сообщение о загрузке записей из памяти устройства:

Ожидание соединения – идёт процесс соединения с устройством;

Записи загружены – сообщение об успешной загрузке записей из памяти устройства;

Получение данных – отображение процесса получения данных;

Ошибка чтения/записи – сообщение о наличии ошибки, обнаруженной в процессе подключения или передачи данных.

3 – Проигрыватель: номер записи или имя файла, загруженного для воспроизведения.

**STC Player** 

O

# КОМАНДЫ ГЛАВНОГО МЕНЮ ПРОГРАММЫ

## Команды меню «Файл»

Состав команд меню «Файл»

Для отображения команд меню «Файл» нажмите клавиши ALT+Ф.

| <u>Ф</u> айл                             | Проигрывать с диска    | Воспроизведение файлов записей с жесткого диска компьютера.    |
|------------------------------------------|------------------------|----------------------------------------------------------------|
| Проигрывать с диска<br>Последние файлы → | <u>Последние файлы</u> | Выпадающий список с последними пятью воспроизводимыми файлами. |
| Архив •                                  | Архив                  | Открывает окно работы с архивом.                               |
| <u>В</u> ыход Ctrl+Q                     | <u>Выход</u>           | Завершает работу с программой.                                 |

### Файл > Проигрывать с диска

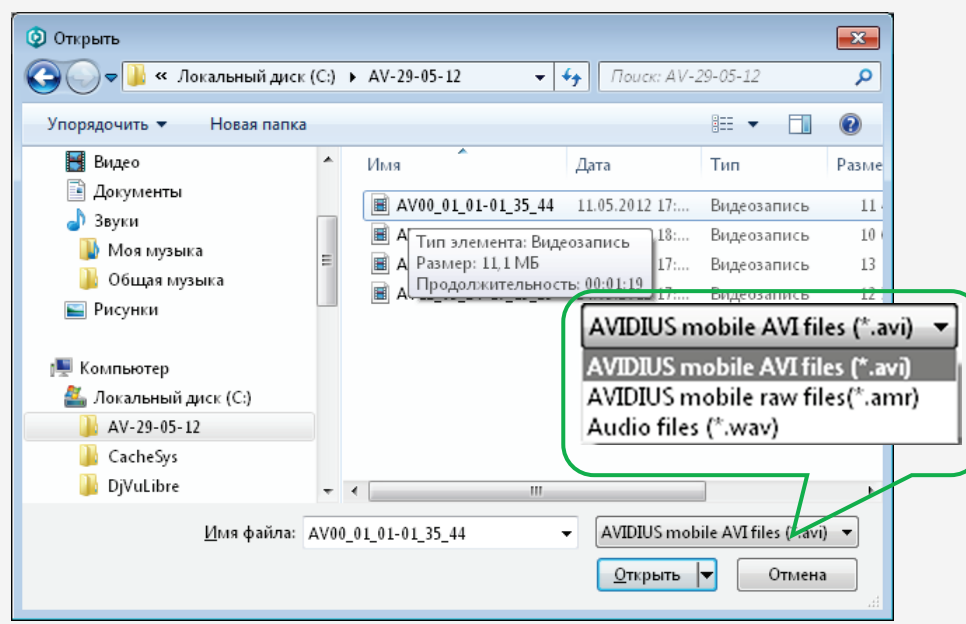

Команда меню **Файл > Проигрывать с диска** вызывает стандартное окно операционной системы **Открыть**. В окне **Открыть** выберите необходимый файл для воспроизведения.

Программа STC Player обеспечивает работу с файлами форматов \*.*amr*, \*.*avi* и \*.*wav*, предварительно экспортированными с устройства на жесткий диск компьютера.

Нажмите кнопку **Открыть** для воспроизведения выбранного файла в области **Предварительный просмотр** и далее по желанию пользователя в окне **Видеопроигрыватель**.

Если при выборе видеофайла с жесткого диска компьютера в окне проводника был установлен вид отображения файлов «Эскизы страниц», то при воспроизведении могут возникнуть проблемы в работе программы **STC Player**.

В этом случае необходимо внести изменения в реестр, запустив файл vte disable.reg, расположенный в папке C:\Program Files\Speech Technology Center\STC Player\bin. Чтобы удалить изменения, произведенные в реестре, запустите файл vte enable.reg, также расположенный в папке bin.

Для операционной системы Microsoft Windows 7 (64 бит) папка *bin* по умолчанию расположена в *C:\Program Files (x86)\Speech Technology Center\STC Player*\.

Команда меню **Файл > Последние файлы** вызывает подменю со списком последних пяти воспроизведённых файлов.

#### <u>Ф</u>айл

| Проигрыва     | Проигрывать с диска |   |  |
|---------------|---------------------|---|--|
| Последние     | еф <u>а</u> йлы     |   |  |
| <u>А</u> рхив |                     | • |  |
| <u>В</u> ыход | Ctrl+Q              |   |  |
|               |                     |   |  |

C:\Users\konyakhin\AppData\Roaming\Speech Technology Center\STC Player\Database\Storage\AV12\_06\_09-19\_00\_59\_#03.wav C:\Users\konyakhin\AppData\Roaming\Speech Technology Center\STC Player\Database\Storage\AV12\_06\_09-19\_00\_59.wav C:\Users\konyakhin\AppData\Roaming\Speech Technology Center\STC Player\Database\Storage\AV12\_06\_06-12\_41\_02.avi C:\Users\konyakhin\Desktop\AVFile\_Nev\AV12\_07\_17-16\_33\_35.avi

### С:\БД AVMOBILE\AV12\_05\_11-17\_58\_34.avi

#### Предварительный просмотр

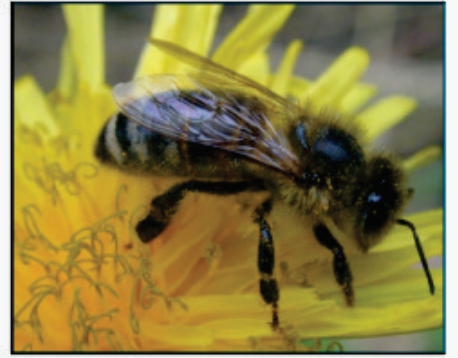

При щелчке левой кнопкой «мыши» на выбранном файле начнётся его воспроизведение в области **Предварительный просмотр**.

Описание элементов управления области **Предварительный просмотр** дано в п. <u>Область</u> <u>предварительного просмотра</u>.

Для продолжения воспроизведения выбранного файла в окне **Видеопроигрыватель** нажмите кнопку *г*.

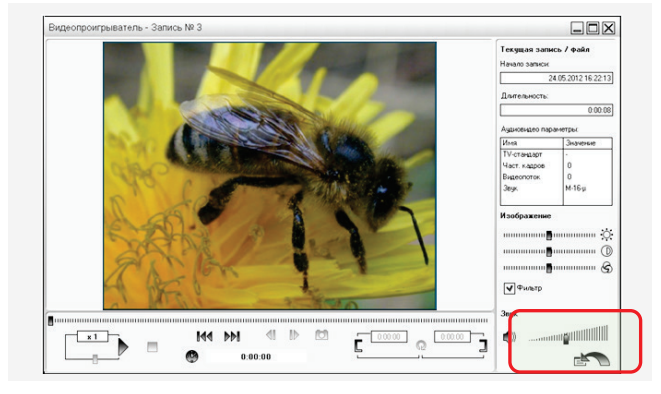

Описание окна проигрывателя дано в разделе ВИДЕОПРОИГРЫВАТЕЛЬ.

Для возврата в область Предварительный просмотр нажмите кнопку 🖃 🔨

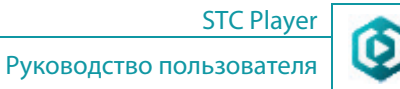

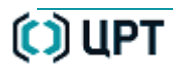

O

| <u>Ф</u> айл                                   |   |                                                                                                  | Команда меню <b>Файл &gt; Архив</b> вызывает следующие подменю: |                                                                                                    |
|------------------------------------------------|---|--------------------------------------------------------------------------------------------------|-----------------------------------------------------------------|----------------------------------------------------------------------------------------------------|
| Проигрывать с диска<br>Последние <u>ф</u> айлы | • |                                                                                                  | <u>Подключить</u>                                               | Выполняет подключение к архиву папки для<br>архивирования файлов.                                                                                                    |
| <u>А</u> рхив                                  | Þ | Подкл <u>ю</u> чить                                                                              | <u>Конфигурация</u>                                             | Вызывает диалоговое окно Конфигурация архива.                                                                                                    |
| <u>В</u> ыход Ctrl+Q                           | 2 | <u>К</u> онфигурация Ctrl+U<br>Кол <u>о</u> нки<br><u>Э</u> тикетки<br>Параметры <u>ф</u> ильтра | <u>Колонки</u><br><u>Этикетки</u>                               | Вызывает диалоговое окно для задания формы<br>отображения таблицы архива.<br>Вызывает диалоговое окно для создания новой<br>этикетки или удаления существующей этикетки. |
|                                                |   |                                                                                                  | <u>Параметры фильтра</u>                                        | Вызывает диалоговое окно для задания вида<br>отображения элементов списка.                                                                                               |

#### Файл > Архив > Подключить

| <u>Ф</u> айл       |               |   |                             |
|--------------------|---------------|---|-----------------------------|
| Проигрыват         | ъсдиска       |   |                             |
| Последние <u>с</u> | <u>⊉</u> айлы | • |                             |
| <u>А</u> рхив      |               | Þ | Подкл <u>ю</u> чить         |
| <u>В</u> ыход      | Ctrl+Q        |   | <u>К</u> онфигурация Ctrl+U |
|                    |               |   | Кол <u>о</u> нки            |
|                    |               |   | <u>Э</u> тикетки            |
|                    |               |   | Параметры <u>ф</u> ильтра   |

| STC Player                                                                                 | X |
|--------------------------------------------------------------------------------------------|---|
| STC Player позволяет использовать архив для хранения медиа данных<br>Хотите создать архив? |   |
| Да Нет                                                                                     |   |

| STC Player                                                     | X |
|----------------------------------------------------------------|---|
| Для работы с архивом необходимо задать папку для файлов данных |   |
| ОК                                                             |   |
|                                                                |   |

Команда меню Файл > Архив > Подключить доступна пользователю, если предварительно командой меню Файл > Архив > Конфигурация в окне Конфигурация архива был снят флаг Автоматическое подключение.

Команда меню **Файл > Архив > Подключить** выполняет подключение к архиву папки для архивирования файлов. В эту папку будет производиться архивирование записей из памяти устройства при выполнении команды **Список > Архивировать**.

При первоначальном запуске программы **STC Player**, когда архив ещё не создан, выдается информационное сообщение. Нажмите кнопку **Да** для начала процедуры создания архива. Нажмите кнопку **Нет** для возврата в главное окно программы без создания архива.

Нажмите кнопку **ОК** для перехода в окно **Конфигурация архива**, предназначенное для выбора папки для текущего архивирования файлов.

Порядок выбора или создания папки для архивирования файлов описан в п. <u>Файл > Архив > Конфигурация</u>.

Нажмите кнопку Хдля возврата в главное окно программы без создания архива.

#### Файл > Архив > Конфигурация

| <u>Ф</u> айл  |               |   |                             |
|---------------|---------------|---|-----------------------------|
| Проигрыват    | њ с диска     |   |                             |
| Последние     | <u>ф</u> айлы | • |                             |
| <u>А</u> рхив |               | Þ | Подкл <u>ю</u> чить         |
| <u>В</u> ыход | Ctrl+Q        |   | <u>К</u> онфигурация Ctrl+U |
|               |               |   | Кол <u>о</u> нки            |
|               |               |   | <u>Э</u> тикетки            |
|               |               |   | Параметры <u>ф</u> ильтра   |

| Конфигурация архива                                             | X  |
|-----------------------------------------------------------------|----|
| Автоматическое подключение                                      |    |
| Папка для файлов данных:                                        |    |
| C:\Users\konyakhin\AppData\Roaming\Speech Technology Center\ST( |    |
|                                                                 |    |
| ОК Отмен                                                        | ia |
|                                                                 |    |
|                                                                 |    |

Команда меню Файл > Архив > Конфигурация вызывает диалоговое окно Конфигурация архива, предназначенное для выполнения следующих функций:

- задание режима автоматического или ручного подключения папки для архивирования файлов;
- выбор папки для текущего архивирования файлов;
- создание новой папки для архивирования файлов.

Для задания режима автоматического или ручного подключения выбранной папки для архивирования установите или снимите флаг **Автоматическое подключение**.

Для выбора или создания папки для архивирования файлов в поле выбора Папка для файлов данных нажмите кнопку *Г*.

После изменения состояния флага **Автоматическое подключение** и выбора или создания папки для архивирования файлов нажмите кнопку **ОК**.

Для выхода из окна **Конфигурация архива** без сохранения выполненных изменений нажмите кнопку **Отмена** или кнопку **Х**
### Команды меню «Файл»

| Обзор папок                              |                                    |              | ×        |
|------------------------------------------|------------------------------------|--------------|----------|
| Выберите папку                           | для файлов да                      | нных архива. |          |
| Þ 📴 Панель<br>Þ 🍶 Adobe A<br>ј} AVFile_I | управления<br>Acrobat 9 Pro<br>Nev |              | *        |
| 🔋 🕹 AVFi                                 | Создать                            | 🕨 🚺 Папку    |          |
|                                          | Свойства                           |              | <b>.</b> |
| оздать папк                              | У                                  | ОК Отмен     | a        |
|                                          |                                    |              |          |

Первоначально в поле выбора Папка для файлов данных находится адрес, заданный при установке программы, например, C:\Users\<Имя пользователя>\AppData\Roaming\Speech Technology Center\STC Player\ Database\Storage.

Для выбора или создания папки для архивирования файлов в поле выбора Папка для файлов данных нажмите кнопку **Г**.

В окне Обзор папок укажите адрес папки, например,

C:\Users\<Имя\_пользователя>\Desktop\AVFile\_New.

Для создания новой папки для архивирования файлов в контекстном меню окна **Обзор папок** выберите команду **Создать** > **Папку**.

(į)

Работа с папками для архивирования файлов, созданными в среде локальной сети на другом компьютере, в настоящей версии программы не поддерживается.

0

Файл > Архив > Колонки

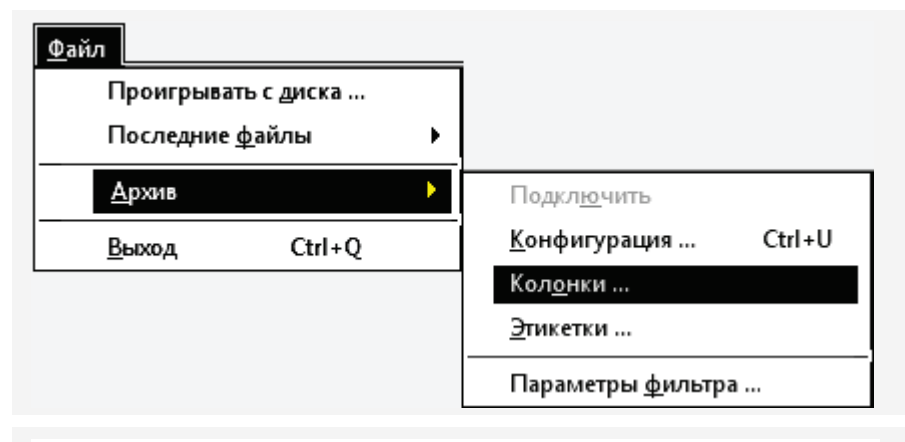

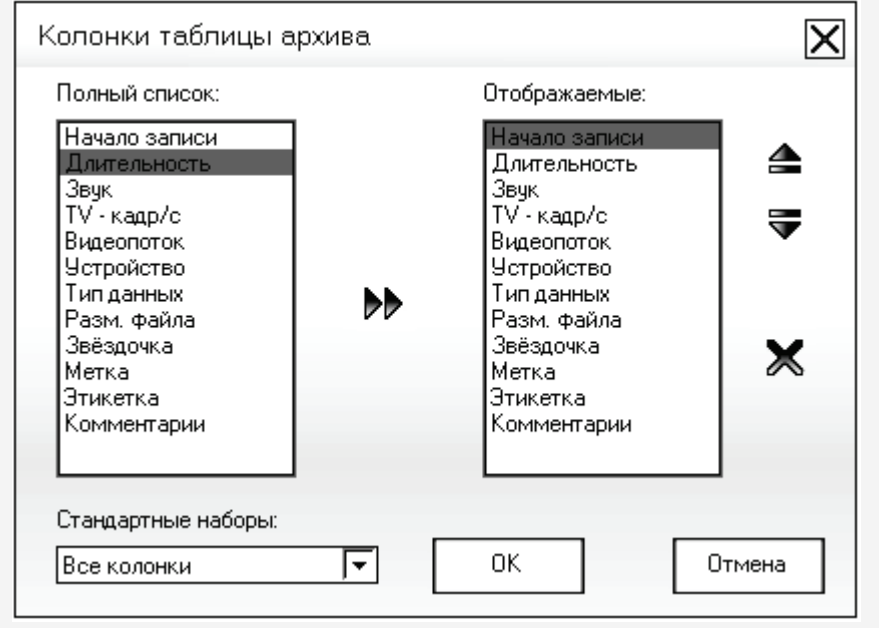

Команда меню Файл > Архив > Колонки вызывает диалоговое окно Колонки таблицы архива, которое предназначено для задания формы отображения таблицы архива.

Кнопка **М** перемещает выбранную строку с названием столбца из списка **Полный список** в список **Отображаемые**.

Кнопка 📥 перемещает выбранную строку вверх списка.

Кнопка 🖶 перемещает выбранную строку вниз списка.

Кнопка 🗶 удаляет выбранную строку из списка Отображаемые.

Поле выбора **Стандартные наборы** позволяет установить отображение таблицы **По умолчанию** или **Все колонки**.

Нажмите кнопку **ОК** для возврата в главное окно программы с сохранением выполненных изменений.

Нажмите кнопку Отмена или кнопку 🔀 для возврата в главное окно программы без сохранения выполненных изменений.

### Файл > Архив > Этикетки

| <u>Ф</u> айл  |               |   |                           |        |
|---------------|---------------|---|---------------------------|--------|
| Проигрыва     | гь с диска    |   |                           |        |
| Последние     | <u>ф</u> айлы | • |                           |        |
| <u>А</u> рхив |               | Þ | Подкл <u>ю</u> чить       |        |
| <u>В</u> ыход | Ctrl+Q        |   | <u>К</u> онфигурация      | Ctrl+U |
|               |               |   | Кол <u>о</u> нки          |        |
|               |               |   | <u>Э</u> тикетки          |        |
|               |               |   | Параметры <u>ф</u> ильтра | a      |

Команда меню **Файл > Архив > Этикетки** вызывает диалоговое окно **Этикетки**.

Диалоговое окно **Этикетки** предназначено для выполнения следующих функций:

- создание новой этикетки;
- удаление существующей этикетки.

Для создания этикетки в поле ввода **Новая этикетка** введите название этикетки и нажмите кнопку **Добавить.** 

Для удаления названия этикетки из списка в поле выбора **Все этикетки** выделите строку с её названием и нажмите кнопку **Удалить**.

Нажмите кнопку **Выход** для возврата в главное окно программы с сохранением выполненных изменений.

Нажмите кнопку Хдля возврата в главное окно программы без сохранения выполненных изменений.

| Этикетки        | X               |
|-----------------|-----------------|
| Все этикетки:   | Выход           |
| Имя:            |                 |
| 1<br>Тест       | <u>У</u> далить |
| Новая этикетка: |                 |
| Тест            |                 |
| Добавить        |                 |

| <u>Ф</u> айл                                             |        |                                     |                           |       |
|----------------------------------------------------------|--------|-------------------------------------|---------------------------|-------|
| Проигрывать с <u>д</u> иска<br>Последние <u>ф</u> айлы ▶ |        | Подкл <u>ю</u> чить<br>Конфигурация | Ctrl+U                    |       |
| <u>А</u> рхив                                            |        |                                     | <u>коло</u> нки           | carro |
| <u>В</u> ыход                                            | Ctrl+Q |                                     | <u>Э</u> тикетки          |       |
|                                                          |        |                                     | Параметры <u>ф</u> ильтра | a     |

Команда меню Файл > Архив > Параметры фильтра вызывает диалоговое окно Параметры фильтра.

Команда меню Файл > Архив > Параметры дублируется командой Параметры фильтра контекстного меню вкладки Архив и кнопкой Фильтр панели управления отображением вкладки Архив.

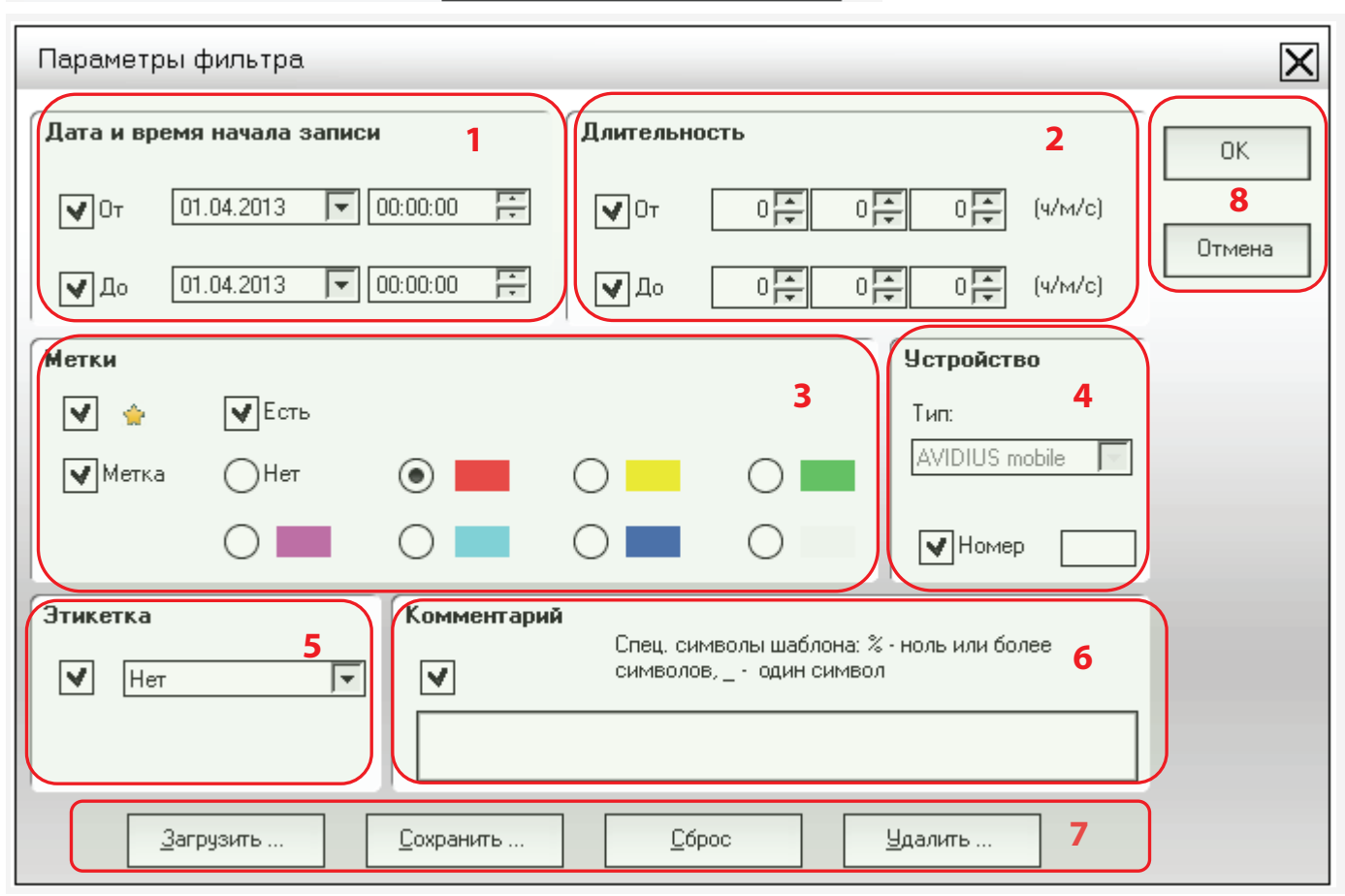

Окно Параметры фильтра предназначено для задания параметров фильтра при отображении элементов списка во вкладке Архив.

**STC Player** 

Руководство пользователя

O

Диалоговое окно Параметры фильтра содержит следующие группы:

- 1 Дата и время начала записи;
- 2 Длительность;
- 3 Метки;
- 4 Устройство;
- **5** Этикетка:
- 6 Комментарий;
- 7 Кнопки работы с файлом параметров;
- 8 Кнопки ОК и Отмена.

### Команды меню «Файл»

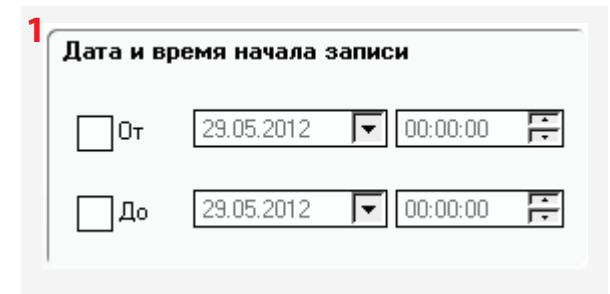

### 2Длительность

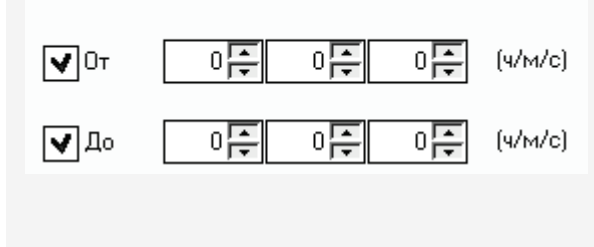

Группа Дата и время начала записи предназначена для установки параметров отображения по дате и времени начала записи.

Установите флаг **От** для разрешения установки нижней границы даты и времени начала записи. Установите нижнюю границу даты и времени начала записи.

Установите флаг **До** для разрешения установки верхней границы даты и времени начала записи. Установите верхнюю границу даты и времени начала записи.

Группа **Длительность** предназначена для установки параметров отображения по длительности записи.

Установите флаг 🗹 От для разрешения установки нижней границы длительности записи.

Установите нижнюю границу длительности записи.

Установите флаг **До** для разрешения установки верхней границы длительности записи. Установите верхнюю границу длительности записи.

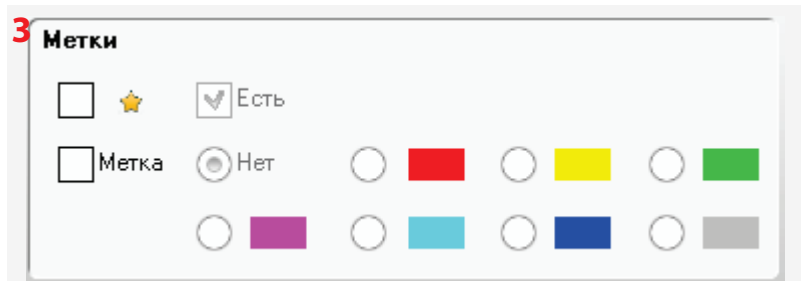

Группа **Метки** предназначена для установки параметров отображения по меткам, которые присвоены пользователем.

При установке флагов 🗹 🛸 и 💽 Есть будут отображаться элементы архива, имеющие атрибут «звёздочка».

При установке флага 🗹 🛸 и сбросе флага 🔲 Есть будут отображаться элементы архива, не имеющие атрибута «звёздочка».

При установке флага Metka и выборе переключателя OHet будут отображаться элементы архива, не имеющие атрибута «цветная метка».

При установке флага Metka и выборе переключателя, например, будут отображаться элементы архива, имеющие атрибут «цветная меtka» красного цвета.

41

| КОМАНДЫ ГЛАВНОГО МЕНЮ ПРОГРАМ                                                                    | ИМЫ                                                                                                    | STC Player                                                                                                    | 6 |
|--------------------------------------------------------------------------------------------------|----------------------------------------------------------------------------------------------------|----------------------------------------------------------------------------------------------------|---|
| Команды меню «Файл»                                                                              |                                                                                                    | Руководство пользователя                                                                                                    | Y |
| 4 Устройство Гр<br>Тип: Ус<br>Любое ▼ В<br>Номер Пр                                              | уппа <b>Устройство</b> предна<br>:тройства, на котором бы<br>выпадающем списке выб<br>становите флаг <mark>№ Номер</mark><br>роизводилась запись. | значена для установки параметров отображения по типу и заводскому номеру<br>ли выполнены записи.<br>ерите тип необходимого устройства.<br>для отображения в списке архива заводских номеров устройств, на которых                                                                                                    |   |
| 5 Этикетка Гр<br>Нет Ус                                                                          | уппа <b>Этикетка</b> предназна<br>становите флаг 🗹 и в выі                                                                                        | ачена для установки возможности отображения по имени этикетки.<br>падающем списке выберите имя этикетки.                                                                                                    |   |
| 6 Комментарий<br>Спец. символы шаб<br>символов, _ · один                                         | лона: % - ноль или более<br>символ                                                                                                    | Группа <b>Комментарий</b> предназначена для установки параметров<br>отображения по введённой текстовой строке комментария.<br>Установите флаг 🗹 и введите искомый комментарий.<br>Поле для ввода комментария содержит не более 125 символов.                                                                                                    |   |
| 7 <u>С</u> охранить                                                                              | <u>Чдалить</u><br>Кнопка <b>Сбј</b><br>сеансе раб<br>Действие к<br>поиском ві                                                                     | рос удаляет (сбрасывает одновременно) все установки, выполненные в данном<br>оты в окне Параметры фильтра.<br>кнопки Сброс дублирует кнопка Все, находящаяся на панели управления<br>кладки Архив (поз. <b>2</b> , стр. <u>105)</u> .                                                                                                    |   |
| 7 а) <sub>Сохранение</sub> параметров<br>Выберите или введите имя файла:<br>Параметры 02-07-2012 | Кнопка Сол<br>Введите ил<br>выполненн<br>Нажмите к<br>Для выхода<br>Отмена ил                                                                     | <b>кранить</b> открывает окно <b>Сохранение параметров</b> .<br>и выберите имя файла, в котором будут сохранены все установки,<br>ные в данном сеансе работы в окне <b>Параметры фильтра.</b><br>нопку <b>ОК</b> для сохранения установок.<br>а из окна <b>Сохранение параметров</b> без сохранения установок нажмите кнопку<br>и кнопку <del>X</del> . |   |

# 🜔 ЦРТ

### Команды меню «Файл»

43

| 7 | б)Загрузка параметров 🛛 🗙                                   |
|---|-------------------------------------------------------------|
|   | Выберите имя файла:                                         |
|   | Параметры 01-07-2012     Параметры 02-07-2012     ОК Отмена |
| 7 | в), даление параметров                                      |
|   | Выберите имя файла:                                         |
|   | Параметры 01-07-2012                                        |
|   | ОК Отмена                                                   |

Кнопка Загрузить открывает окно Загрузка параметров.

Выберите имя файла, в котором ранее были сохранены установки, выполненные в предыдущем сеансе работы в окне Сохранение параметров.

STC Player

Руководство пользователя

Нажмите кнопку ОК для переноса установок из данного файла в окно Параметры фильтра.

Для выхода из окна Загрузка параметров без переноса установок в окно Параметры фильтра нажмите кнопку Отмена или кнопку 🔀.

Кнопка Удалить открывает окно Удаление параметров.

Выберите имя файла, в котором ранее были сохранены установки, и который необходимо удалить.

Нажмите кнопку ОК для удаления выбранного файла.

Для выхода из окна Удаление параметров без удаления выбранного файла нажмите кнопку Отмена или кнопку 🔀.

Нажмите кнопку ОК (поз. 8, стр. <u>40</u>) диалогового окна Параметры фильтра для сохранения установок.

Для выхода из окна Параметры фильтра без сохранения выполненных установок нажмите кнопку Отмена или кнопку 🔀.

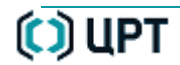

### Команды меню «Файл»

### Файл > Выход

1

44

Команда меню Файл > Выход завершает работу с программой.

Завершение работы с программой также осуществляется следующими способами:

- кнопкой 🗙 в заголовке программы;
- сочетанием клавиш быстрого доступа ALT+F4.

При завершении работы с программой сохраняются следующие данные:

- положение и размеры главного окна программы;
- файлы журналов DeviceAVM.log и PlayeAVMr.log.

Устройство, подключенное к интерфейсу USB, рекомендуется переводить в режим записи (по «акустопуску», по таймеру или включением вручную) только по завершении работы программы STC Player.

Зарядка устройства от USB при включении данных режимов осуществляться не будет.

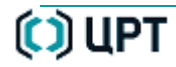

## Команды меню «Вид »

## Состав команд меню «Вид »

Для отображения команд меню «Вид» нажмите клавиши ALT+B.

| Вид | Вид               | <u>Окно проигрывателя</u> | Открывает окно проигрывателя. |
|-----|-------------------|---------------------------|-------------------------------|
|     | <u>Н</u> астройки | <u>Настройки</u>          | Открывает окно настроек.      |

# Вид > Окно проигрывателя

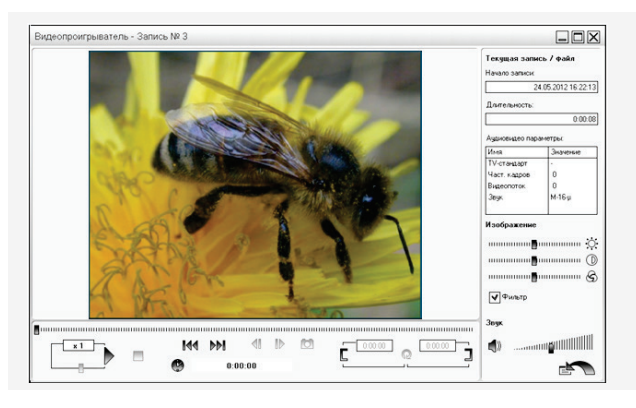

Команда меню **Вид > Окно проигрывателя** вызывает окно **Видеопроигрыватель**.

Описание окна проигрывателя дано в разделе ВИДЕОПРОИГРЫВАТЕЛЬ.

# Вид > Настройки

| Настройки             | X      |
|-----------------------|--------|
| Информационная панель | ОК     |
| Ослева 💿 Справа       | Отмена |
|                       |        |

Команда меню **Вид > Настройки** вызывает окно **Настройки** интерфейса программы.

В окне **Настройки** с помощью кнопок **Слева** или **Справа** выберите расположение информационной панели и области предварительного просмотра главного окна (стр. <u>18</u> поз. **5** и поз. **6**) слева или справа от рабочей области главного окна программы (стр. <u>18</u> поз. **4**).

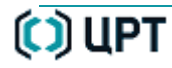

0

# Команды меню «Список»

Для отображения команд меню «Список» нажмите клавиши ALT+И.

# Состав команд меню «Список»

|     |                                                        | <u>Проигрывать</u>       | Воспроизведение выделенного элемента списка.               |
|-----|--------------------------------------------------------|--------------------------|------------------------------------------------------------|
| Спи | сок<br>Проигрывать Enter                               | Экспортировать на диск   | Копирование выделенных записей на жесткий диск компьютера. |
|     | <u>Э</u> кспортировать на диск Ctrl+E                  | <u>Архивировать</u>      | Архивирование выделенных записей.                          |
|     | <u>А</u> рхивировать<br>Выполнить <u>д</u> иагностику  | Выполнить диагностику    | Диагностика ошибок записи.                                 |
|     | <u>У</u> далить                                        | <u>Удалить</u>           | Удаление записи из списка.                                 |
|     | <u>О</u> граничить размер списка                       | Ограничить размер списка | Загрузка указанного числа записей.                         |
|     | Выделить <u>в</u> се Ctrl+A<br><u>С</u> нять выделение | Выделить все             | Выделение всех элементов списка.                           |
|     |                                                        | <u>Снять выделение</u>   | Сброс выделения с элементов списка.                        |

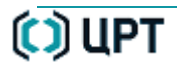

## Список > Проигрывать

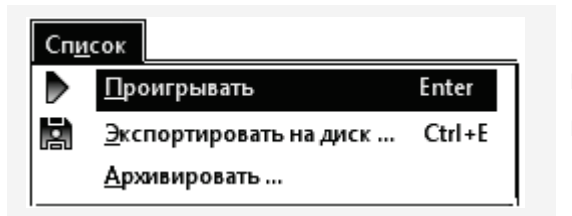

Предварительный просмотр

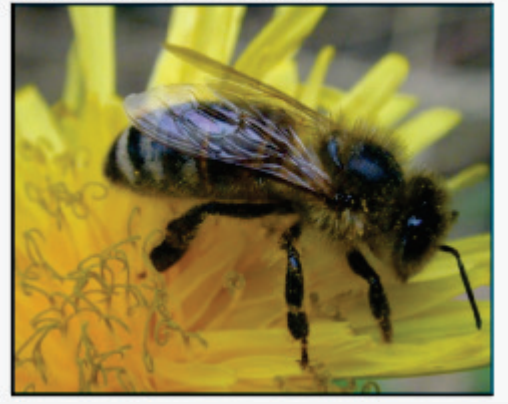

Команда **Список > Проигрывать** предназначена для воспроизведения записей, находящихся в памяти устройства (вкладка **Устройство**) или на жестком диске компьютера (вкладка **Компьютер** или вкладка **Архив**), с помощью области **Предварительный просмотр**.

Подробное описание элементов области **Предварительный просмотр** дано в подразделе <u>Область предварительного просмотра</u>.

Перед началом воспроизведения выделите записи, подлежащие просмотру.

Команда **Список > Проигрывать** для выделенного элемента списка дублируется следующими действиями пользователя:

- двойным нажатием левой кнопки «мыши» на выбранной строке списка;
- выбором в контекстном меню вкладки команды Проигрывать;
- нажатием кнопки 🏲 на панели инструментов;

способом.

- нажатием клавиши Enter на клавиатуре компьютера.

| Номер файла                                                                  |
|------------------------------------------------------------------------------|
| Этот элемент архива имеет 6 файлов данных. Вы<br>должны выбрать один из них. |
| Номер файла:                                                                 |
| ОК                                                                           |

При проигрывании элемента списка из вкладки **Архив** размером более 2 ГБ, состоящим из нескольких аудиофайлов, выводится окно для выбора части записи. Выберите номер файла, который необходимо воспроизвести и нажмите кнопку **ОК**. После проигрывания выбранного файла следующий файл необходимо указать таким же

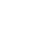

🜔 ЦРТ

### Список > Экспортировать на диск

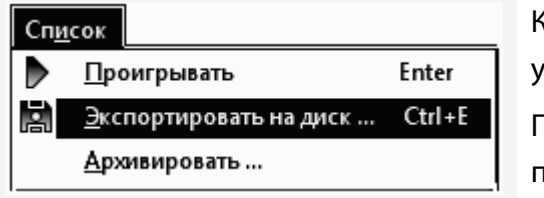

Команда **Список > Экспортировать на диск** предназначена для копирования записей из памяти устройства на жесткий диск компьютера.

Перед началом копирования в рабочей области вкладки **Устройство** выделите записи, подлежащие копированию.

Команда Экспортировать на диск для выделенного элемента списка дублируется следующими действиями пользователя:

- выбором команды Экспортировать на диск контекстного меню вкладки Устройство;
- нажатием кнопки 🔄 на панели инструментов;
- нажатием клавиш быстрого доступа CTRL+E.

| Параметры экспорта                                          |                                           | X                                      |  |  |
|-------------------------------------------------------------|-------------------------------------------|----------------------------------------|--|--|
| Количество экспортируемых з                                 | аписей - 1                                |                                        |  |  |
| Необходимое пространство на                                 | диске - 7162,34 МБ                        |                                        |  |  |
| Оцениваемое время экспорта                                  | - 0:14:55                                 |                                        |  |  |
| Папка для экспортируемых фа                                 | йлов:                                     |                                        |  |  |
| C:\Users\konyakhin\Desktop\A                                | VFile-29-05-12                            |                                        |  |  |
| АVІ-формат                                                  | АVІ-формат Экспортируемый интервал записи |                                        |  |  |
| RAW-формат                                                  | 💙 Время начала                            | <b>У</b> Время окончания               |  |  |
| 🔵 Звуковая дорожка                                          | 8 🗧 0 📮 0 두<br>Длительно                  | 35 ∓ 2 ∓ 41 ∓<br>ость записи: 47:02:41 |  |  |
| <ul> <li>Фильтр</li> <li>Создавать цифровую подг</li> </ul> | ись                                       | ОК. Отмена                             |  |  |

В окне Параметры экспорта укажите папку, куда будут перенесены записи.

Установите необходимый формат, в котором будут сохранены записи: *AVI, RAW* или *WAV* (звуковая дорожка). Файл, сохраненный в формате *RAW* (необработанные данные), будет иметь уникальное расширение .*amr*.

Если выбран формат **AVI** и запись содержит только аудиоданные, то сохранение будет произведено в файл в формате **WAV**.

Каждая запись сохраняется в отдельный файл выбранного формата. При этом дата создания файла будет соответствовать дате копирования его на жесткий диск.

49

В случае экспортирования файлов на жесткий диск компьютера в формате *AVI* предусмотрена возможность использования фильтра. Фильтр рекомендуется применять при наличии в записи быстроменяющихся изображений. При включенном фильтре в *AVI*-файле сохраняются только четные строки кадра, за счет чего изображение становится более естественным для восприятия при последующем просмотре с помощью стандартного проигрывателя. Для включения фильтра установите флаг **Фильтр**.

Для обеспечения подлинности файлов записей после их копирования на жесткий диск компьютера предусмотрена возможность создания цифровой подписи. Для создания подписи для экспортируемой записи установите флаг **Создавать цифровую подпись** в нижней части окна параметров экспорта. Цифровая подпись сохраняется в виде файла с расширением **.***dsg* в том же каталоге, что и копируемая запись. Имя файла подписи дублирует имя файла записи.

Интервал записи можно выбирать только при копировании одной записи, и если длительность записи составляет более 15 секунд.

Нажмите кнопку ОК для запуска процесса копирования записей на жесткий диск компьютера.

Нажмите кнопку Отмена для отмены запуска процесса копирования записей на жесткий диск компьютера и возврата в главное окно программы.

| Обзор папок                                  | <b>×</b> |
|----------------------------------------------|----------|
| Выберите папку для экспортируемих файлов.    |          |
|                                              |          |
| ▷ I Koмпьютер                                | <b>^</b> |
| ⊳ 🗣 Сеть                                     |          |
| Ранель управления                            |          |
| 🧾 Корзина                                    | =        |
| Adobe Acrobat 9 Pro                          | -        |
| \mu AVFile-29-05-12                          |          |
| ▷ ]] SVN OKP Дата создания: 29.05.2012 14:56 | -        |
| Создать папку ОК                             | Отмена   |

Для выбора или создания папки для экспортируемых записей в поле выбора Папка для экспортируемых файлов нажмите кнопку В диалоговом окне операционной системы Обзор папок выберите существующую папку или создайте новую папку, куда необходимо копировать записи.

Нажмите кнопку ОК для запуска процесса копирования.

Для выхода в главное окно программы без выполнения копирования нажмите кнопку **Отмена**.

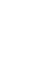

| Экспорт                                    |
|--------------------------------------------|
| Папка:                                     |
| C:\Users\konyakhin\Desktop\AVFile-29-05-12 |
| Цифровая подпись - Нет                     |
| Файл 2 из 2                                |
|                                            |
| Запись файла:                              |
|                                            |
| Прервать                                   |

| STC Player                                                                               | X |
|------------------------------------------------------------------------------------------|---|
| і<br>Результаты экспорта:<br>выбрано - 2, обработано - 2, успешно - 2, ошибки - 0.<br>ОК |   |

| Экспорт - файл существует                                                    |                                           |                       |
|------------------------------------------------------------------------------|-------------------------------------------|-----------------------|
| Файл<br>'C:\Users\konyakhin\Desł<br>уже существует.<br>Выберите операцию для | ktop\AVFile-29-05-12\AV12<br>продолжения. | 2_06_06-12_41_02.avi' |
| Применить ко всем                                                            | 1                                         |                       |
| Перезаписать                                                                 | Пропустить                                | Пр <u>е</u> рвать     |

Процесс копирования будет отображаться в окне Экспорт.

В поле Папка отображается адрес папки, куда происходит копирование записи.

STC Player

Руководство пользователя

Верхний индикатор отображает степень выполнения копирования для всех записей.

Нижний индикатор отображает степень выполнения копирования для текущей записи.

Кнопка Прервать доступна при выполнении копирования нескольких записей после окончания копирования первой записи.

Результаты копирования записей из памяти устройства на жесткий диск компьютера отображаются в информационном окне.

Нажмите кнопку ОК для выхода в главное окно программы Параметры экспорта.

При попытке повторного копирования записи будет выдано следующее диалоговое окно.

Нажмите кнопку **Перезаписать** для повторного копирования выбранной записи на жесткий диск компьютера.

Нажмите кнопку **Пропустить** для пропуска копирования указанной записи и перехода к копированию следующей записи.

Нажмите кнопку Прервать для выхода в окно Параметры экспорта.

50

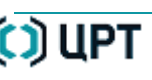

O

| STC Player                                                                                            |
|----------------------------------------------------------------------------------------------------|
| Экспортируемые файлы требуют 6434 МБ, доступное дисковое пространство<br>1549 МБ. Экспорт невозможен. |
| ОК                                                                                                    |

При попытке копирования записи, размер которой превышает свободное пространство на жестком диске, в информационном окне будет выдано следующее сообщение.

Нажмите кнопку ОК или кнопку 🔀 для выхода в окно Параметры экспорта.

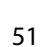

| Список |                                |        |  |  |
|--------|--------------------------------|--------|--|--|
|        | <u>П</u> роигрывать            | Enter  |  |  |
|        | <u>Э</u> кспортировать на диск | Ctrl+E |  |  |
|        | <u>А</u> рхивировать           |        |  |  |

Команда **Список > Архивировать** предназначена для переноса записей из памяти устройства в архив, организованный на жестком диске компьютера.

Команда **Список > Архивировать** доступна только во вкладке **Устройство** и дублируется командой **Архивировать** контекстного меню вкладки **Устройство**.

Команда **Список** > **Архивировать** недоступна (выделена серым цветом) до тех пор, пока архив не создан. Порядок создания архива дан в п. <u>Файл > Архив > Конфигурация.</u>

Команда Список > Архивировать открывает окно Архивация. Архивация: элемент 2 из 3 X В группе Информация о записи указаны параметры текущей записи: Информация о записи Начало записи – дата и время начала записи: [ДД.ММ.ГГГГ ЧЧ:ММ:СС]; Начало записи: 09.06.2012 19:00:59 Длительность – продолжительность записи: [ЧЧ:ММ:CC]; 55:51:52 Длительность: Размер (МБ) – размер данной записи в памяти архива. Размер (МБ): 12274,9 В группе Данные, определяемые пользователем, укажите атрибуты, Данные, определяемые пользователем которые будут сопоставлены архивируемым записям и перенесены в архив  $\mathbf{V}$ в процессе данного сеанса. Метка: Описание данных, определяемых пользователем, представлено в )Her п.п. Файл > Архив > Параметры фильтра и Архив > Редактировать данные > Все. -Кнопка Назад недоступна при выборе одной записи. Тест- 32 Этикетка: При выборе нескольких записей с помощью кнопки Назад можно Комментарий: Тест-комментарий 2 вернуться к предыдущему элементу. Нажмите кнопку ОК для запуска процесса переноса записей из памяти Применить к остальным устройства в архив. 0K <u>Н</u>азад Отмена Для отмены запуска процесса архивирования и возврата в главное окно

программы нажмите кнопку Отмена или кнопку 🔀

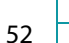

STC Player

🛈 ЦРТ

| Архивирование              |
|----------------------------|
| Архивируется запись 1 из 2 |
|                            |
| Запись файла:              |
|                            |
| Прервать                   |
|                            |

| STC Player                                                                  | X       |
|-----------------------------------------------------------------------------|---------|
| i                                                                           |         |
| Результаты архивирования:<br>выбрано - 2, обработано - 2, успешно - 2, ошиб | ки - О. |
| ок                                                                          |         |

| STC Player                                                                                    | X |
|-----------------------------------------------------------------------------------------------|---|
| і<br>Результаты архивирования:<br>выбрано - 2, обработано - 0, успешно - 0, ошибки - 0.<br>ОК |   |

| STC Player                                                                                              | X |
|----------------------------------------------------------------------------------------------------|---|
| Архивируемые файлы требуют 12276 МБ, доступное дисковое пространство 11580 МБ. Архивация невозможна. ОК |   |

Процесс архивирования будет отображаться в окне **Архивирование**. Верхний индикатор отображает степень выполнения архивирования для всех записей.

Нижний индикатор отображает степень выполнения архивирования для текущей записи.

Кнопка Прервать доступна при выполнении архивирования нескольких записей после окончания архивирования первой записи.

Результат архивирования будет отображен в информационном окне. Записи, сохраненные в архиве, будут помечены значком **В** столбце **Архив** рабочей области вкладки **Устройство**.

Нажмите кнопку ОК или кнопку 🔀 для возврата в главное окно программы.

При повторном архивировании записей, которые уже находятся в архиве, будет выдано информационное сообщение. При повторном архивировании элементы архива не заменяются.

Нажмите кнопку ОК или кнопку 🔀 для возврата в главное окно программы.

При архивировании записей, размер которых превосходит доступное место на жестком диске компьютера, будет выдано информационное сообщение.

Нажмите кнопку ОК или кнопку 🔀 для возврата в главное окно программы.

53

54

### Список > Выполнить диагностику

Сп<u>и</u>сок <u>Проигрывать</u> Enter <u>Э</u>кспортировать на диск ... Ctrl+E Архивировать ... Выполнить диагностику

Команда меню Список > Выполнить диагностику предназначена для выявления ошибок, свидетельствующих о невозможности чтения данных с устройства или о нарушении логической структуры данных. Команда меню Список > Выполнить диагностику применима только для видео- и звукозаписей, находящихся в памяти устройства.

| Диагностика |  |
|-------------|--|
| Запись № 3  |  |
|             |  |

Процесс диагностики может занять длительное время. Например, для записи со скоростью передачи 20 Мбит/сек, продолжительность диагностики составляет приблизительно третью часть от длительности записи.

При наличии подобных ошибок воспроизведение записи, как правило, становится невозможным (иногда только частично).

| STC Player                                                                                                    | X | STC Player                                                                                     | Х | По завершении процесса                                               |
|----------------------------------------------------------------------------------------------------|---|------------------------------------------------------------------------------------------------|---|----------------------------------------------------------------------|
| <b>і</b><br>Диагностика прошла успешно.                                                                              |   | <b>і</b><br>Диагностика выявила ошибки, код=0x40.<br>Детальная информация находится в журнале. |   | появляется сообщение с<br>результатом диагностики и кодом<br>ошибки. |
| OK                                                                                                    |   | OK                                                                                             |   |                                                                      |
| () Полное описание кодов ошибок, которые могу возникнуть в процессе диагностирования, приведено на стр. <u>138</u> . |   |                                                                                                |   |                                                                      |

Команда меню Список > Выполнить диагностику дублируется контекстным меню вкладки Устройство > Выполнить диагностику

# Список > Удалить

| Список |                                       | Команда <b>Список &gt; Удалить</b> предназначена для удаления записей из списка.          |
|--------|---------------------------------------|-------------------------------------------------------------------------------------------|
|        | Проигрывать Enter                     | Команда меню <b>Список &gt; Удалить</b> в настоящей версии программы <b>STC Player</b> не |
|        | <u>Э</u> кспортировать на диск Ctrl+E | поддерживается.                                                                           |
|        | <u>А</u> рхивировать                  |                                                                                           |
|        | Выполнить диагностику                 |                                                                                           |
|        | <u>У</u> далить                       |                                                                                           |
|        | <u>О</u> граничить размер списка      |                                                                                           |
|        | Выделить <u>в</u> се Ctrl+A           |                                                                                           |
|        | <u>С</u> нять выделение               |                                                                                           |

## Список > Ограничить размер списка

| Спи | сок                              |        |
|-----|----------------------------------|--------|
|     | <u>П</u> роигрывать              | Enter  |
|     | <u>Э</u> кспортировать на диск   | Ctrl+E |
|     | <u>А</u> рхивировать             |        |
|     | Выполнить диагностику            |        |
|     | <u>У</u> далить                  |        |
|     | <u>О</u> граничить размер списка |        |
|     | Выделить <u>в</u> се             | Ctrl+A |
|     | <u>С</u> нять выделение          |        |

Команда Список > Ограничить размер списка предназначена для загрузки указанного числа записей из памяти аудиодиктофонов.

Команда меню **Список > Ограничить размер списка** в настоящей версии программы **STC Player** не поддерживается.

## Список > Выделить все

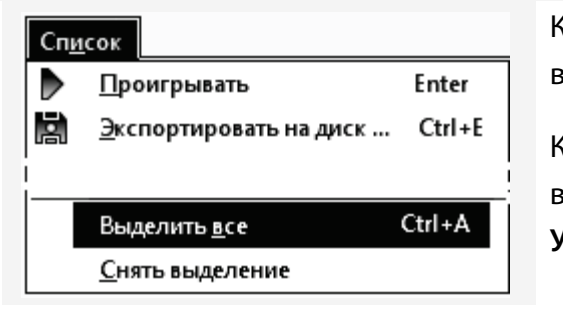

Команда **Список > Выделить все** предназначена для выделения всех записей, находящихся во вкладке **Устройство** и элементов списка в текущем окне вкладки **Архив**.

Команда **Список > Выделить все** дублируется командой **Выделить все** контекстного меню вкладок **Устройство** и **Архив** и нажатием клавиш быстрого доступа **CTRL+A** в выбранной вкладке **Устройство** или **Архив**.

| Устройст  | во                       |              |           |  |
|-----------|--------------------------|--------------|-----------|--|
| N≗        | Начало записи            | Длительность | TV∙кадр/с |  |
| r 1       | 06.06.2012 12:41:02      | 0:00:16      | PAL - 2   |  |
| 2         | 06.06.2012 12:44:38      | 47:02:42     | PAL·2     |  |
|           |                          |              |           |  |
| •         |                          |              |           |  |
| Количеств | зо записей - 2, выделено | o-2          |           |  |

| После выполнения команды <b>Список &gt;Выделить все</b> будут выделены все |
|----------------------------------------------------------------------------|
| записи, находящиеся в рабочей области вкладки Устройство.                  |

В информационном поле рабочей области вкладки **Устройство** отображается общее количество записей и количество выделенных записей.

|    |       | (                      | Архив      |        |                 |  |
|----|-------|------------------------|------------|--------|-----------------|--|
|    | *     | Метки                  | Этикетки   |        | Филь <u>т</u> р |  |
| N  | 2     | Начало записи          | Длительнос | Звук   | TV-кадр∕с       |  |
|    | 1     | 09.06.2012 19:00:59    | 55:51:52   | S-16   | -               |  |
| F  | 2     | 06.06.2012 12:41:02    | 0:00:16    | S-16   | PAL-2           |  |
|    | 3     | 17.07.2012 16:30:23    | 0:00:10    | M-16-μ | PAL - 25        |  |
|    | 4     | 17.07.2012 16:33:35    | 0:00:13    | M-8    | PAL - 25        |  |
|    | 5     | 17.07.2012 16:37:00    | 0:00:09    | М-8-μ  | PAL - 25        |  |
|    | 6     | 17.07.2012 16:39:41    | 0:00:11    | М-16-μ | PAL - 25        |  |
| I  |       |                        |            |        |                 |  |
| Ko | личес | тво записей - 16, выде | елено - 16 |        |                 |  |

После выполнения команды **Список >Выделить все** будут выделены все элементы списка в текущем окне вкладки **Архив**.

В информационном поле рабочей области вкладки **Архив** отображается общее количество элементов списка и количество выделенных элементов списка.

### Список > Снять выделение

| Спи | сок                            |        |
|-----|--------------------------------|--------|
|     | <u>П</u> роигрывать            | Enter  |
|     | <u>Э</u> кспортировать на диск | Ctrl+E |
|     |                                |        |
|     | Выделить <u>в</u> се           | Ctrl+A |
|     | <u>С</u> нять выделение        |        |

Команда **Список > Снять выделение** предназначена для снятия выделения с записей и файлов, находящихся во вкладках **Устройство** и **Компьютер**, и элементов списка в текущем окне вкладки **Архив**.

Команда Список > Снять выделение доступна во вкладках Устройство, Компьютер и Архив. Команда Список > Снять выделение дублируется командой Снять выделение контекстного меню вкладки Устройство.

Команда **Список > Снять выделение** дублируется командой **Снять выделение** контекстного меню вкладки **Архив.** 

|     |          |                     | Архив      |        |                |
|-----|----------|---------------------|------------|--------|----------------|
|     | *        | Метки               | Этикетки   | Φν     | іль <u>т</u> р |
| N N | <u>•</u> | Начало записи       | Длительнос | Звук   | TV∘кадр/с      |
|     | 1        | 09.06.2012 19:00:59 | 55:51:52   | S-16   | -              |
| Þ   | 2        | 06.06.2012 12:41:02 | 0:00:16    | S-16   | PAL-2          |
|     | 3        | 17.07.2012 16:30:23 | 0:00:10    | M-16-μ | PAL - 25       |
|     | 4        | 17.07.2012 16:33:35 | 0:00:13    | M-8    | PAL - 25       |
|     | 5        | 17.07.2012 16:37:00 | 0:00:09    | Μ-8-μ  | PAL - 25       |
|     | 6        | 17.07.2012 16:39:41 | 0:00:11    | M-16-μ | PAL - 25       |

После выполнения команды Список > Снять выделение все сделанные ранее выделения записей, файлов или элементов списка, находящихся в рабочей области вкладки Устройство, Компьютер или Архив будут сняты.

При выполнении команды **Снять выделение** текущая запись (элемент списка) не меняет знак в столбце № и отображается оранжевым шрифтом.

# Команды меню «Устройство»

Для отображения команд меню «Устройство» нажмите клавиши ALT+У.

# Состав команд меню «Устройство»

| <u>У</u> стройство                                                               | Устройство аудиовидеоданных     | Открывает окно выбора аудиодиктофона.               |
|----------------------------------------------------------------------------------|---------------------------------|-----------------------------------------------------|
| Устройств <u>а</u> аудиовидео данных<br><b>Воспроизводить видео<u>с</u>игнал</b> | Воспроизводить видеосигнал      | Воспроизводит сигнал непосредственно с видеокамеры. |
| 🛠 Параметры <u>у</u> стройства Ctrl+D                                            | Параметры устройства            | Открывает окно установки параметров записи.         |
| Текущее <u>в</u> ремя<br><u>Т</u> итры                                           | <u>Текущее время</u>            | Открывает окно установки текущего времени и даты.   |
| Профиль устройства                                                               | Титры                           | Открывает окно установки титров.                    |
| Форматироват <u>ь</u> память устройства<br>Удалить все записи                    | Профиль устройства              | Открывает окно загрузки профиля в устройство.       |
| П <u>о</u> дключиться к устройству F5                                            | Форматировать память устройства | Открывает окно форматирования памяти устройства.    |
| Ввести <u>П</u> ИН-код<br>Изаконита ПИН код                                      | <u>Удалить все записи</u>       | Удаляет все записи из памяти устройства.            |
| <u>и</u> зменить пип-код                                                         | Подключиться к устройству       | Подключение устройства к компьютеру.                |
|                                                                                  | <u>Ввести ПИН код</u>           | Вызов окна ввода ПИН-кода.                          |
|                                                                                  | Изменить ПИН код                | Вызов окна установки и изменения ПИН-кода.          |

STC Player

## Устройство > Устройство аудиовидеоданных

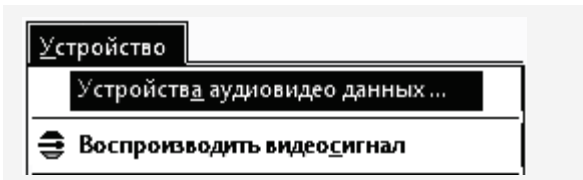

Команда меню **Устройство** > **Устройства аудиовидеоданных** в настоящей версии программы **STC Player** не поддерживается.

# Устройство > Воспроизводить видеосигнал

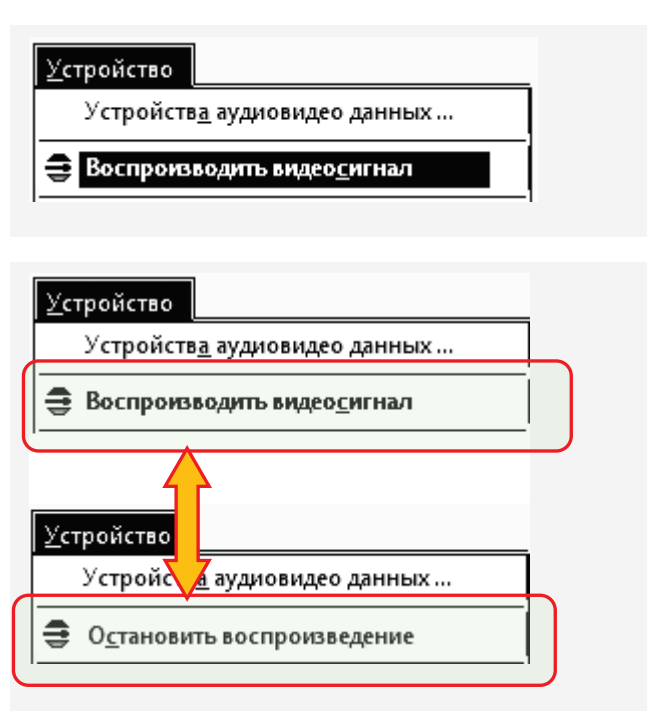

Команда меню **Устройство > Воспроизводить видеосигнал** позволяет просматривать сквозной канал видеокамеры, подключенной к диктофону.

Команда меню **Устройство > Воспроизводить видеосигнал** дублируется кнопкой 🥰 панели инструментов.

При выборе команды кнопка панели инструментов 🚍 изменит цвет на 킂.

Видеосигнал воспроизводится в окне предварительного просмотра или в окне проигрывателя.

Для выхода из режима просмотра сквозного канала выполните команду меню

Устройство > Остановить воспроизведение или нажмите еще раз кнопку

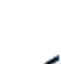

#### Устройство > Параметры устройства <u>У</u>стройство Команда меню Устройство > Параметры устройства предназначена для отображения Устройств<u>а</u> аудиовидео данных ... и установки текущих настроек подключенного к компьютеру устройства. Воспроизводить видеосигнал Команда меню Устройство > Параметры устройства дублируется кнопкой 🛣 панели <mark>米</mark> Параметры <u>у</u>стройства ... Ctrl+D инструментов (поз. 3, стр. 18) и клавишами быстрого доступа CTRL+D. Параметры устройства Х Команда меню Устройство > Параметры устройства Параметры видео 9 открывает окно Параметры устройства. Параметры звука 2 ΟK Включено ( Моно 💿 Стерео ОВыкл. Окно Параметры устройства содержит следующие группы: Телевизионный стандарт: Частота Отмена 1 – Параметры видео; Auto -🗸 Сжатие ┳ 16 кГц Частота кадров (кадр./с): 2 – Параметры звука; Левый канал Правый канал Трофилы 3 – Левый канал и Правый канал; 3 h Видеопоток (Мбит/с): Источник: Источник: Пр<u>о</u>филь **4** – Акустопуск; Внутр. микрофон -Внешн. микрофон 🛛 🔻 Яркость / Контраст / Насыщен. Вкл. кнопка стирания 5 – Расписание (таймеры); APY ▼ AP9 Усил. (дБ): Усил. (дБ): 24 6 – Профиль, Кнопка стирания, Питание камеры; Питание камеры: 12 B -7 – Кнопки работы с файлом параметров; Расписание (таймеры) AFUCTORIC 8 – Информация о времени записи; 5 Приор. Длительн.(Ч/М): Включен Таймер: Дата и время начала Время: 3 🕂 9 – Кнопки ОК и Отмена. $\checkmark$ ▼ Nº1 20.07.2012 30 10:42:11 0 🕀 Уровень (дБ): 25 Nº2 10:42:11 Nº3 0:42:11 Nº4 10:42:11 По умолч Nº5 0:42:11 30 🚝 <u>С</u>охранить ьное время записи при установленных параметрах: полная память 1:16:02 свободная памяты 0:56:43 8

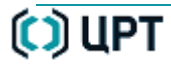

## Группа Параметры видео

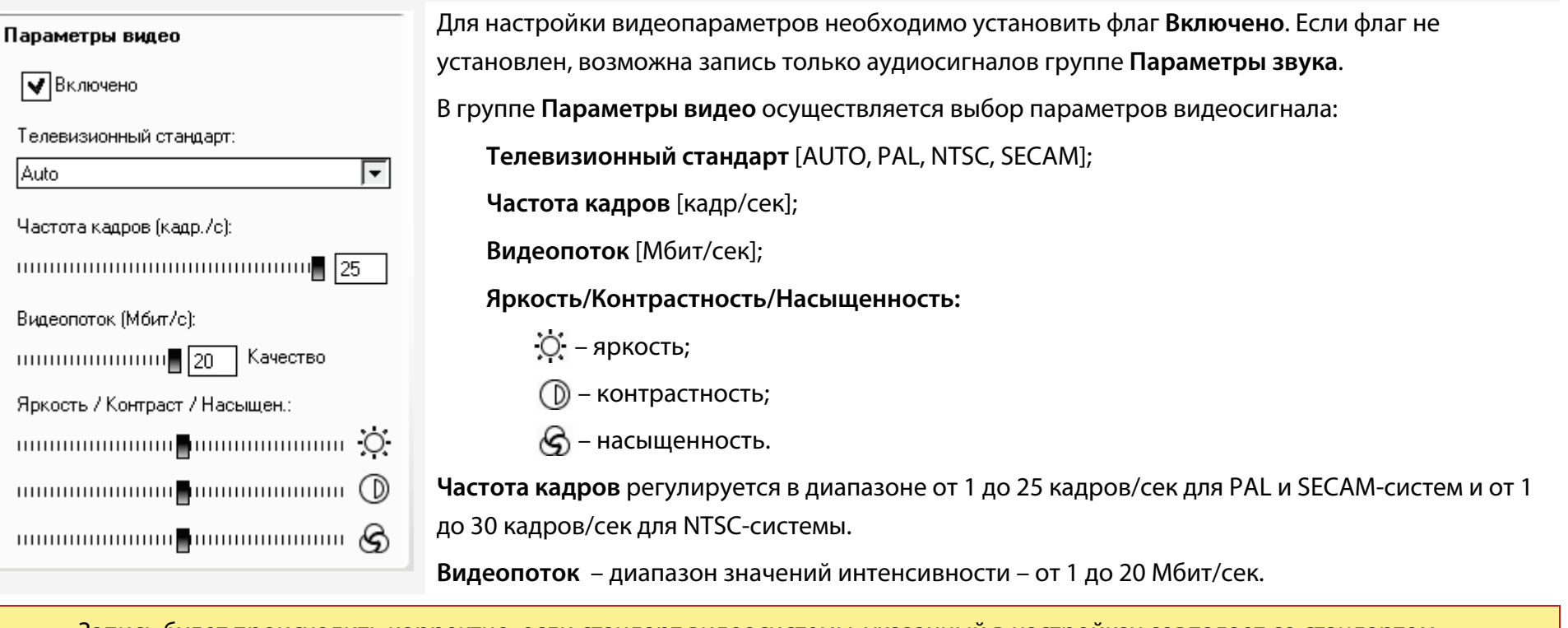

Запись будет происходить корректно, если стандарт видеосистемы, указанный в настройках совпадает со стандартом используемой видеокамеры.

В зависимости от заданной интенсивности видеопотока возможны три варианта качества записи видеоизображения:

Качество – максимальное качество видеозаписи при минимальной длительности;

Длительность – минимальное качество видеозаписи при максимальной длительности;

Норма – удовлетворительное качество при продолжительном времени записи.

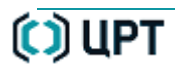

<u>/</u>\

# Группа **Параметры звука**

| Параметры звука      | I        |        |
|----------------------|----------|--------|
| Моно                 | 💿 Стерео | Овыкл. |
| Частота:<br>16 кГц 🔽 |          | `жатие |
|                      |          |        |
|                      |          |        |
|                      |          |        |

В группе Параметры звука осуществляется выбор параметров аудиозаписи.

Моно – запись сигнала в монофоническом режиме;

• Стерео – запись сигнала в стереофоническом режиме;

• Выкл. – отключение записи звука (для случая записи видеоинформации без звука, после этого настройка других параметров звука становится недоступной.

16 кГц 🔽 – частота дискретизации: 16 или 8 кГц.

Сжатие – запись звука с двукратным сжатием по µ-закону;

Сжатие – запись звука без сжатия.

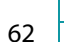

## Группа **Левый канал** и **Правый канал**

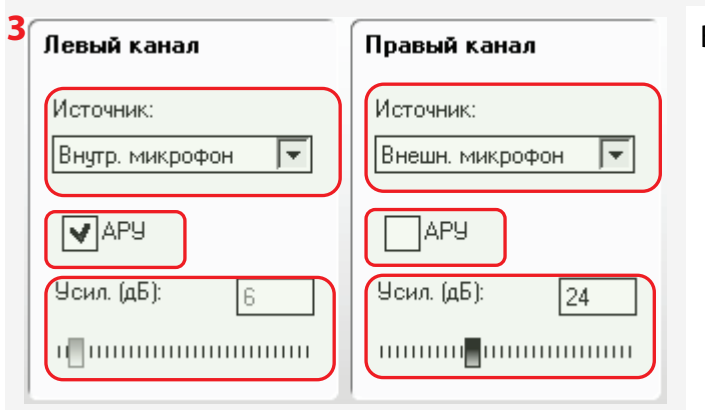

## В группах Левый канал и Правый канал осуществляется выбор

- источников сигнала;
- вид усиления входного сигнала;
- уровень усиления при ручной регулировке.

При записи стереофонического сигнала, источником сигнала являются оба входа, если моно – только левый.

В качестве источника сигнала для левого канала может быть выбран следующий источник:

- внутренний микрофон;
- внешний микрофон;
- левый линейный вход;
- правый линейный вход.

Источник сигнала для правого канала устанавливается автоматически в зависимости от выбранного источника левого канала:

- внешний микрофон (левый внутренний микрофон);
- правый линейный вход (левый левый линейный вход).

В группах **Левый канал** и **Правый канал** можно установить тип усиления входного сигнала: автоматическая регулировка уровня (АРУ) или ручная настройка.

В ручном режиме можно самостоятельно выставить необходимый уровень усиления или отключить усиление, переведя движок в крайнее левое положение.

## Группа Акустопуск

| Акустопуск    |            |
|---------------|------------|
| Включен       | Влемя: 3 🚍 |
| Уровень (дБ): |            |
|               |            |
|               |            |
|               |            |

В группе **Акустопуск** можно задать режим работы, при котором запись будет включаться по достижении определенного уровня входного сигнала (порога срабатывания).

Для этого необходимо установить флаг **Включен**.

В поле **Время**: следует указать промежуток, в течение которого продолжается запись после того, как уровень сигнала опустился ниже порога «акустопуска».

Порог срабатывания «акустопуска» устанавливается в пределах от 0 до 63 дБ.

Для удобства настройки порога «акустопуска» ниже отображается текущий уровень входного сигнала.

## Группа Расписание (таймеры)

| Расписан    | Расписание (таймеры) |         |             |       |         |
|-------------|----------------------|---------|-------------|-------|---------|
| Таймер:     | Дата и время начала: |         | Длительн.(Ч | I/M): | Приор.: |
| <b>∨</b> №1 | 20.07.2012 🔽 10.     | 42:11   | 0           | 30    | ◄       |
| Nº2         | 20.07.2012 📃 10:     | 42:11 📕 | 0           | 30    |         |
| Nº3         | 20.07.2012 📃 10      | 42:11   | 0           | 30    |         |
| □ Nº4       | 20.07.2012 📃 10      | 42:11   | 0           | 30    |         |
| №5          | 20.07.2012 10        | 42:11 듣 | 0           | 30    |         |
|             |                      |         |             |       |         |

В группе **Расписание (таймеры)** осуществляется настройка записи с помощью таймеров (от 1 до 5).

Для запуска таймера, установите флажок напротив его номера. Для каждого таймера указываются дата и время начала записи [ДД.ММ.ГГГГ, ЧЧ:ММ:СС], а также длительность записи [ЧЧ:ММ].

Запись по нескольким таймерам производится с минимальным шагом в 1 минуту.

Рекомендуется перед установкой параметров таймеров выполнить установку внутреннего времени устройства. Порядок установки внутреннего времени устройства дан в п. <u>Устройство > Текущее время.</u>

Во избежание случайного выключения заранее запланированной записи следует для каждого таймера отдельно установить приоритет записи по таймеру над ручным управлением – выставить флаг в поле **Приор**. (приоритет). В этом случае запись, начатую по расписанию, невозможно будет прервать вручную – с помощью переключателя на корпусе устройства или пульта дистанционного управления.

## 64

### Команды меню «Устройство»

65

| STC Player                                                                        | X                                                       |
|-----------------------------------------------------------------------------------|---------------------------------------------------------|
| ?<br>Общая длительность таймеров 1:30 превыш<br>записи для свободной памяти. Хоти | ает максимальную длительность<br>пе изменить установки? |
| Да                                                                                | Нет                                                     |

При установке общей длительности таймеров, превышающей свободное место на устройстве, будет выдано сообщение. Нажмите кнопку **Да** для возврата в окно **Параметры устройства** для изменения установок таймера.

При ответе **Нет** параметры сохранятся и запись по таймеру будет осуществляться в пределах свободной памяти устройства.

## Группа Профиль; Кнопка стирания, Питание камеры

| б Профиль:       | Если в качестве текущего профиля установлен один из трех пользовательских профилей (I, II, III), то в поле |
|------------------|----------------------------------------------------------------------------------------------------|
|                  | Профиль появится соответствующая цифра.                                                                    |
| Пр <u>о</u> филь | При первом использовании устройства все три пользовательских профиля совпадают, и их параметры             |
|                  | соответствуют заводским установкам.                                                                        |
|                  | В остальных случаях (заводские установки, другие текущие настройки) поле <b>Профиль</b> останется пустым.  |
|                  | Для выбора текущего профиля нажмите кнопку <b>Профиль</b> .                                                |

| Загрузить профиль   | X           |
|---------------------|-------------|
| Профиль устройства: | По умолч. 🔽 |
| ОК                  | Отмена      |

В окне Загрузить профиль в выпадающем списке выберите один из трех

пользовательских профилей (I, II, III) или профиль по умолчанию.

Нажмите кнопку ОК для загрузки выбранного профиля в качестве текущего.

Нажмите кнопку Отмена или кнопку 🔀 для возврата в окно Параметры устройства без изменения текущего профиля.

| Вкл. кнопка     | Установка флага <b>Вкл. кнопка стирания</b> позволяет активировать возможность удаления всех записей из       |
|-----------------|----------------------------------------------------------------------------------------------------|
| стирания        | памяти устройства с помощью кнопок управления на корпусе устройства.                                          |
| Питание камеры: | В поле <b>Питание камеры</b> следует выбрать значение напряжения питания видеокамеры (5 В, 8 В, 9 В или 12 В) |
| 12 В 💌          | которая будет использоваться для видеозаписи с заданными параметрами.                                         |

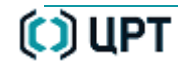

### КОМАНДЫ ГЛАВНОГО МЕНЮ ПРОГРАММЫ

### Команды меню «Устройство»

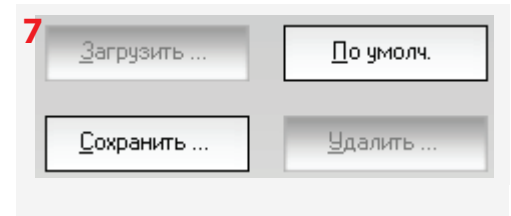

В программе предусмотрена возможность сохранения установленных параметров записи в файле на жестком диске компьютера.

Сохраненные параметры могут быть в дальнейшем загружены для использования.

Кнопка **По умолч**. позволяет вернуться к параметрам, заданным по умолчанию (заводским установкам).

| Сохранение параметров          | X      |
|--------------------------------|--------|
| Выберите или введите имя файла | :      |
|                                | , ▼    |
| ОК                             | Отмена |

| Загрузка і | параметров | X          |
|------------|------------|------------|
| Выберитен  | имя файла: |            |
| 1          |            | <u> </u> ▼ |
|            | OK         | Отмена     |

| Удаление параметров | X      |
|---------------------|--------|
| Выберите имя файла: |        |
|                     | ▼      |
| ОК                  | Отмена |

Нажмите кнопку **Сохранить** для сохранения параметров, установленных в текущем сеансе работы в окне **Параметры устройства**.

В окне **Сохранение параметров** выберите или введите имя файла для сохранения текущих параметров.

Нажмите кнопку ОК для сохранения текущих параметров.

Нажмите кнопку Отмена или кнопку 🔀 для выхода из окна Сохранение параметров.

Нажмите кнопку Загрузить для загрузки в качестве текущих параметров, параметров из файла, сохраненного ранее.

В окне Загрузка параметров выберите имя файла для загрузки из него параметров в качестве текущих.

Нажмите кнопку ОК для выполнения загрузки.

Нажмите кнопку Отмена или кнопку 🔀 для выхода из окна Загрузка параметров без загрузки параметров из выбранного файла.

Нажмите кнопку **Удалить** для удаления файла с параметрами, установленными ранее в окне **Параметры устройства**.

В окне **Удаление параметров** выберите имя файла для сохранения текущих параметров Нажмите кнопку **ОК** для удаления выбранного файла.

Нажмите кнопку Отмена или кнопку 🔀 для выхода из окна Удаление параметров без удаления выбранного файла.

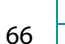

STC Player

| 67                                                                                             | КОМАНДЫ ГЛАВНОГО МЕНЮ ПРОГРАММЫ                                                                                                    | STC Player                                                                                                    |   |
|------------------------------------------------------------------------------------------------|----------------------------------------------------------------------------------------------------|----------------------------------------------------------------------------------------------------|---|
|                                                                                                | Команды меню «Устройство»                                                                                                    | Руководство пользователя                                                                                             | Y |
|                                                                                                | Максимальное время записи при установленных параметрах:           полная память -         1:16:02         свободная память -         0:56:43 | В нижней части окна настроек отображается максимальное время записи при установленных параметрах записи [ЧЧ:MM:CC]): |   |
|                                                                                                | Полная память – время записи при установленных параметрах                                                                                    | на весь объём памяти (12 ГБ);                                                                                        |   |
| Свободная память – время записи при установленных параметрах на неиспользованный объём памяти. |                                                                                                    |                                                                                                    |   |

Таблицы с предварительным расчетом времени записи при различных установленных параметрах записи приведены в разделе <u>ПРОДОЛЖИТЕЛЬНОСТЬ ЗАПИСИ</u>.

| 9 | ОК     |  |
|---|--------|--|
|   | Отмена |  |

Нажмите кнопку **ОК** для загрузки в устройство всех установленных параметров в качестве текущего профиля. Для сброса изменений нажмите кнопку **Отмена**.

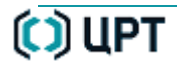

### Устройство > Текущее время

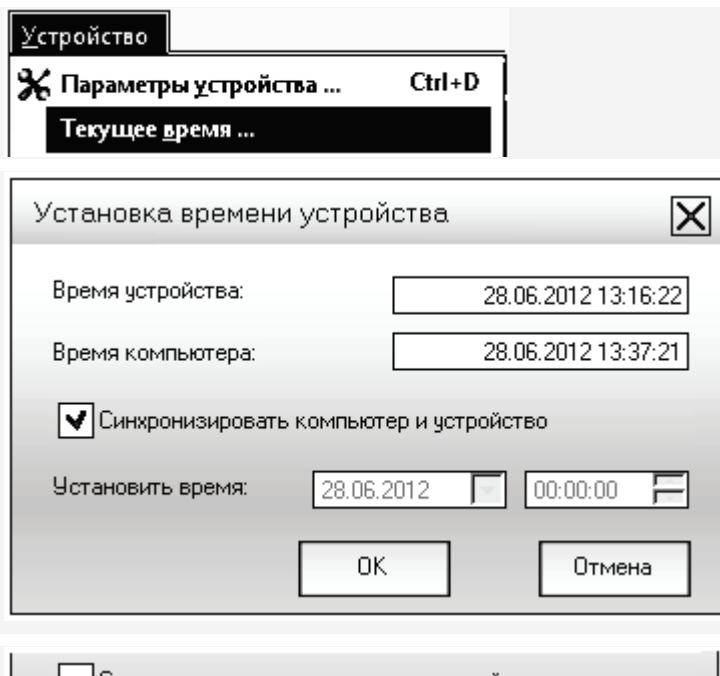

Команда меню **Устройство** > **Текущее время** служит для установки или изменения внутреннего времени устройства в окне **Установка времени устройства**.

В поле Время устройства отображается внутреннее время устройства.

В поле Время компьютера приводится текущее время компьютера.

Внутреннее время устройства и время компьютера могут не совпадать.

Для ручной установки времени укажите в поле **Установить время** текущую дату и время (год, день, месяц, часы, минуты, секунды).

При установке флага Синхронизировать компьютер и устройство время устройства будет синхронизировано с внутренним временем компьютера.

После установки времени и даты нажмите кнопку ОК.

После установки внутреннего времени устройства рекомендуется проверить установки параметров таймеров. Порядок установки параметров таймеров устройства дан в п. <u>Устройство > Параметры устройства.</u>

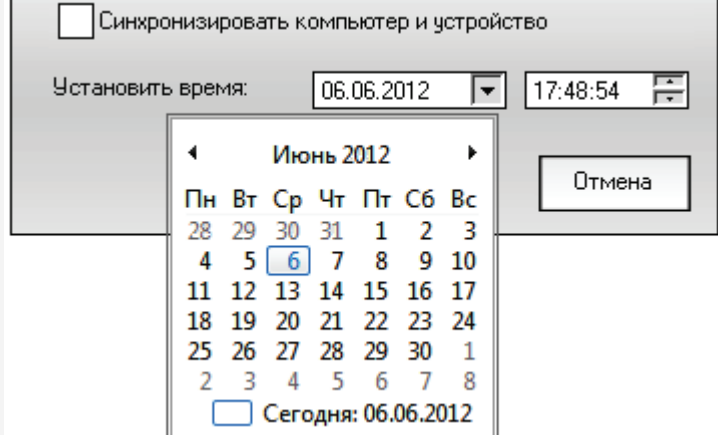

⚠

### Устройство > Титры <u>У</u>стройство Команда меню Устройство > Титры служит для установки Текущее время ... или изменения титров. <u>Т</u>ипры ... Титры могут содержать произвольный текст, а также время X Титры и дату, установленные в устройстве. 🗸 Дата и время Установите флаг Дата и время, если требуется отображать 🗸 Текст дату и время. Тест ТИТРОВ С помощью регулятора устанавливается вертикальная Новые титры Новый: позиция титров на экране: от положения Верх (в верхней части экрана) до положения Низ (нижняя часть экрана). Вертикальная позиция: Верх Низ ..... ΟK Отмена Для добавления текста установите флаг Текст и в поле Титры X Новый введите требуемый текст. 🗸 Дата и время Для замены текста титров введите новый текст в поле 🗸 Текст Новый. Ждите, выполняется передача данных. После установки параметров титров нажмите кнопку ОК. Новый: Новые титры Программа STC Player позволяет добавлять титры к Вертикальная позиция: будущим видеозаписям и при просмотре сквозного канала Верх Низ ...... в области Предварительный просмотр. OK. Отмена

Заданные титры добавляются только к новым видеозаписям и при просмотре сквозного канала.

Установка титров для ранее сделанных записей невозможна.

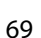

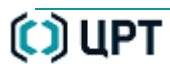

(j)

### Устройство > Профиль устройства

Команда меню Устройство > Профиль устройства служит для загрузки текущего профиля <u>У</u>стройство в память устройства. Типры... Профиль устройства ... Загрузить текущий профиль записи в память устройства, подключенного к компьютеру, X Загрузить профиль можно также с помощью кнопки Профиль окна Параметры устройства, которое вызывается командой меню Устройство > Параметры устройства. • По умолч. Профиль устройства: 0K Отмена В окне Загрузить профиль в выпадающем списке выберите один из трех Х Загрузить профиль пользовательских профилей (I, II, III) или профиль по умолчанию. Нажмите кнопку ОК для загрузки выбранного профиля в качестве текущего. ▲ Профиль устройства: По умолч. Нажмите кнопку Отмена или кнопку 🔀 для возврата в главное окно программы без Профиль І изменения текущего профиля. Профиль II 0K Профиль III

STC Player

Руководство пользователя

0

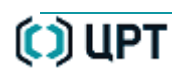

## Устройство > Форматировать память устройства

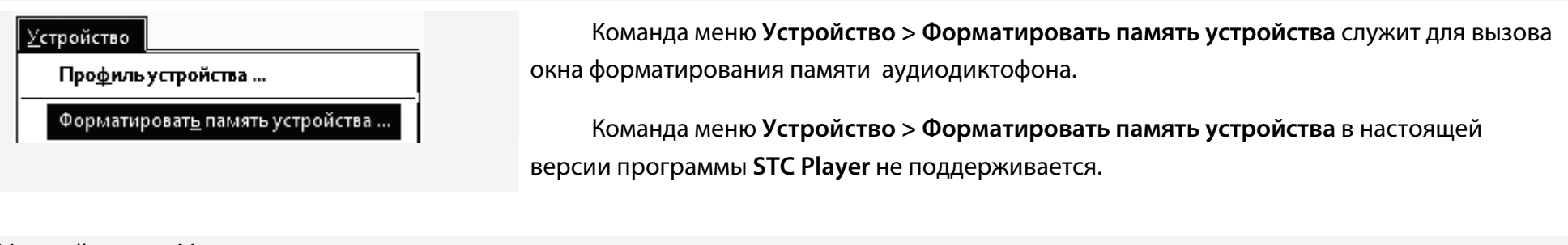

# Устройство > Удалить все записи

| <u>У</u> стройство<br>Форматироват <u>ь</u> память устройства<br>Уда <u>л</u> ить все записи | Команда меню <b>Устройство &gt; Удалить все записи</b> предназначена для удаления всех записей из памяти устройства. |                                                                                                    |
|----------------------------------------------------------------------------------------------|----------------------------------------------------------------------------------------------------|----------------------------------------------------------------------------------------------------|
| STC Player<br><b>?</b><br>Вы действительно хотите удалить в                                  | все записи?                                                                                                    | В окне подтверждения удаления всех записей нажмите кнопку <b>Да</b> для<br>удаления всех записей из памяти устройства.<br>Нажмите кнопку <b>Нет</b> или кнопку 🔀 для отмены удаления и возврата в<br>главное окно программы. |
| Да                                                                                           | Нет                                                                                                    | Удаление большого количества записанной информации может занять<br>несколько минут.                                                                                                    |

Обязательно выполните удаление из памяти устройства всех записей перед обновлением внутреннего программного

обеспечения (прошивки) устройства.

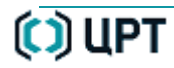

## Устройство > Подключиться к устройству

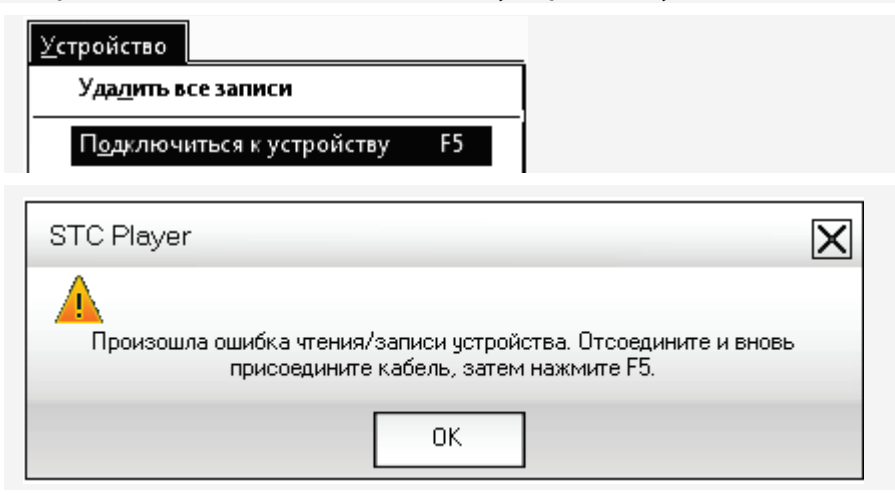

Команда меню **Устройство** > **Подключиться к устройству** служит для восстановления связи с устройством после его отключения от компьютера.

Команда меню **Устройство** > **Подключиться к устройству** или нажатие функциональной клавиши **F5** инициирует подключение устройства к компьютеру.

После отсоединения устройства от USB-порта компьютера повторное подключение устройства рекомендуется производить примерно через 5 - 7 секунд.

В строке состояния главного окна программы (стр. <u>18</u>поз. **7**) индикатор состояния <mark>!</mark> Нет соединения должен измениться на **Есть соединение**.

⚠
## Устройство > Ввести ПИН код

| <u>У</u> стройство Команд                     | а меню <b>Устройство &gt; Ввести ПИН код</b> служит для ввода кода доступа к настройкам |
|-----------------------------------------------|-----------------------------------------------------------------------------------------|
| Подключиться к устройству F5 УСТРОЙС          | ства.                                                                                   |
| Ввести ПИН-код Команд                         | а меню <b>Устройство &gt; Ввести ПИН код</b> вызывает окно <b>Ввод ПИН-кода</b> .       |
| <u>И</u> вменить ПИН-код                      |                                                                                         |
| Ввод ПИН-кода                                 | Если ПИН-код установлен, но не введен или введен неправильный ПИН-код,                  |
|                                               | доступ к записям и настройкам устройства будет невозможен.                              |
| Серийный номер устройства: 886                | При отказе от ввода ПИН-кода программа продолжает работу, но устройство не              |
| ПИН-код:                                      | будет подключено.                                                                       |
| Отмена                                        | В случае ввода неверного кода программа выдаст сообщение о том, что введен              |
|                                               | неправильный ПИН-код.                                                                   |
| пип-код должен содержать не более чем 8 цифр. | Для повторного ввода ПИН-кода выберите команду меню <b>Устройство</b> > <b>Ввести</b>   |
|                                               | ПИН код.                                                                                |

STC Player

Руководство пользователя

O

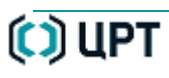

#### Устройство > Изменить ПИН код

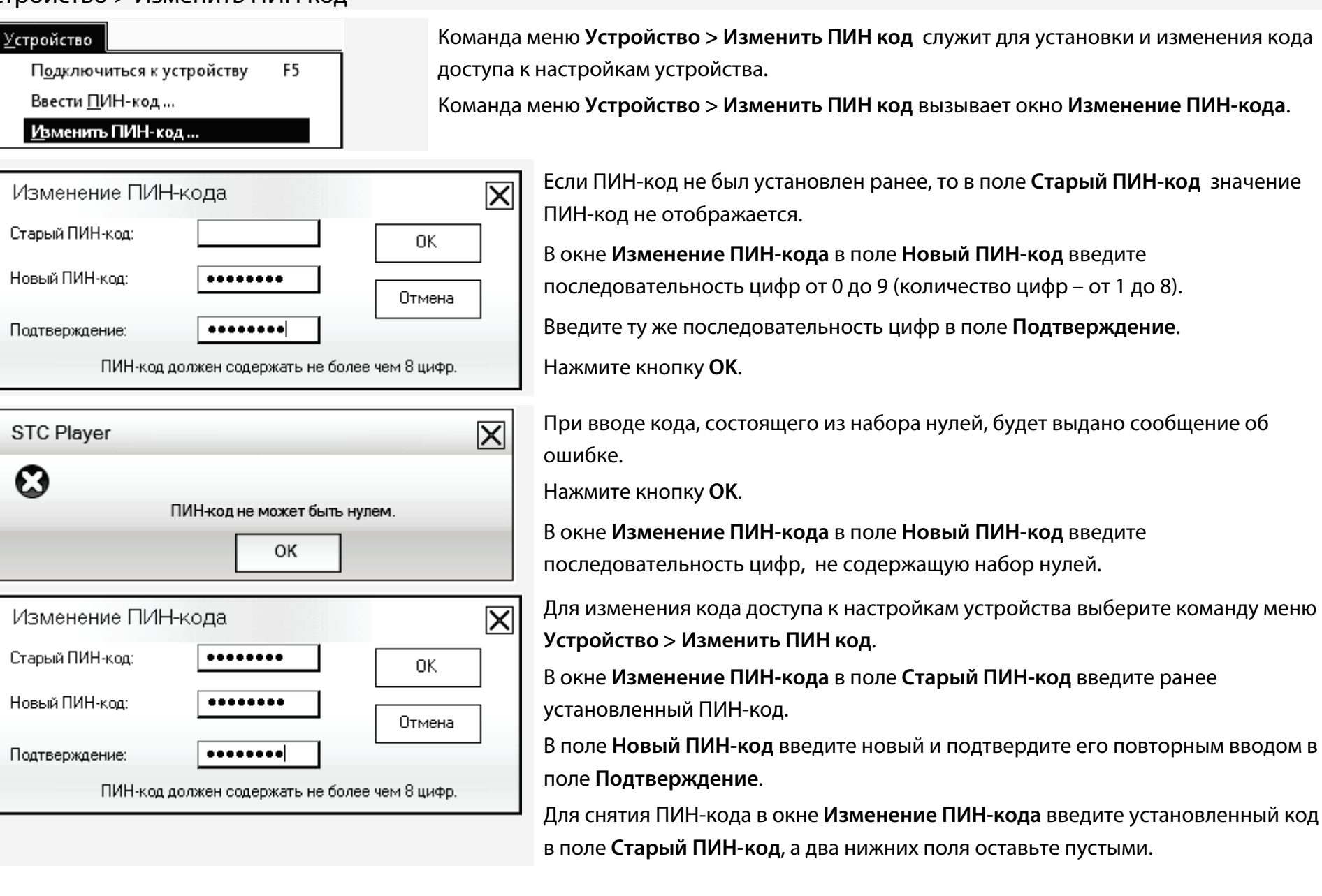

# Команды меню «Сервис»

Для отображения команд меню «Список» нажмите клавиши ALT+E.

## Состав команд меню «Сервис»

| Сервис                                                                     | <u>Язык</u>                      | Выбор языка отображения интерфейса программы.     |
|----------------------------------------------------------------------------|----------------------------------|---------------------------------------------------|
| <u>Я</u> зык                                                               | Устройство воспроизведения звука | Вызов окна для выбора устройства воспроизведения. |
| Устройство воспрои <u>з</u> ведения звука                                  | Проверить цифровую подпись       | Вызов окна проверки цифровой подписи.             |
| Проверить <u>ц</u> ифровую подлись<br>Экспортировать открытый <u>к</u> люч | Экспортировать открытый ключ     | Вызов окна выбора формата открытого ключа.        |
| Ко <u>н</u> вертер видеофайлов                                             | <u>Конвертер видеофайлов</u>     | Вызов окна конвертера видеофайлов.                |
| Конвертер фаилов фор <u>м</u> ата КАW                                      | Конвертер файлов формата RAW     | Вызов окна конвертера файлов формата RAW.         |

#### Сервис > Язык

76

| Сервис                                    | Кома  |
|-------------------------------------------|-------|
| <u>Я</u> зык                              | интер |
| Устройство воспрои <u>з</u> ведения звука |       |
| Язык                                      | Выбе  |
|                                           | Нажм  |
| Язык приложения:                          | После |
| Русский                                   |       |
|                                           |       |
| ОК Отмена                                 |       |

Команда меню **Сервис > Язык** вызывает окно **Язык** для указания языка отображения интерфейса программы.

ыберите в выпадающем списке язык приложения (русский, английский).

Нажмите кнопку ОК для перехода в главное окно программы.

Іосле изменения языка для продолжения работы потребуется перезапустить программу.

### Сервис > Устройство воспроизведения звука

| С <u>е</u> рвис                                                            |
|----------------------------------------------------------------------------|
| <u>Я</u> зык                                                               |
| Устройство воспрои <u>з</u> ведения звука                                  |
| Проверить <u>ц</u> ифровую подпись<br>Экспортировать открытый <u>к</u> люч |
| Ко <u>н</u> вертер видеофайлов                                             |
| Конвертер файлов фор <u>м</u> ата RAW                                      |

Команда меню **Сервис > Устройство воспроизведения звука** вызывает окна для выбора устройства воспроизведения.

Команда меню **Сервис > Устройство воспроизведения звука** в настоящей версии программы **STC Player** не поддерживается.

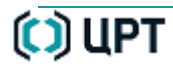

#### Сервис > Проверить цифровую подпись

# С<u>ервис</u> <u>Я</u>зык ... Устройство воспрои<u>з</u>ведения звука ... Проверить <u>ц</u>ифровую подлись ... Экспортировать открытый <u>к</u>люч ... Ко<u>н</u>вертер видеофайлов ... Конвертер файлов фор<u>м</u>ата RAW ...

Команда меню **Сервис > Проверить цифровую подпись** позволяет убедиться в неизменности записанной информации после ее копирования на жесткий диск компьютера. Если для записи была создана цифровая подпись, то проверить, не является ли

фонограмма подделкой, можно, проанализировав файл цифровой подписи и файл записи.

| Проверка цифровой подписи                                                                                                    |   |
|----------------------------------------------------------------------------------------------------|---|
| Файл записи:<br>D:\База для Авидиуса\AV12_08_06-16_05_41.avi                                                                                                    | 1 |
| Файл цифровой подписи:<br>D:\База для Авидиуса\AV12_08_06-16_05_41.avi.dsg                                                                                                    | 2 |
| Открытый ключ<br><ul> <li>Импортировать открытый ключ из файла</li> <li>D:\База для Авидиуса\AV12_08_06-16_05_41.key</li> <li>Использовать текущий открытый ключ</li> <li>Использовать открытый ключ старых версий</li> </ul> | 3 |
| Проверить Выход                                                                                                    |   |

В окне **Проверка цифровой подписи** выполните следующие действия.

**1**. Выберите файл записи, проверку подлинности которого необходимо выполнить.

**2**. Выберите файл цифровой подписи, соответствующий проверяемому файлу.

**3**. В случае проверки цифровой подписи другими программными средствами выберите открытый ключ. Ключ сохраняется в файл определенного формата на жестком диске компьютера

Нажмите кнопку **Проверить** для выполнения проверки цифровой подписи.

Нажмите кнопку **Выход** для выхода из окна **Проверка цифровой подписи** без выполнения проверки.

Создание и проверка подписи осуществляется с использованием алгоритма хеширования **SHA1** и алгоритма несимметричного шифрования **RSA** с длиной ключа 1024 бит.

| Открыть     | 🔀 1<br>« Локальный д » База для Авидиуса 🗸 🗲 Поиск: База для Авидиуса 🔎                                               |
|-------------|----------------------------------------------------------------------------------------------------|
| Упорядочить | • Новая папка                                                                                                    |
| · •         | AVIDIUS mobile AVI files (*.avi)                                                                                      |
|             | AVIDIUS mobile AVI files (*.avi)                                                                                      |
|             | AVI2_06_06-12_44_38 Тип элемента: Видеозапись AVIDIUS mobile raw files(*.amr)                                         |
| <u> </u>    | АV12_07_09-09_34_24     Размер: 3,50 МЬ     Продолжительность: 00:00:10     Аudio files (*.wav)                       |
|             | AV12_07_09-09_33_45     Composition 01.06.2012 17:27     AV12_07_18_18_40_13     Buteopaptics     AV12_07_18_18_40_13 |
|             | ■ AV12_07_18-15_07_25 Видеозапись 31.07.2012.16:28 ▼                                                                  |
| 📕 🔶 🛨       |                                                                                                    |
|             | <u>И</u> мя файла: AV12_08_06-16_05_41 ▼ AVIDIUS mobile AVI files (*.avi) ▼                                           |
|             | <u>О</u> ткрыть Отмена                                                                                                |

| Открыть                                                                     | 2                |
|-----------------------------------------------------------------------------|------------------|
| 🕥 🖓 🖷 Локальный д 🕨 База для Авидиуса 🔹 🐓 Поиск: База для Авидиуса 🔎        |                  |
| Упорядочить 🔻 Новая папка 🛛 🗄 👻 🗍 🔞                                         |                  |
| имя Тип Дата                                                                |                  |
| AV12_08_06-16_05_41.avi.dsg                                                 | e files(* dsa) 🔻 |
|                                                                             | e files(* dso)   |
|                                                                             |                  |
| , , , , , , , , , , , , , , , , , , ,                                       |                  |
| Имя файла: AV12_08_06-16_05_41.avi.dsg 	✔ Digital signature files(*.dsg) 	✔ |                  |
| Digital signature files (*.dsg)<br>ткрытьтина                               |                  |
|                                                                             |                  |

Выбор файла записи, проверку подлинности которого необходимо выполнить, осуществляется с помощью стандартного окна операционной системы **Открыть**.

Нажмите кнопку **Открыть** для выбора выделенного файла. Нажмите кнопку **Отмена** для возврата в окно **Проверка цифровой подписи** без выбора файла.

Создание цифровой подписи описано в <u>Список > Экспортировать</u> <u>на диск</u>.

Выбор файла цифровой подписи осуществляется с помощью стандартного окна операционной системы **Открыть**.

Нажмите кнопку **Открыть** для выбора выделенного файла. Нажмите кнопку **Отмена** для возврата в окно **Проверка цифровой подписи** без выбора файла.

78

79

| Открытый ключ<br><ul> <li>Импортировать открытый ключ из файла</li> <li>D:\База для Авидиуса\AV12_08_06-16_05_41.key</li> </ul> | 3 | При выборе открытого ключа возможны три варианта:<br>а) Импортировать открытый ключ из файла;<br>б) Использовать текущий открытый ключ;<br>в) Использовать открытый ключ старых версий. |
|----------------------------------------------------------------------------------------------------|---|----------------------------------------------------------------------------------------------------|
| Использовать текущий открытый ключ                                                                                              |   |                                                                                                    |
| Использовать открытый ключ старых версий                                                                                        |   |                                                                                                    |

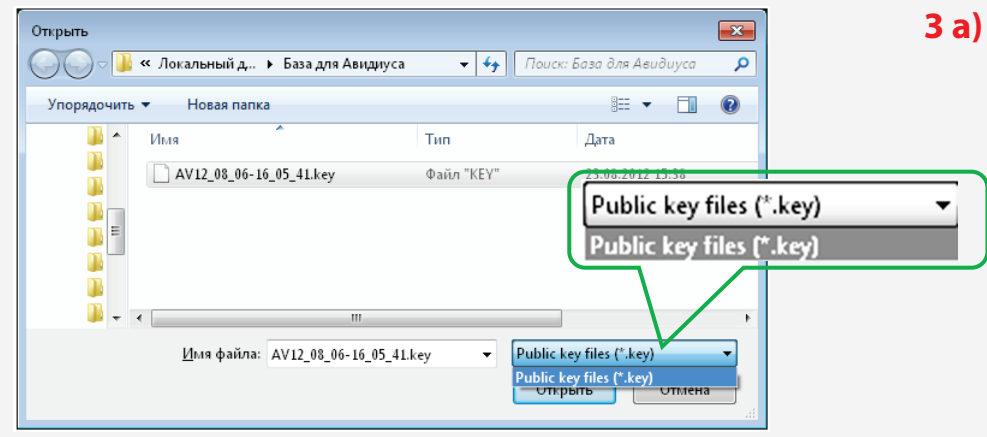

#### 3 б) Использовать текущий открытый ключ

В этом случае файл указывать не надо, но цифровая подпись должна отвечать следующим требованиям:

- выполнена программой STC Player версии 2.\*.\* и выше;
- выполнена на компьютере в среде OC Windows, используемой для проверки;
- выполнена пользователем, проверяющим подпись.

#### 3 в) Использовать открытый ключ старых версий

В этом случае файл указывать не надо, но цифровая подпись должны быть сделана программой *STC Player* версии 1.\*.\* или программой *AV Manager*.

#### а) Импортировать открытый ключ из файла

Выбор файла открытого ключа с расширением *.key*. осуществляется с помощью стандартного окна операционной системы **Открыть**.

Нажмите кнопку **Открыть** для выбора выделенного файла. Нажмите кнопку **Отмена** для возврата в окно **Проверка цифровой подписи** без выбора файла.

80

| STC Player |                                     | X |
|------------|-------------------------------------|---|
| 0          | Исходные файлы заданы не полностью. |   |
|            | ОК                                  |   |

STC Player 🔀 райл данных подлинный. ОК

| STC Player                                                 | X |
|------------------------------------------------------------|---|
| Файл данных был изменен или выбран неверный открытый ключ. |   |
|                                                            |   |
| ОК                                                         |   |

Процесс проверки файлов размером более 1 ГБ может занимать несколько десятков секунд.

После выбора необходимых файлов в окне Проверка цифровой

Выберите все необходимые файлы и повторите проверку.

Если не задан один или несколько файлов, будет выдано сообщение.

подписи нажмите кнопку Проверить.

При успешном завершении процесса проверки цифровой подписи будет выдано сообщение: **Файл подлинный**.

При неуспешном завершении процесса проверки цифровой подписи будет выдано сообщение: Файл данных был изменен или выбран неверный открытый ключ.

#### Сервис > Экспортировать открытый ключ

| С <u>е</u> рвис |                                     |  |
|-----------------|-------------------------------------|--|
| <u>Я</u> зык    |                                     |  |
| Устрой          | ство воспрои <u>з</u> ведения звука |  |
| Прове           | рить <u>ц</u> ифровую подлись       |  |
| Экспор          | тировать открытый <u>к</u> люч      |  |
| Ко <u>н</u> вер | тер видеофайлов                     |  |
| Конвер          | отер файлов фор <u>м</u> ата RAW    |  |

| юрядочить 🕈                                                                              | повая папка                                                                |                                    | 8== *                             | U           |
|------------------------------------------------------------------------------------------|----------------------------------------------------------------------------|------------------------------------|-----------------------------------|-------------|
| 📕 🗸 🔶 Им                                                                                 | я                                                                          | Тип                                | Дата                              |             |
| N 🗋                                                                                      | AV12_08_06-16_05_41.key                                                    | Файл "КЕҮ"                         | 23.08.2012 15:38                  |             |
| <u> </u>                                                                                 | Тип: Файл "KF                                                              | V"                                 |                                   |             |
| x 🚛                                                                                      | Размер: 148 б                                                              |                                    |                                   |             |
|                                                                                          |                                                                            |                                    |                                   |             |
| A 📕                                                                                      | Дата изменен                                                               | Public key fil                     | es (*.kev)                        |             |
| <u>ы</u> А<br><u>Б</u> Е                                                                 | Дата изменен                                                               | Public key fil                     | es (*.key)                        | _           |
| ↓ А<br>↓ Б<br>↓ Б                                                                        | Дата изменен                                                               | Public key file<br>Public key file | es (*.key)<br>es (*.key)          |             |
| ▲ A<br>■ 5 =<br>■ 5                                                                      | Дата изменен<br>Ш                                                          | Public key fil<br>Public key fil   | es (*.key)<br>es (*.key)          | ,           |
| <ul> <li>▲ А</li> <li>▲ Б</li> <li>■ Б</li> <li>■ 3 ▼ 4</li> <li>■ Имя файла:</li> </ul> | Дата изменен<br>111<br>AV12_08_06-16_05_41.key                             | Public key fil<br>Public key fil   | es (*.key)<br>es (*.k <i>e</i> y) | ,<br>,<br>, |
| ▲ А<br>Б =<br>↓ 5 =<br>↓ 3 - <<br>Имя файла: и<br>⊥ип файла: И                           | Дата изменен<br>!!!<br>AV12_08_06-16_05_41.key<br>Public key files (*.key) | Public key fil<br>Public key fil   | es (*.key)<br>es (*.key)          | •           |

Команда меню **Сервис > Экспортировать открытый ключ** служит для получения открытого ключа.

Открытый ключ необходим, если при проверке нарушается хотя бы одно из условий, перечисленных в пункте **3 б) Использовать текущий открытый ключ** (см. команду <u>Сервис > Проверить цифровую подпись)</u>.

Указание имени файла для сохранения открытого ключа с расширением *.key*. осуществляется с помощью стандартного окна операционной системы **Сохранить как**.

Нажмите кнопку **Сохранить** для сохранения экспортируемого открытого ключа в указанном файле.

Нажмите кнопку **Отмена** для возврата в главное окно программы без сохранения файла открытого ключа.

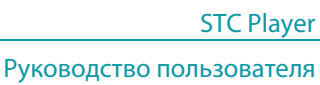

#### Сервис > Конвертер видеофайлов

| Сервис                                                                                   |
|------------------------------------------------------------------------------------------|
| <u>Я</u> зык                                                                             |
| Устройство воспроизведения звука                                                         |
| Проверить цифровую подпись                                                               |
| Экспортировать открытый <u>к</u> люч                                                     |
| Ко <u>н</u> вертер видеофайлов                                                           |
| Конвертер файлов формата RAC                                                             |
| MJPEG Compressor<br>Кодек Сіперак, изготовленный корпорацией Radius<br>Місгоsoft Video 1 |
| Видеокомпрессор:                                                                         |
| MJPEG Compressor                                                                         |
| Исходный файл:                                                                           |
| D:\База для Авидиуса\AV12_08_06-16_05_59.avi                                             |
| Выходной файл:                                                                           |
| D:\База для Авидиуса\123.avi                                                             |
| Настр Старт Стоп Выход                                                                   |
| STC Player                                                                               |
|                                                                                          |
|                                                                                          |
|                                                                                          |

Команда меню **Сервис > Конвертер видеофайлов** служит для вызова окна **Конвертер видеофайлов**.

STC Player

Руководство пользователя

В окне **Конвертер видеофайлов** необходимо выбрать следующие параметры.

Видеокомпрессор. Один из предлагаемых кодеков. Исходный файл. Файл формата *avi*, полученный в результате экспорта записей из памяти устройства (см. п. <u>Экспорт записей на жесткий диск</u>).

**Выходной файл**. Название и размещение файла, полученного в результате конвертирования.

Если выбранный видеокомпрессор позволяет настраивать параметры, будет доступна кнопка **Настройка**.

Нажмите кнопку **Старт** для запуска процесса конвертирования видеофайла.

Нажмите кнопку Стоп для остановки процесса до его завершения.

Нажмите кнопку Выход для выхода из окна конвертера.

Процесс конвертирования занимает некоторое время. Результат конвертирования отображается в информационном окне.

Нажмите кнопку ОК для возврата в окно Конвертер видеофайлов.

82

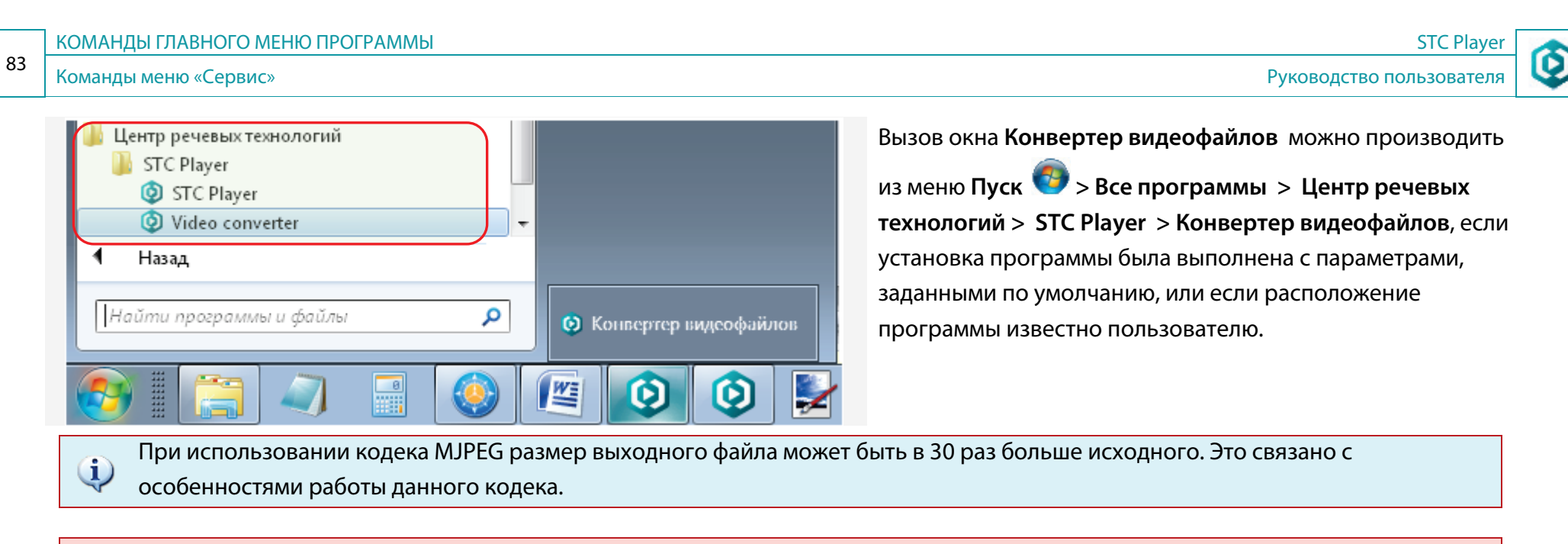

Правильная работа конвертера гарантируется только для видеофайлов формата *avi*, записанных с помощью устройства AVIDIUS mobile.

O

| Название кодека        | Официальный сайт производителя                                           |
|------------------------|--------------------------------------------------------------------------|
| 3ivx                   | 3ivx.com                                                                 |
| DivX                   | divx.com                                                                 |
| FFmpeg                 | ffmpeg.org                                                               |
| HDX4                   | hdx4.com                                                                 |
| Xvid                   | xvid.org                                                                 |
| x264                   | x264.nl                                                                  |
| Cinepak                | cinepak.com                                                              |
| Lagarith               | http://lags.leetcode.net/codec.html                                      |
| MLC Lossless           | http://www.linek.sk/mlc/                                                 |
| MSU Lossless           | http://www.compression.ru/video/ls-codec/index_en.html                   |
| VP7                    | http://www.on2.com                                                       |
| VP8                    | http://www.webmproject.org/                                              |
| WMV                    | http://www.microsoft.com/windows/ windowsmedia/forpros/codecs/video.aspx |
| Стандартные кодеки кор | опорации Microsoft                                                       |
| H.264                  |                                                                          |
| microsoft video        |                                                                          |
| Intel Indeo            |                                                                          |
| mpeg4 compressor       |                                                                          |

Δ

🜔 ЦРТ

Работа конвертера видеофайлов программы **STC Player** с другими кодеками не гарантируется. При появлении ошибок, связанных с преобразованием видеоданных, обратитесь в службу технической поддержки.

## Сервис >Конвертер файлов формата RAW

| С <u>е</u> рвис<br><u>Я</u> зык                                                                                                    | Команда меню <b>Сервис &gt; Конвертер файлов формата RAW</b> служит для вызова окна<br><b>Конвертер файлов формата RAW</b> .                                                                                                    |
|----------------------------------------------------------------------------------------------------|----------------------------------------------------------------------------------------------------|
| Устройство воспрои <u>з</u> ведения звука<br>Проверить <u>ц</u> ифровую подпись<br>Экспортировать открытый <u>к</u> люч<br>Ко <u>н</u> вертер видеофайлов<br>Конвертер файлов фор <u>м</u> ата RAW | В окне <b>Конвертер файлов формата RAW</b> выберите следующие параметры.<br>Установите флаг <b>Фильтр</b> для сохранения в <b>AVI</b> -файле только четных строк кадра.<br>Установите флаг <b>Звуковая дорожка</b> для конвертирования только аудиоданных и<br>сохранения их в файл в формате <b>WAV</b> . |
| Конвертер файлов формата RAVV<br>Исходный файл:<br>С:\БД AVMOBILE\AV12_05_12-12_24_12.amr<br>Папка для выходных файлов:<br>С:\Users\konyakhin\Desktop\AVFile Nev                                   | <ul> <li>При установке флага Звуковая дорожка флаг Фильтр будет недоступен для изменения.</li> <li>Исходный файл – название и размещение файла, предназначенного для конвертирования.</li> <li>Папка для выходных файлов – название и размещение файла,</li> </ul>                                         |
|                                                                                                    | полученного в результате конвертирования.                                                                                                    |

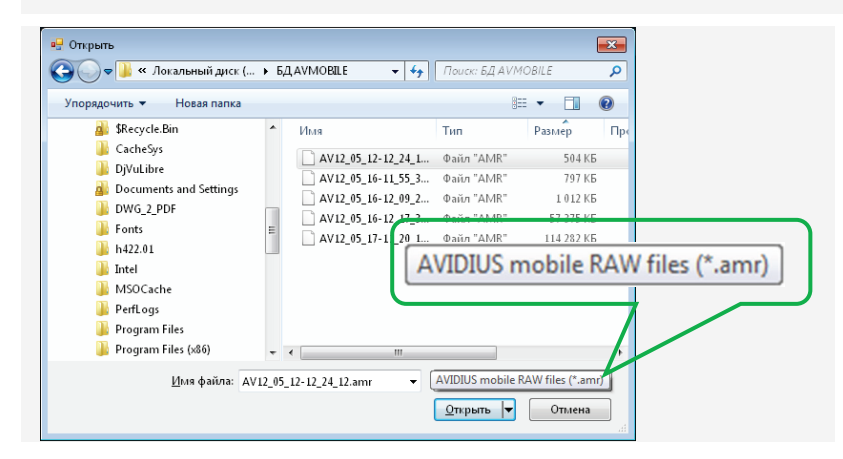

В окне Конвертер файлов формата RAW нажмите кнопку Старт для запуска процесса конвертирования видеофайла.

Нажмите кнопку Выход или кнопку 🔀 для выхода из окна конвертера.

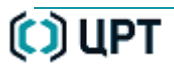

### Команды меню «Справка »

Для отображения команд меню «Справка» нажмите клавиши ALT+C.

## Состав команд меню «Справка »

| <u>С</u> правка            |    | Меню С  |
|----------------------------|----|---------|
| <u>П</u> осмотреть справку | F1 | Посмот  |
| <u>О</u> программе         |    | О прогр |

Меню Справка содержит две команды:

Посмотреть справку О программе

### Справка > Посмотреть справку

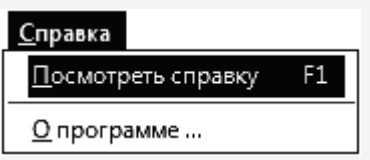

Команда меню **Справка > Посмотреть справку** открывает программу чтения файлов в формате PDF для просмотра настоящего документа.

В качестве программы чтения файлов PDF рекомендуется использовать программу Adobe® Reader®, которая представляет собой инструмент для профессионального просмотра, быстрого поиска, печати и комментирования документа.

Для получения детальной информации о программе Adobe<sup>®</sup> Reader<sup>®</sup>обратитесь на сайт компании-производителя: http://help.adobe.com/ru\_RU/Reader/9.0/index.html.

Замечания и пожелания по оформлению настоящего руководства можно отправлять по адресам электронной почты: support@speechpro.com и techwriters@speechpro.com. OK

**()** 

#### Команды меню «Справка »

### Справка > О программе

| Справка Команда и<br>Посмотреть справку F1<br>Опрограмме                                                                                                    | меню <b>Справка &gt; О прог</b>                      | рамме вызывает информационное окно О программе STC Player.                                                                                                    |
|----------------------------------------------------------------------------------------------------|------------------------------------------------------|----------------------------------------------------------------------------------------------------|
| О программе STC Player<br>Программа управления цифгов<br>видеодиктофонам<br>Версия 1:2:51<br>Устройство:<br>Версия прошивки:<br>02:05:18<br>Ф Общество с ограниченной ответственностью<br>«Центр речевых технологий», 2008.<br>Все права защидены.<br><u>Www.speechpro.ru</u> | Версия: 1.2.251<br>AVIDIUS mobile, № 885<br>02.05.18 | В окне <b>О программе STC Player</b> отображается следующая<br>информация о программе и подключенном устройстве:<br><b>Версия</b> – версия программы <b>STC Player</b> ;<br><b>Устройство</b> – тип и заводской номер устройства;<br><b>Версия прошивки</b> – версия внутренней программы устройства. |

Информация из окна О программе STC Player может быть полезной при обращении в <u>службу технической поддержки</u>.

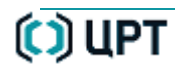

# ВКЛАДКА «УСТРОЙСТВО»

# Назначение вкладки «Устройство»

Вкладка Устройство предназначена для выполнения следующих функций:

- отображение списка записей, находящихся в памяти устройства, с их основными атрибутами;
- воспроизведение выбранной записи в окне предварительного просмотра;
- воспроизведение выбранной записи в окне видеопроигрывателя;
- копирование (архивирование) записи из памяти устройства в архив на жестком диске компьютера;
- копирование (экспортирование) записей на жесткий диск компьютера;
- удаление записей из памяти устройства.

## Состав вкладки «Устройство»

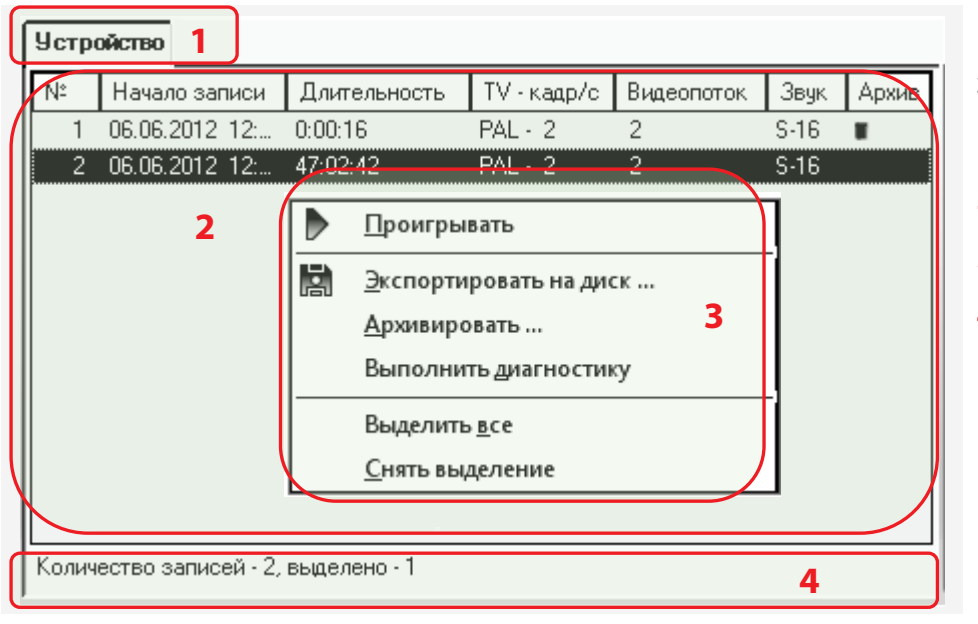

На вкладке **Устройство** цифрами обозначены следующие элементы:

- 1 кнопка выбора (заголовок) вкладки Устройство;
- 2 рабочая область вкладки;
- 3 контекстное меню вкладки;
- 4 информационное поле.

В рабочей области вкладки Устройство отображается таблица со списком записей, находящихся в памяти устройства:

№ – порядковый номер записи в памяти устройства;

Начало записи – дата и время начала записи в формате [ДД:ММ:ГГГ\_ЧЧ:ММ:СС];

**Длительность** – продолжительность записи в формате [ЧЧ:ММ:СС];

ТV – кадр/с – тип видеосистемы [PAL,SECAM, NTFS] и частота кадров [1, 2, , 25];

Видеопоток – интенсивность видеопотока;

Звук – частота дискретизации, моно/стерео, сжатие;

Архив – значок 💷, обозначающий, что данная запись уже сохранена в архиве на жестком диске компьютера.

Информационное поле 4 содержит общее количество записей в памяти устройства и количество записей, выделенных пользователем программы.

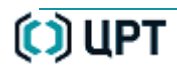

0

# Контекстное меню вкладки «Устройство»

## Состав контекстного меню вкладки «Устройство»

| Проигрывать                                   |              | <u>Проигрывать</u>     | Воспроизведение записей, находящихся в памяти устройства, с<br>помощью области <b>Предварительный просмотр</b> . |
|-----------------------------------------------|--------------|------------------------|----------------------------------------------------------------------------------------------------|
| Экспортировать на диск                        |              | Экспортировать на диск | Копирует выделенные записи на жесткий диск компьютера.                                                           |
| <u>А</u> рхивировать<br>Выполнить лиагностику |              | Архивировать           | Переносит записи с устройства в архив.                                                                           |
|                                               | Выделить все | Выполнить диагностику  | Диагностика ошибок записи.                                                                                       |
| <u>С</u> нять выделение                       |              | Выделить всё           | Выделяет все элементы списка.                                                                                    |
|                                               |              | Снять выделение        | Сбрасывает выделение элементов списка.                                                                           |

Для вызова контекстного меню вкладки **Устройство** поместите указатель «мыши» в рабочую область вкладки и нажмите правую кнопку или нажмите клавиши SHIFT+F10.

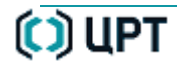

#### Устройство > Проигрывать

| ĺ | Устройство |   |                |              |                  |                |      |       |
|---|------------|---|----------------|--------------|------------------|----------------|------|-------|
| I | N          | : | Начало записи  | Длительность | TV-кадр/с        | Видеопоток     | Звук | Архив |
| I | Þ          | 1 | 06.06.2012 12: | 0:00:16      | PAL - 2          | 2              | S-16 |       |
| I |            | 2 | 06.06.2012 12: | 47:02:42     | PAL - 2          | 2              | 5-16 |       |
|   |            |   |                |              | Проиг            | рывать         |      |       |
|   |            |   |                |              | 📓 <u>Э</u> кспор | отировать на д | џиск |       |

Команда **Проигрывать** контекстного меню вкладки **Устройство** предназначена для воспроизведения записей, находящихся в памяти устройства, с помощью области **Предварительный просмотр**.

Подробное описание элементов области **Предварительный** просмотр дано в подразделе <u>Область предварительного</u> просмотра.

#### Предварительный просмотр

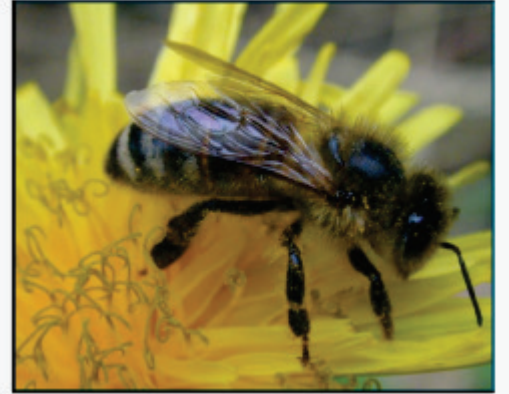

Перед началом воспроизведения выделите на вкладке **Устройство** те записи, которые подлежат просмотру.

Команда Проигрывать для выделенного элемента списка дублируется следующими действиями пользователя:

- двойным нажатием левой кнопки «мыши» на выбранной строке списка;
- выбором в главном меню программы команды Список > Проигрывать;
- нажатием кнопки 📄 на панели инструментов;
- нажатием клавиши Enter на клавиатуре компьютера.

#### Устройство > Экспортировать на диск

| y | стр | ойство              |            |    |                  |               |             |    |     |
|---|-----|---------------------|------------|----|------------------|---------------|-------------|----|-----|
| ۱ | l:  | Начало записи       | Длительнос | ть | TV-кадр/с        | Видеопоток    | Звук        | Ap | хив |
|   | 1   | 06.06.2012 12:41:02 | 0:00:16    |    | PAL·2            | 2             | S-16        |    |     |
|   | 2   | 06.06.2012 12:44:38 | 17:02:42   |    | Pál - 2          | 2             | <u>S-16</u> |    | 1   |
|   |     |                     |            |    | Проигры          | вать          |             |    |     |
|   |     |                     |            |    | <u>Э</u> кспорти | іровать на ди | ск          |    |     |
|   |     |                     |            |    | <u>А</u> рхивиро | овать         |             |    |     |

Команда Экспортировать на диск контекстного меню вкладки Устройство предназначена для копирования записей из памяти устройства на жесткий диск компьютера.

Перед началом копирования выделите в памяти устройства записи, подлежащие экспорту.

Команда Экспортировать на диск для выделенного элемента списка также дублируется:

- выбором в главном меню программы команды Список > Экспортировать на диск;
- нажатием кнопки 📘 на панели инструментов.

| Параметры экспорта                                          |                                                | X                        |  |  |  |  |
|-------------------------------------------------------------|------------------------------------------------|--------------------------|--|--|--|--|
| Количество экспортируемых записей - 1                       |                                                |                          |  |  |  |  |
| Необходимое пространство на                                 | Необходимое пространство на диске - 7162,34 МБ |                          |  |  |  |  |
| Оцениваемое время экспорта                                  | - 0:14:55                                      |                          |  |  |  |  |
| Папка для экспортируемых фа                                 | йлов:                                          |                          |  |  |  |  |
| C:\Users\konyakhin\Desktop\A                                | VFile-29-05-12                                 |                          |  |  |  |  |
| AVI-формат                                                  | Экспортируемый интерва                         | ол записи                |  |  |  |  |
| RAW-формат                                                  | 💙 Время начала                                 | <b>У</b> Время окончания |  |  |  |  |
| 🔵 Звуковая дорожка                                          |                                                | 35 ÷ 2 ÷ 41 ÷            |  |  |  |  |
|                                                             | Длительность записи: 47:02:41                  |                          |  |  |  |  |
| <ul> <li>Фильтр</li> <li>Создавать цифровую подг</li> </ul> | пись                                           | ОК Отмена                |  |  |  |  |

Для выбора или создания папки для экспортируемых записей в поле выбора Папка для экспортируемых файлов нажмите кнопку 🦳 и укажите папку, куда будут перенесены записи.

Установите необходимые параметры экспорта.

Подробное описание параметров экспорта дано в

п. <u>Список > Экспортировать на диск</u>.

Нажмите кнопку ОК для запуска процесса экспорта.

Нажмите кнопку Отмена или кнопку Хдля возврата в главное окно программы.

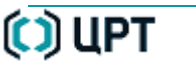

### Устройство > Архивировать

| ſ  | Устро | йство               |              |                  |              |             |     |     |
|----|-------|---------------------|--------------|------------------|--------------|-------------|-----|-----|
| [[ | N≗    | Начало записи       | Длительность | TV-кадр/с        | Видеопоток   | Звук        | Арх | (ИВ |
| l  | 1     | 06.06.2012 12:41:02 | 0:00:16      | PAL - 2          | 2            | S-16        |     |     |
|    | 2     | 06.06.2012 12:44:38 | 17:02:42     | Pál - 2          | 2            | <u>S-16</u> |     |     |
| II |       |                     |              | <u>Э</u> кспорти | ровать на ди | ск          |     |     |
|    |       |                     |              | <u>А</u> рхивиро | овать        |             |     |     |

| Архивация: эл  | емент 2 из 3                                                               | X |
|----------------|----------------------------------------------------------------------------|---|
| Информация о   | записи                                                                     |   |
| Начало записи: | 09.06.2012 19:00:59                                                        |   |
| Длительность:  | 55:51:52                                                                   |   |
| Размер (МБ):   | 12274,9                                                                    |   |
| Данные, опред  | еляемые пользователем                                                      |   |
| 🛛 💌 🚖          |                                                                            |   |
| Метка:         |                                                                            |   |
| ОНет           | $\odot$ $\blacksquare$ $\bigcirc$ $\blacksquare$ $\bigcirc$ $\blacksquare$ |   |
|                |                                                                            |   |
| Этикетка:      | Тест-32                                                                    |   |
| Комментарий:   |                                                                            |   |
| Тест-коммента  | арий 2                                                                     |   |
| Применить к    | остальным                                                                  |   |
|                | ОК <u>Н</u> азад Отмена                                                    |   |

Команда **Архивировать** контекстного меню вкладки **Устройство** предназначена для переноса записей из памяти устройства в архив, организованный на жестком диске компьютера.

Команда **Архивировать** недоступна (выделена серым цветом) до тех пор, пока архив не создан.

Порядок создания архива дан в п. <u>Файл > Архив > Конфигурация</u>.

Команда Архивировать открывает окно Архивация.

Описание окна **Архивация** и порядок создания архива рассмотрен в п. <u>Список > Архивировать</u>.

В группе Информация о записи указаны параметры текущей записи:

Начало записи – дата и время начала записи: [ДД.ММ.ГГГГ ЧЧ:ММ:СС];

**Длительность** – продолжительность записи: [ЧЧ:ММ:СС];

Размер (МБ) – размер данной записи в памяти архива.

В группе **Данные, определяемые пользователем** можно указать атрибуты, которые будут сопоставлены архивируемым записям и перенесены в архив в процессе данного сеанса.

Описание данных, определяемых пользователем, представлено в п. Файл > Архив > Параметры фильтра.

Кнопка **Назад** недоступна при выборе одной записи. При выборе нескольких записей с помощью кнопки **Назад** можно вернуться к предыдущему элементу. Нажмите кнопку **ОК** для запуска процесса переноса записей из памяти устройства в архив.

Нажмите кнопку **Отмена** или кнопку **Х**для отмены запуска процесса архивирования и возврата в главное окно программы.

93

| Архивирование              |
|----------------------------|
| Архивируется запись 1 из 2 |
|                            |
| Запись файла:              |
|                            |
| Прервать                   |
|                            |

| STC Player                                                                         | X |
|------------------------------------------------------------------------------------|---|
| i                                                                                  |   |
| Результаты архивирования:<br>выбрано - 2, обработано - 2, успешно - 2, ошибки - 0. |   |
| ОК                                                                                 |   |

| STC Player                                                                                    | Х |
|-----------------------------------------------------------------------------------------------|---|
| і<br>Результаты архивирования:<br>выбрано - 2, обработано - 0, успешно - 0, ошибки - 0.<br>ОК |   |

| STC Player                                                                                                    | X |
|----------------------------------------------------------------------------------------------------|---|
| Х<br>Архивируемые файлы требуют 12276 МБ, доступное дисковое<br>пространство 11580 МБ. Архивация невозможна.<br>ОК |   |

Процесс архивирования будет отображаться в окне **Архивирование**. Верхний индикатор отображает степень выполнения архивирования для всех записей.

Нижний индикатор отображает степень выполнения архивирования для текущей записи.

Кнопка Прервать доступна при выполнении архивирования нескольких записей после окончания архивирования первой записи.

Результат архивирования будет отображен в информационном окне. Записи, сохраненные в архиве, будут помечены значком **В** столбце **Архив** рабочей области вкладки **Устройство**.

Нажмите кнопку ОК или кнопку 🔀 для возврата в главное окно программы.

При повторном архивировании записей, которые уже находятся в архиве, будет выдано информационное сообщение. При повторном архивировании элементы архива не заменяются.

Нажмите кнопку ОК или кнопку 🔀 для возврата в главное окно программы.

При архивировании записей, размер которых превосходит доступное место на жестком диске компьютера, будет выдано информационное сообщение.

Нажмите кнопку ОК или кнопку 🔀 для возврата в главное окно программы.

94

#### Устройство > Выполнить диагностику

Команда Выполнить диагностику контекстного меню вкладки Устройство

| Устр | ойство  |                                    |                  |    |
|------|---------|------------------------------------|------------------|----|
| N≗   | Нача    | ло записи                          | Длительность     | T٧ |
| 1    | 06.06   | .2012 12:41:02                     | 0:00:16          | PA |
| 2    | <u></u> | 2012 12-44-20                      | 17-02-42         | DA |
|      |         | <u>Э</u> кспортиров<br>Аруивироват | ать на диск<br>ь |    |
|      |         |                                    |                  |    |
|      |         | Выполнить д                        | иагностику       |    |

Команда **Выполнить диагностику** контекстного меню вкладки **Устройство** предназначена для выявления ошибок, свидетельствующих о невозможности чтения данных с устройства или о нарушении логической структуры данных. Команда меню **Список > Выполнить диагностику** применима только для видео- и звукозаписей, находящихся в памяти устройства.

| Диагностика                             |  |
|-----------------------------------------|--|
| Запись № 3                              |  |
| 111111111111111111111111111111111111111 |  |

Процесс диагностики может занять длительное время. Например, для записи со скоростью передачи 20 Мбит/сек, продолжительность диагностики составляет приблизительно третью часть от длительности записи.

При наличии подобных ошибок воспроизведение записи, как правило, становится невозможным (иногда только частично).

| STC Player                              | X | STC Player                                                                                     | X | По завершении процесса                                               |
|-----------------------------------------|---|------------------------------------------------------------------------------------------------|---|----------------------------------------------------------------------|
| <b>і</b><br>Диагностика прошла успешно. |   | <b>і</b><br>Диагностика выявила ошибки, код=0x40.<br>Детальная информация находится в журнале. |   | появляется сообщение с<br>результатом диагностики и кодом<br>ошибки. |
| ОК                                      |   | ОК                                                                                             |   |                                                                      |

Полное описание кодов ошибок, которые могу возникнуть в процессе диагностирования, приведено на стр.<u>138</u>.

Команда контекстного меню вкладки **Устройство > Выполнить диагностику** дублируется командой меню

Список > Выполнить диагностику.

#### Устройство > Выделить все

#### Устройство TV-кадр/с N≗ Длительность Начало записи 0:00:16 PAL - 2 06.06.2012 12:41:02 06.06.2012 12:44:38 47:02:42 PAL - 2 <u>П</u>роигрывать T Выделить <u>в</u>се Количество записей - 2, выделено - 2 Снять выделение Есть соединение Записи загружены

| Устройст  | во                       |              |           |  |
|-----------|--------------------------|--------------|-----------|--|
| N≗        | Начало записи            | Длительность | TV∘кадр/с |  |
| r 1       | 06.06.2012 12:41:02      | 0:00:16      | PAL - 2   |  |
| 2         | 06.06.2012 12:44:38      | 47:02:42     | PAL - 2   |  |
|           |                          |              |           |  |
|           |                          |              |           |  |
| Количеств | зо записей - 2, выделенс | - 2          |           |  |

Команда Выделить все контекстного меню вкладки Устройство предназначена для выделения всех записей, находящих в рабочей области вкладки Устройство.

Команда **Выделить всё** дублируется командой меню **Список > Выделить** все.

Нажмите правую кнопку «мыши» или клавиши SHIFT+F10 и в контекстном меню выберите команду Выделить все.

После выполнения команды **Выделить все** контекстного меню вкладки Устройство будут выделены все записи, находящиеся в рабочей области вкладки Устройство.

В информационном поле рабочей области вкладки **Устройство** отображается общее количество записей и количество выделенных записей.

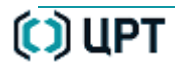

#### Устройство > Снять выделение

| ство                     |                                                                                                 |                                                                                                    |                                                                                                    |                                                                                                    |
|--------------------------|-------------------------------------------------------------------------------------------------|----------------------------------------------------------------------------------------------------|----------------------------------------------------------------------------------------------------|----------------------------------------------------------------------------------------------------|
| Начало записи            | Длитель                                                                                         | ность                                                                                                    | ТV•кадр/с                                                                                                    |                                                                                                    |
| 06.06.2012 12:41:02      | 0:00:16                                                                                         |                                                                                                    | PAL - 2                                                                                                    |                                                                                                    |
| 06.06.2012 12:44:38      | 47:                                                                                             | Прои                                                                                                    | грывать                                                                                                    |                                                                                                    |
|                          | 1                                                                                               | -                                                                                                    |                                                                                                    |                                                                                                    |
|                          |                                                                                                 | Выде                                                                                                    | лить все                                                                                                    |                                                                                                    |
| тво записей - 2, выделен | o · 2                                                                                           | <u>С</u> нять                                                                                                    | выделение                                                                                                    |                                                                                                    |
|                          | ство<br>Начало записи<br>06.06.2012 12:41:02<br>06.06.2012 12:44:38<br>тво записей - 2, выделен | ство<br>Начало записи Длителы<br>06.06.2012 12:41:02 0:00:16<br>06.06.2012 12:44:38 47:<br>Ф<br>тво записей - 2, выделено - 2 | ство<br>Начало записи Длительность<br>06.06.2012 12:41:02 0:00:16<br>06.06.2012 12:44:38 47: Лрои<br>Выде<br>тво записей - 2, выделено - 2 | Ство         Длительность         TV - кадр/с           06.06.2012 12:41:02         0:00:16         PAL - 2           06.06.2012 12:44:38         47:1         Проигрывать           Выделить <u>в</u> се           ссе           Снять выделение |

| Устройство             |                     |              |           |  |  |  |  |
|------------------------|---------------------|--------------|-----------|--|--|--|--|
| N≗                     | Начало записи       | Длительность | TV•кадр/с |  |  |  |  |
| 1                      | 06.06.2012 12:41:02 | 0:00:16      | PAL - 2   |  |  |  |  |
| 2                      | 06.06.2012 12:44:38 | 47:02:42     | PAL - 2   |  |  |  |  |
|                        |                     |              |           |  |  |  |  |
| •                      |                     |              |           |  |  |  |  |
| Количество записей - 2 |                     |              |           |  |  |  |  |

Команда **Снять выделение** контекстного меню вкладки **Устройство** предназначена для снятия выделения с записей и файлов, находящиеся во вкладке **Устройство**.

Команда **Снять выделение** дублируется командой **Список > Снять выделение** главного меню программы.

Нажмите правую кнопку «мыши» или клавиши SHIFT+F10 и в контекстном меню выберите команду Снять выделение.

После выполнения команды **Список > Снять выделение** все сделанные ранее выделения записей, находящихся в рабочей области вкладки **Устройство**, будут сняты.

При выполнении команды Снять выделение текущая запись не меняет знак в столбце № и отображается оранжевым шрифтом.

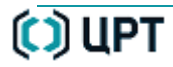

# ВКЛАДКА «КОМПЬЮТЕР»

## Назначение вкладки «Компьютер»

Вкладка Компьютер предназначена для выполнения следующих действий над файлами, сохраненными на жестком диске компьютера:

- выбор диска, папки или файла в памяти жесткого диска компьютера;
- воспроизведение аудио- и видеофайлов, находящихся в памяти компьютера;
- отображение списка файлов с расширениями .amr и .avi, находящихся в выбранном месте памяти компьютера;
- обновление данных, получаемых из памяти жесткого диска компьютера;
- отображение атрибутов файлов.

## Состав вкладки «Компьютер»

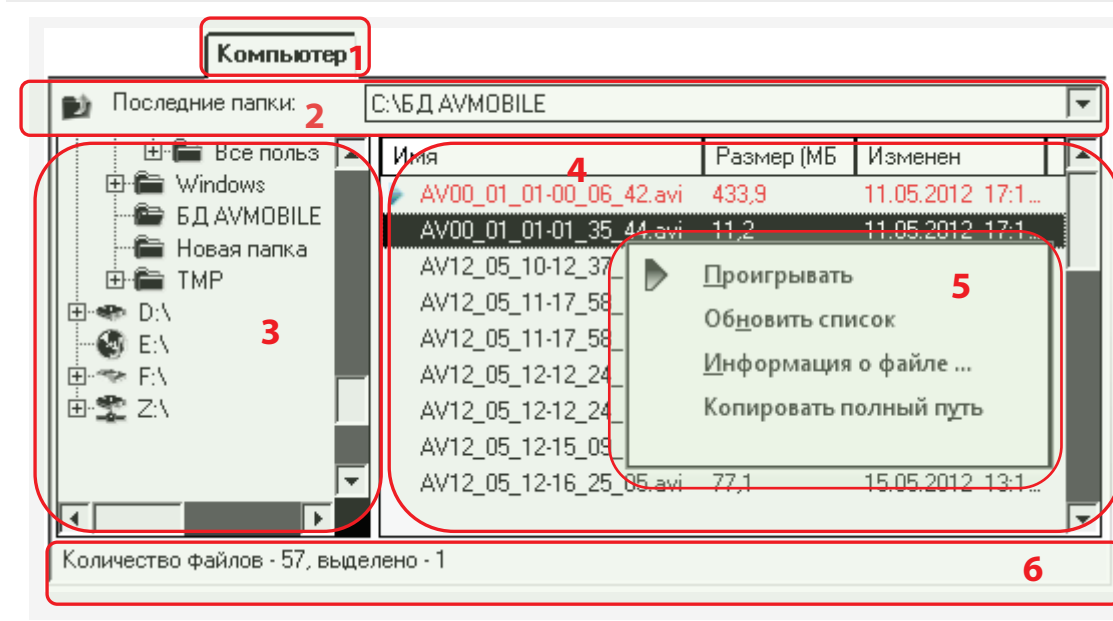

На вкладке Компьютер цифрами обозначены следующие элементы:

- 1 заголовок вкладки Компьютер;
- список для выбора последних открытых папок с файлами;
- 3 панель навигации со списком томов (дисков) и папок;
- 4 рабочая область вкладки;
- 5 -контекстное меню вкладки;
- 6 информационное поле.

## Список дисков и папок

| Компьютер          |                            |
|--------------------|----------------------------|
| 📦 Последние папки: | С:\БД AVMOBILE ▼           |
|                    | атели<br>гь дерево папок 2 |

В панели навигации цифрами обозначены следующие элементы:

1 – список дисков и папок;

2 – контекстное меню списка папок.

Контекстное меню области списка папок содержит одну команду: Обновить дерево папок.

# Рабочая область вкладки

| Имя                                                                                                    | Размер (МБ                                                                        | Изменен                                                 | 1 |
|----------------------------------------------------------------------------------------------------|-----------------------------------------------------------------------------------|---------------------------------------------------------|---|
| AV00_01_01-00_06_42.avi                                                                                                    | 433,9                                                                             | 11.05.2012 17:1                                         |   |
| AV00_01_01-01_35 <u>_44.avi</u>                                                                                                    | 11,2                                                                              | 11.05.2012 17:1                                         |   |
| AV12_05_10-12_37_<br>AV12_05_11-17_58_<br>AV12_05_11-17_58_<br>AV12_05_12-12_24_<br>AV12_05_12-12_24_<br>AV12_05_12-12_24_<br>AV12_05_12-15_09_ | <u>П</u> роигрывати<br>Об <u>н</u> овить сп<br><u>И</u> нформация<br>Копировать и | ь <b>3</b><br>исок<br>я о файле<br>полный п <u>у</u> ть |   |
| AV12_05_12-16_25_05.avi                                                                                                    | 77,1                                                                              | 15.05.2012 13:1                                         |   |
| Количество файлов - 57, выде                                                                                                    | лено - 1                                                                          |                                                         | 4 |

В рабочей области цифрами обозначены следующие элементы:

- 1 заголовок списка;
- 2 список файлов;
- 3 контекстное меню;
- 4 информационное поле.

Заголовок списка содержит:

Имя – название файла;

Размер (МБ) – размер выбранного файла;

Изменен – дата и время изменения файла.

Информационное поле 4 содержит общее количество файлов в выбранной папке и количество выделенных файлов.

99

0

# Контекстное меню вкладки «Компьютер»

Состав контекстного меню вкладки «Компьютер»

|   |                               | <u>Проигрывать</u>     | Воспроизведение аудио- и видеофайлов, находящихся в памяти          |
|---|-------------------------------|------------------------|---------------------------------------------------------------------|
|   | Проигрывать                   |                        | компьютера, с помощью области <b>Предварительный просмотр</b> .     |
| ľ | —<br>Об <u>н</u> овить список | <u>Обновить список</u> | Обновление списка аудио- и видеофайлов в процессе работы программы. |
|   | <u>И</u> нформация о файле    | Информация о файле     | Открывает окно с отображением параметров выбранного файла.          |
| L | Копировать полный путь        | Копировать полный путь | Помещает в буфер обмена операционной системы путь к выделенному     |
|   |                               |                        | файлу.                                                              |

Для вызова контекстного меню вкладки **Компьютер** поместите указатель «мыши» в рабочую область вкладки и нажмите правую кнопку или нажмите клавиши SHIFT+F10.

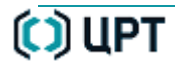

#### Компьютер > Проигрывать

| Имя                     | Размер (МБ            | Изменен         |
|-------------------------|-----------------------|-----------------|
| AV00_01_01-00_06_42.avi | 433,9                 | 11.05.2012 17:1 |
| AV00_01_01-01_35_44.avi | 11,2                  | 11.05.2012 17:1 |
| AV12_05_10-12_37_ 🕨     | <u>П</u> роигрывать   |                 |
| AV12_05_11-17_58_       | Об <u>н</u> овить спи | сок             |

Предварительный просмотр

Команда **Проигрывать** контекстного меню вкладки **Компьютер** предназначена для воспроизведения аудио- и видеофайлов, находящихся в памяти компьютера. Перед началом воспроизведения выделите в памяти компьютера файлы, подлежащие просмотру.

Подробное описание элементов области **Предварительный просмотр** дано в п. <u>Область предварительного просмотра</u>.

Команда **Проигрывать** для выделенного элемента дублируется следующими действиями пользователя:

- двойным нажатием левой кнопки «мыши» на выбранной строке списка;
- выбором в главном меню программы команды Список > Проигрывать;
- нажатием кнопки 🆻 на панели инструментов;
- нажатием клавиши Enter на клавиатуре компьютера.

#### Компьютер > Обновить список

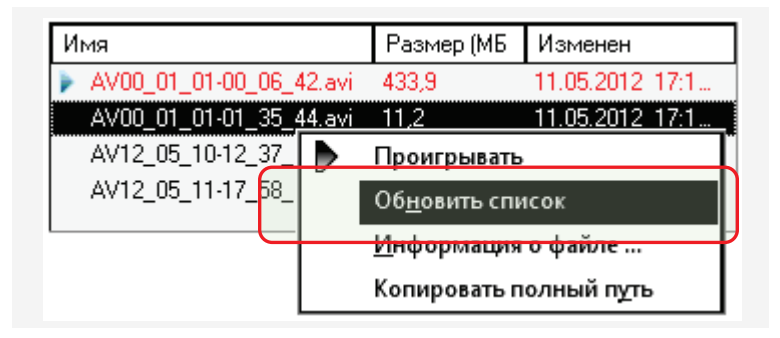

Команда **Обновить список** контекстного меню вкладки **Компьютер** предназначена для обновления списка аудио- и видеофайлов в процессе работы программы, т.к. в памяти компьютера могли появиться новые аудио- и видеофайлы.

🛈 ЦРТ

### Компьютер > Информация о файле

| Имя                             | Размер (МБ              | Изменен         |
|---------------------------------|-------------------------|-----------------|
| AV00_01_01-00_06_42.avi         | 433,9                   | 11.05.2012 17:1 |
| AV00_01_01-01_35_ <u>44.avi</u> | 11,2                    | 11.05.2012 17:1 |
| AV12_05_10-12_37_               | <u>П</u> роигрывать     | ſ               |
| AV12_05_11-17_58_               | <u>Обновить спи</u>     | сок             |
|                                 | <u>И</u> нформация      | о файле         |
| <u> </u>                        | <del>Копировать п</del> | олный путь      |

Команда **Информация о файле** контекстного меню вкладки **Компьютер** предназначена для отображения параметров выбранного аудио- или видеофайла в окне **Информация о файле**.

| Информация о файле               | X                                      |
|----------------------------------|----------------------------------------|
| Имя параметра                    | Значение параметра                     |
| Путь                             | С:\БД AVMOBILE\AV00_01_01-01_35_44.avi |
| Размер (МБ)                      | 11,150                                 |
| Дата и время создания            | 29.05.2012 14:47:30                    |
| Устройство записи                | AVIDIUS mobile                         |
| Длительность                     | 0:01:20.1                              |
| Начало записи                    | 01.01.2000 1:35:44                     |
| Аудиоканалы                      | Стерео                                 |
| Частота дискретизации звука (Гц) | 16000                                  |
| Аудиоформат                      | 16 бит ИКМ                             |
| Телевизионный стандарт           | Не определен                           |
| Частота кадров (кадр./с)         | 12                                     |
| Видеопоток (Мбит/с)              | Не определен                           |
|                                  | Выход                                  |

Содержимое окна **Информация о файле** для файла в формате *avi*, выполненного с помощью устройства AVIDIUS mobile, представлено на рисунке.

# 🜔 ЦРТ

#### Компьютер > Копировать полный путь

| Имя                             | Размер (МБ               | Изменен         |  |
|---------------------------------|--------------------------|-----------------|--|
| AV00_01_01-00_06_42.avi         | 433,9                    | 11.05.2012 17:1 |  |
| AV00_01_01-01_35_ <u>44.avi</u> | 11,2                     | 11.05.2012 17:1 |  |
| AV12_05_10-12_37_ 🕨 [           | <u>П</u> роигрывать      |                 |  |
| AV12_05_11-17_58_               | Об <u>н</u> овить список |                 |  |
|                                 | <u>Информация</u>        | о файле         |  |
|                                 | Копировать по            | олный путь      |  |
|                                 |                          |                 |  |

| 🗾 Безымянный — Блокнот 📃                                                | • 🗙 |
|-------------------------------------------------------------------------|-----|
| <u>Ф</u> айл <u>П</u> равка Фор <u>м</u> ат <u>В</u> ид <u>С</u> правка |     |
| С:\БД AVMOBILE\AV12_05_11-17_58_16.avi                                  | ^   |
|                                                                         | -   |

Команда Копировать полный путь контекстного меню вкладки Компьютер предназначена для помещения в буфер обмена операционной системы текстовой строки, содержащей путь к выбранному файлу в виде:

C:\Users\<имя пользователя>\AppData\Roaming\Speech Technology Center\STC Player\Database\Storage\\<название файла>. При отсутствии выбранного файла команда Копировать полный путь недоступна.

- 1. Выделите один файл.
- 2. Выполните команду Копировать полный путь.

3. Откройте приложение Windows, предназначенное для работы с текстом, например, **Блокнот** и выполните вставку текста из буфера (**CTRL+V**).

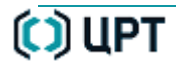

# ВКЛАДКА «АРХИВ»

## Назначение вкладки «Архив»

Вкладка Архив предназначена для выполнения следующих функций:

- организованное хранение аудио- и видеоданных в виде элементов списка;
- поддержка работы с большими объёмами аудио- и видеоданных;
- сопоставление аудио- и видеоданным атрибутов («звёздочка», метка, комментарии, этикетка) для упорядоченного отображения в списке записей;
- отображение списка записей, находящихся в архиве, и их основных атрибутов;
- настройка списка для отображения содержимого архива;
- настройка параметров отображения;
- упорядочивание списка записей в лексикографическом порядке;
- воспроизведение выбранного элемента списка в окне предварительного просмотра;
- воспроизведение выбранного элемента списка в окне видеопроигрывателя;
- выделение выбранных элементов списка архива;
- удаление выбранных элементов списка из архива;
- копирование выбранных элементов списка из архива на жесткий диск компьютера.

## Состав вкладки «Архив»

|                                                |                                                                                                    | Архив                                                                                                    |             |       |                                                                                                    |                                                                                  |                     |              |
|------------------------------------------------|----------------------------------------------------------------------------------------------------|----------------------------------------------------------------------------------------------------|-------------|-------|----------------------------------------------------------------------------------------------------|----------------------------------------------------------------------------------|---------------------|--------------|
|                                                | Метки                                                                                                    | Этикетки                                                                                                    |             | Фил   | ∍ <u>T</u> P                                                                                                    | B <u>c</u> e                                                                     |                     | 2            |
| №<br>1<br>2<br>3<br>4<br>5<br>6<br>7<br>8<br>9 | Начало записи<br>09.06.2012 19:0<br>06.06.2012 12:4<br>28.05.2012 14:46:<br>25.05.2012 17:25:<br>25.05.2012 13:48:<br>24.05.2012 16:20:<br>24.05.2012 16:22:<br>24.05.2012 16:22:<br>24.05.2012 14:35: | Длительность<br>55:51:52<br>0:00:16<br>0:07:29<br>0:00:08<br>0:00:08<br>0:00:08<br>0:00:08<br>0:00:08<br>0:00:08<br>0:00:08 | А<br>V<br>х | Звёзд | Метка<br>ывать<br>тры фил<br>ка<br>ровать д<br>данные<br>гь <u>в</u> се<br>ыделени<br>1<br>и<br>зать ф <u>а</u> й<br>зать п <u>у</u> т | Этикетка<br>Тест- 32<br>1<br>втра<br>анные<br>4<br>е<br>лы данных<br>ь файла дан | Коммент<br>Тест-ком | aphr<br>Mehr |
| Количес                                        | тво записей - 9, вы                                                                                                    | делено - 1                                                                                                    |             |       |                                                                                                    |                                                                                  |                     | 5            |

На вкладке **Архив** цифрами обозначены следующие элементы:

- 1 заголовок вкладки;
- 2 панель управления отображением;
- 3 рабочая область вкладки;
- 4 контекстное меню вкладки;
- 5 информационное поле.

|    |               | Архив    |        |              |
|----|---------------|----------|--------|--------------|
|    | \star 📃 Метки | Этикетки | Фильтр | B <u>o</u> e |
| N≗ |               |          |        |              |

|               |                 | Архив        |                            |       |              |          |
|---------------|-----------------|--------------|----------------------------|-------|--------------|----------|
|               | Метки Этикетки  |              | Филь <u>т</u> р В <u>о</u> |       | B <u>c</u> e |          |
| N≏            | Начало записи   | Длительность | 📥 Тип                      | Звёзд | Метка        | Этикетка |
| <b>&gt;</b> 1 | 09.06.2012 19:0 | 55:51:52     | A                          | ÷     | -            | Тест-32  |
| 2             | 06.06.2012 12:4 | 0:00:16      | V                          |       |              | 1        |

Вкладка **Архив** недоступна для пользователя, пока не будет выполнена команда главного меню <u>Файл > Архив > Подключить.</u>

Состав и порядок полей таблицы рабочей области вкладки **Архив** могут быть изменены с помощью команды контекстного меню **Архив > Колонки** (см. п. <u>Архив > Колонки</u>).

Записи в рабочей области вкладки **Архив** можно упорядочивать в лексикографическом порядке щелчком указателя «мыши» на заголовке столбца имеющем значки **м** и **т**.

105

| _ |               |                 | Архив        |       |       |              |              |
|---|---------------|-----------------|--------------|-------|-------|--------------|--------------|
|   |               | Метки           | Этикетки     |       | Фил   | ∍ <u>T</u> P | B <u>c</u> e |
| ٦ | N≗            | Начало записи   | Длительность | 🔺 Тип | Звёзд | Метка        | Этикетка     |
|   | <b>&gt;</b> 1 | 09.06.2012 19:0 | 55:51:52     | A     | ŵ     |              | Тест- 32     |
|   | 2             | 06.06.2012 12:4 | 0:00:16      | V     |       |              | 1            |

Панель управления отображением служит для выбора из архива и отображения элементов, удовлетворяющих выбранным атрибутам. Установите флаг 💽 🚖 для отображения элементов архива, имеющих атрибут «звёздочка».

Установите флаг **Метки** для отображения элементов архива, имеющих атрибут «цветная метка».

Установите флаг **Этикетки** для отображения элементов архива, имеющих атрибут «этикетка».

Нажмите кнопку **Фильтр** для вызова окна **Параметры фильтра** (см. п. <u>Архив > Параметры фильтра</u>) для установки расширенных атрибутов отображения.

Нажмите кнопку Все для отображения всех элементов архива.

Кнопка Все дублируется нажатием сочетания клавиш Alt+E.

Если в архиве находится более 50 записей, то рабочая область вкладки **Архив** разбивается на страницы.

Последовательный переход между страницами осуществляется с помощью кнопок  $\blacktriangleleft$  и .

Если в архиве находится более 150 записей, то в рабочей области вкладки **Архив** к кнопкам перехода между страницами ◀ и ▶ добавляется ползунковый регулятор для быстрого выбора страницы.

| ):03 V            |
|-------------------|
| ):04              |
| Стр. 1 из 2 🛛 🖌 🕨 |
|                   |

| 0,1 | количество      |   |  |  |  |
|-----|-----------------|---|--|--|--|
| 01  | Стр. 56 из 61 ┥ | > |  |  |  |
|     | L               |   |  |  |  |

🜔 ЦРТ

0

# Контекстное меню вкладки «Архив»

Состав контекстного меню вкладки «Архив»

|   |                                                                                                    | <u>Проигрывать</u>           | Воспроизведение файлов записей, находящихся в архиве.                            |  |  |
|---|----------------------------------------------------------------------------------------------------|------------------------------|----------------------------------------------------------------------------------|--|--|
| _ |                                                                                                    | Параметры фильтра            | Вызывает диалоговое окно <u>Параметры фильтра</u> .                              |  |  |
|   | Проигрывать       31         Параметры фильтра       38         Звёздочка       Редактировать данные         Удалить данные       Удалить данные         Выделить все       В         Снять выделение       С         Колонки       Этикетки         Копировать файлы данных       Э         Копировать путь файла данных       К | <u>Звёздочка</u>             | Присвоение элементу архива атрибута типа «звёздочка».                            |  |  |
|   |                                                                                                    | <u>Редактировать данные</u>  | Присвоение элементу архива атрибутов для поиска.                                 |  |  |
|   |                                                                                                    | Удалить данные               | Удаление выделенных элементов из архива.                                         |  |  |
| - |                                                                                                    | Выделить все                 | Выделение всех записей, находящихся в архиве.                                    |  |  |
| _ |                                                                                                    | Снять выделение              | Снятие выделения со всех записей, находящихся в архиве.                          |  |  |
|   |                                                                                                    | Колонки                      | Вызывает диалоговое окно Колонки таблицы архива.                                 |  |  |
|   |                                                                                                    | Этикетки                     | Вызывает диалоговое окно <u>Этикетки</u> .                                       |  |  |
|   |                                                                                                    | Копировать файлы данных      | Вызывает диалоговое окно операционной системы Обзор папок.                       |  |  |
|   |                                                                                                    | Копировать путь файла данных | Помещает в буфер обмена операционной системы путь к выделенному элементу списка. |  |  |

Для вызова контекстного меню вкладки **Архив** поместите указатель «мыши» в рабочую область вкладки и нажмите правую кнопку или нажмите клавиши **SHIFT+F10**.

Предварительный просмотр

#### Архив > Проигрывать

| _ |             |                 | Архив       |          |                     |       |              |              |  |
|---|-------------|-----------------|-------------|----------|---------------------|-------|--------------|--------------|--|
| ſ | 🗌 🊖 📃 Метки |                 | Этикетки    |          | Филь <u>т</u> р     |       | B <u>c</u> e |              |  |
|   | N≗          | Начало записи   | 🔺 Длительно | Тип      | Звёзд               | Метка | Этикетка     | Комментарии  |  |
|   | <b>)</b> 1  | 09.06.2012 19:0 | 55:51:52    | A        | ÷                   |       | Тест-32      | Тест-коммент |  |
|   | 2           | 06.06.2012 12:4 | 0:00:16     | <u>V</u> |                     |       | 1            |              |  |
|   |             |                 |             |          | <u>П</u> роигрывать |       |              |              |  |

Команда **Проигрывать** контекстного меню вкладки **Архив** предназначена для воспроизведения записей, находящихся в архиве.

Перед началом воспроизведения выделите элементы архива, подлежащие просмотру.

Подробное описание элементов области Предварительный просмотр дано в

#### п. Область предварительного просмотра.

Команда Проигрывать для выделенного элемента дублируется следующими действиями пользователя:

- двойным нажатием левой кнопки «мыши» на выбранной строке списка;
- выбором в главном меню программы команды Список > Проигрывать;
- нажатием кнопки 📂 на панели инструментов;
- нажатием клавиши Enter на клавиатуре компьютера.
- нажатием кнопки \_\_\_\_\_ в главном окне программы;
- нажатием функциональной кнопки F4.

При проигрывании элемента архива размером более 2 ГБ, состоящего из нескольких аудиофайлов, выводится окно для выбора части записи.

Выберите номер файла, который необходимо воспроизвести, и нажмите кнопку ОК.

После проигрывания выбранного файла следующий файл необходимо указать таким же способом.

| Номер файла                 |  |  |  |  |  |
|-----------------------------|--|--|--|--|--|
|                             |  |  |  |  |  |
| должны выбрать один из них. |  |  |  |  |  |
| Номер файла:                |  |  |  |  |  |
| ОК                          |  |  |  |  |  |
O

## Архив > Параметры фильтра

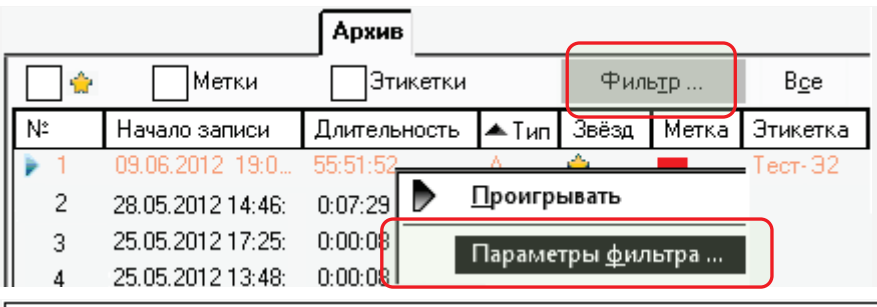

В⊆е вызывает диалоговое окно Параметры фильтра. Команда Параметры фильтра дублируется кнопкой Фильтр панели управления поиском и командой Файл > Архив > Параметры главного меню программы. Окно Параметры фильтра предназначено дл

X Параметры фильтра Дата и время начала записи Длительность 2 0K ÷ 11 **V** 0т 02.07.2012 00:00:00 🗸 От 00:00:00 -Отмена Ē F √До 02.07.2012 -00:00:00 🗸 До 00:00:00 Метки Устройство 3 Δ 🗸 Есть V Тип: ÷ AVIDIUS mobile 🗸 Метка )Нет 🗸 Номер Этикетка Комментарий 5 Спец. символы шаблона: % - ноль или более 6 символов, \_ - один символ V V Нет -Сброс <u>З</u>агрузить ... Сохранить ... 7

Окно **Параметры фильтра** предназначено для задания параметров фильтра для отображения файлов во вкладке **Архив**.

Диалоговое окно **Параметры фильтра** содержит следующие группы:

- 1 Дата и время начала записи;
- 2 Длительность;
- 3 Метки;

Команда Параметры фильтра контекстного меню вкладки Архив

- 4 Устройство;
- **5** Этикетка;
- 6 Комментарий;
- 7 Кнопки работы с файлом параметров;
- 8 Кнопки ОК и Отмена.

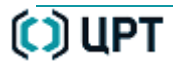

#### Контекстное меню вкладки «Архив»

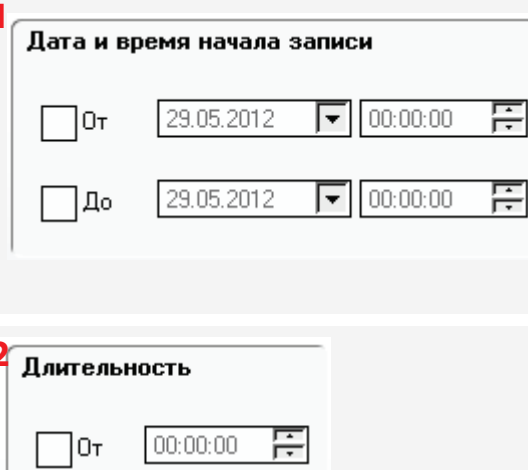

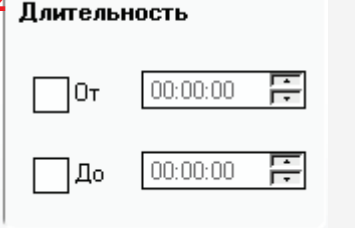

| Группа Дата и время начала записи предназначена для установки параметров отображени |
|-------------------------------------------------------------------------------------|
| по дате и времени начала записи.                                                    |

Установите флаг 🗹 От для разрешения установки нижней границы даты и времени начала записи. Установите нижнюю границу даты и времени начала записи.

Установите флаг 🗹 До для разрешения установки верхней границы даты и времени начала записи. Установите верхнюю границу даты и времени начала записи.

Группа Длительность предназначена для установки параметров отображения по длительности записи.

Установите флаг 🗹 От для разрешения установки нижней границы длительности записи. Установите нижнюю границу длительности записи.

Установите флаг 🗹 До для разрешения установки верхней границы длительности записи. Установите верхнюю границу длительности записи.

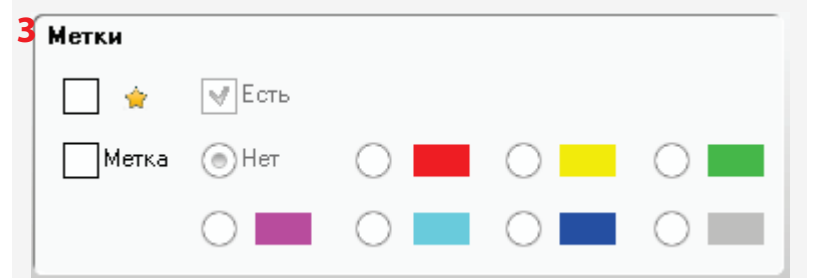

Группа Метки предназначена для установки параметров отображения по меткам, которые присвоены пользователем.

При установке флагов 🗹 🛸 и 🔽 Есть будут отображаться элементы архива, имеющие атрибут «звёздочка».

При установке флага 🗹 🄌 и сбросе флага 🦳 Есть будут отображаться элементы архива, не имеющие атрибута «звёздочка».

При установке флага И Метка и выборе переключателя отображаться элементы архива, не имеющие атрибута «цветная метка».

При установке флага 🗹 Метка и выборе переключателя, например, 💿 будут отображаться элементы архива, имеющие атрибут «цветная метка» красного цвета.

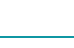

|     | ВКЛАДКА «АРХИВ»                                                           |                                                                                                    | STC Player                                                                                                    |   |
|-----|---------------------------------------------------------------------------|----------------------------------------------------------------------------------------------------|----------------------------------------------------------------------------------------------------|---|
| 111 | Контекстное меню вкладки «Архин                                           | 3»                                                                                                    | Руководство пользователя                                                                                                    | Q |
|     | 4 Устройство<br>Тип:<br>Любое ▼<br>Номер<br>5 Этикетка<br>Нет             | Группа <b>Устройство</b> предназ<br>устройства, на котором был<br>В выпадающем списке выбе<br>Установите флаг <b>Мномер</b> и<br>производилась запись.<br>Группа <b>Этикетка</b> предназна<br>Установите флаг <b>М</b> и в вып | аначена для установки параметров отображения по типу и заводскому номеру<br>пи выполнены записи.<br>рите тип необходимого устройства.<br>для отображения в списке архива заводских номеров устройств, на которых<br>чена для установки возможности отображения по имени этикетки.<br>адающем списке выберите имя этикетки.                                                                                                    |   |
|     | 6 Комментарий<br>Спец. символы<br>символов, с<br>2<br>7 <u>С</u> охранить | шаблона: % - ноль или более<br>дин символ<br><u>У</u> далить                                                                                                    | Группа <b>Комментарий</b> предназначена для установки параметров<br>отображения по введённой текстовой строке комментариев.<br>Установите флаг  и введите искомый комментарий.<br>Поле для ввода комментариев может содержать не более 125 символов.<br>Кнопка <b>Сброс</b> удаляет (одновременно сбрасывает) все установки,<br>выполненные в данном сеансе работы в окне <b>Параметры фильтра.</b><br>Лействие кнопки <b>Сброс</b> публирует кнопка <b>Все</b> нахолящаяся на панели |   |
|     |                                                                           |                                                                                                    | управления поиском вкладки <b>Архив</b> (поз. <b>2</b> , стр. <u>105)</u> .                                                                                                    |   |

#### Контекстное меню вкладки «Архив»

| 7 | а)<br>Сохранение параметров     | X        |
|---|---------------------------------|----------|
|   | Выберите или введите имя файла: |          |
|   | Параметры 02-07-2012            | <b>▼</b> |
|   | ОК                              | Отмена   |
|   |                                 |          |

| X        |
|----------|
|          |
| <b>▼</b> |
| Отмена   |
|          |

| 7 | В даление параметров                        | X      |
|---|---------------------------------------------|--------|
|   | Выберите имя файла:<br>Параметры 01-07-2012 |        |
|   | ОК                                          | Отмена |

Кнопка Сохранить открывает окно Сохранение параметров.

Введите или выберите имя файла, в котором будут сохранены все установки,

выполненные в данном сеансе работы в окне Параметры фильтра.

Нажмите кнопку **ОК** для сохранения установок.

Нажмите кнопку Отмена или кнопку Хдля выхода из окна Сохранение параметров без сохранения установок.

### Кнопка Загрузить открывает окно Загрузка параметров.

Введите или выберите имя файла, в котором ранее были сохранены установки, выполненные в предыдущем сеансе работы в окне **Сохранение параметров.** Нажмите кнопку **ОК** для переноса установок из данного файла в окно Парамотры фильтра

## Параметры фильтра.

Нажмите кнопку Отмена или кнопку Для выхода из окна Загрузка параметров без переноса установок в окно Параметры фильтра.

Кнопка Удалить открывает окно Удаление параметров.

Введите или выберите имя файла, в котором ранее были сохранены установки, и который необходимо удалить.

Нажмите кнопку ОК для удаления выбранного файла.

Нажмите кнопку Отмена или кнопку 🔀 для отмены удаления выбранного файла.

Нажмите кнопку ОК (поз. 8, стр. <u>109</u>) диалогового окна Параметры фильтра для сохранения установок.

Для выхода из окна Параметры фильтра без сохранения выполненных установок нажмите кнопку Отмена или кнопку 🔀.

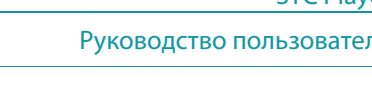

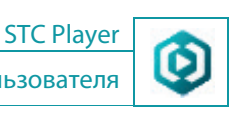

## Архив > Звёздочка

|   | Архив                |                     |         |          |                     |           |  |
|---|----------------------|---------------------|---------|----------|---------------------|-----------|--|
| [ | МеткиЭтикетки Фильтр |                     |         |          |                     |           |  |
| N | <u>+</u>             | Начало записи       | Длитель | ность    | Тип данных          | 🔺 Звёздоч |  |
|   | 1                    | 29.05.2012 14:05:31 | 0:00:06 |          | A                   | <b>*</b>  |  |
|   | 2                    | 28.05.2012 15:45:45 | 0:00:02 | -        | ۵                   | F.        |  |
| [ | 3                    | 28.05.2012 14:46:56 | 0:07:29 |          | <u>П</u> роигрывать |           |  |
|   | 4                    | 25.05.2012 17:25:55 | 0:00:08 |          |                     | 16703     |  |
|   | 5                    | 25.05.2012 13:48:16 | 0:00:08 | <u> </u> | -<br>-              | ыра       |  |
|   | 6                    | 24.05.2012 16:20:35 | 0:00:08 | Ŷ        | Звёздо <u>ч</u> ка  |           |  |

Команда **Звёздочка** контекстного меню вкладки **Архив** предназначена для установки (присвоения) выделенному элементу архива атрибута «звёздочка»

Выделенный элемент архива может быть только один.

Нажмите правую кнопку «мыши» или клавиши SHIFT+F10 и в контекстном меню выберите команду Звёздочка.

Если атрибут «звёздочка» был установлен, то при выполнении команды Звёздочка он будет удалён.

Если атрибут «звёздочка» отсутствовал, то при выполнении команды Звёздочка он будет установлен.

#### Архив > Редактировать данные

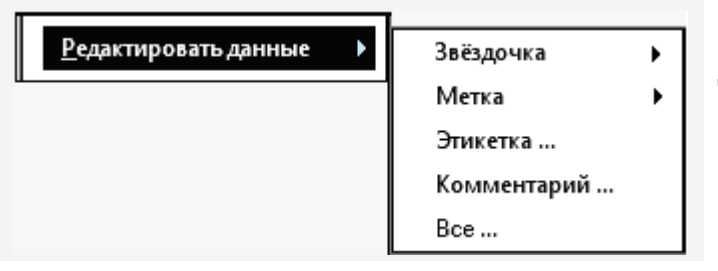

Команда **Редактировать данные** контекстного меню вкладки **Архив** предназначена для выбора атрибутов, которые присваиваются или удаляются выделенным элементам списка.

#### Архив > Редактировать данные > Звёздочка

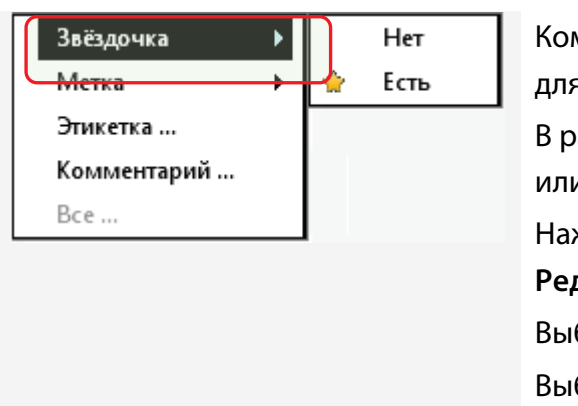

Команда **Редактировать данные** > **Звёздочка** контекстного меню вкладки **Архив** предназначена для присвоения или удаления выделенным элементам списка атрибута «звёздочка».

В рабочем поле вкладки **Архив** выберите элементы списка, для которых необходимо установить или удалить атрибут «звёздочка».

Нажмите правую кнопку «мыши» или клавиши SHIFT+F10 и в контекстном меню выберите команду Редактировать данные > Звёздочка.

Выберите меню Есть для установки атрибута «звёздочка».

Выберите меню Нет для снятия атрибута «звёздочка».

#### Архив > Редактировать данные > Метка

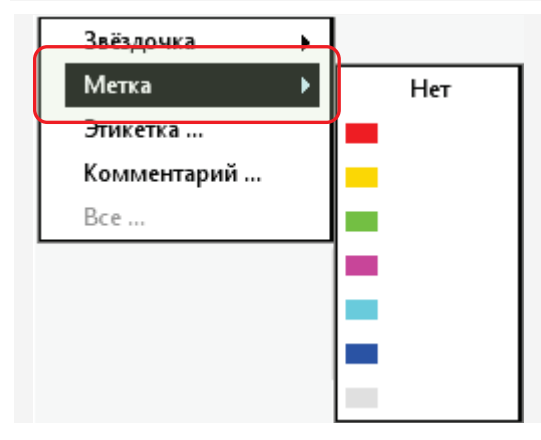

Команда **Редактировать данные** > **Метка** контекстного меню вкладки **Архив** предназначена для присвоения или удаления выделенным элементам списка атрибута «цветная метка».

В рабочем поле вкладки **Архив** выберите элементы списка, для которых необходимо установить или удалить атрибут «цветная метка».

Нажмите правую кнопку «мыши» или клавиши SHIFT+F10 и в контекстном меню выберите команду Редактировать данные > Метка.

Выберите в списке меню цветную метку для установки атрибута «цветная метка».

Выберите меню Нет для снятия атрибута «цветная метка».

114

#### Архив > Редактировать данные > Этикетка

| <u>Р</u> едактировать данные |   | Звёздочка   | • |
|------------------------------|---|-------------|---|
|                              |   | Метка       | • |
|                              |   | Этикетка    |   |
|                              | ł | Комментарий | _ |
|                              |   | Bce         |   |

Команда **Редактировать данные** > **Этикетка** контекстного меню вкладки **Архив** открывает окно **Этикетка** предназначенное для выбора, создания или удаления текста этикетки для выделенного элемента списка.

В рабочем поле вкладки **Архив** выберите элементы списка, для которых необходимо добавить, изменить или удалить название этикетки.

Нажмите правую кнопку «мыши» или клавиши SHIFT+F10 и в контекстном меню выберите команду Редактировать данные > Этикетка.

| Этикетка  |                     | X        |
|-----------|---------------------|----------|
| Этикетка: | Ller.               | <b>•</b> |
|           | нет<br>Тест-32<br>1 | <br>     |
|           |                     |          |

| Этикетка          |    | X        |
|-------------------|----|----------|
| Этикетка: Тест-32 |    | <b>T</b> |
|                   | ОК | Отмена   |

В окне **Этикетка** в выпадающем списке **Этикетка** выберите имеющееся название этикетки или в поле ввода ведите новое название этикетки, которую необходимо присвоить выделенному элементу списка.

В поле для ввода текста этикетки может быть введено не более 31 символа. Для удаления текста этикетки для выделенного элемента списка оставьте поле ввода пустым.

Нажмите кнопку **ОК** для сохранения текста этикетки как атрибута выделенного элемента списка.

Нажмите кнопку **Отмена** или кнопку Для выхода из окна **Этикетка** без присвоения выбора или создания текста этикетки.

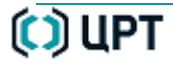

#### Архив > Редактировать данные > Комментарий

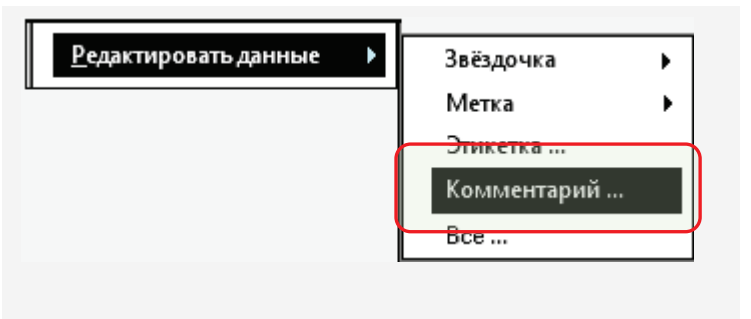

Команда **Редактировать данные** > **Комментарий** контекстного меню вкладки **Архив** открывает окно **Комментарий** для изменения текста комментария.

В рабочем поле вкладки **Архив** выберите элементы списка, для которых необходимо добавить, изменить или удалить комментарий.

Нажмите правую кнопку «мыши» или клавиши SHIFT+F10 и в контекстном меню выберите команду Редактировать данные > Комментарий.

| Комментарий  | _  | X      |
|--------------|----|--------|
| Комментарий: |    |        |
| 123          |    |        |
|              | ОК | Отмена |

В окне Комментарий в поле ввода Комментарий введите текст комментария для выделенного элемента списка.

Поле для ввода комментария может содержать не более 125 символов.

Для удаления комментария оставьте поле ввода Комментарий пустым.

Нажмите кнопку ОК для сохранения нового комментария.

Нажмите кнопку Отмена или кнопку 🔀 для выхода из окна Комментарий без сохранения установленного комментария.

#### Архив > Редактировать данные > Все

| <u>Р</u> едактировать данные      | Звёздочка<br>Метка<br>Этикетка<br>Комментарий<br>Все |
|-----------------------------------|------------------------------------------------------|
| Редактирование данных             | X                                                    |
| Информация о записи               |                                                      |
| Начало записи: 06.0               | 06.2012 12:41:02                                     |
| Длительность: 0:00                | 0:16                                                 |
| Размер (МБ): 1,4                  |                                                      |
| Данные, определяемые по<br>Метка: | льзователем                                          |
|                                   |                                                      |
|                                   |                                                      |
| Этикетка: 1                       | <b>•</b>                                             |
| Комментарий:                      |                                                      |
|                                   |                                                      |
| ОК                                | Назад Отмена                                         |

Команда **Редактировать данные** > **Все** контекстного меню вкладки **Архив** предназначена для редактирования атрибутов одного выделенного элемента списка.

В рабочем поле вкладки Архив выберите элемент списка.

Нажмите правую кнопку «мыши» или клавиши SHIFT+F10 и в контекстном меню выберите команду Редактировать данные > Все.

В окне **Редактирование данных** в группе **Данные, определяемые пользователем,** выполните следующие действия.

Установите флаг 💽 😭 для присвоения элементу списка атрибута типа «звёздочка». Снимите флаг 💽 🏫 для удаления у элемента списка атрибута типа «звёздочка»

Выберите или удалите цвет метки, установив переключатель рядом с цветной меткой или переключателем **Нет**.

В выпадающем списке Этикетка выберите из списка или введите новое имя этикетки.

В поле ввода Комментарии измените или введите новый текст комментария.

Нажмите кнопку **ОК** для сохранения установленных атрибутов. Нажмите кнопку **Отмена** или кнопку **Х** для выхода из окна **Редактирование данных** без сохранения установленных атрибутов.

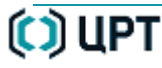

#### Архив > Удалить данные

#### Архив Метки Фильтр... Этикетки ТV - кадр/с Звук Nº. Начало записи Длительнос 09.06.2012 19:00: <u>Проигрывать</u> 06.06.2012 12:41 Z Параметры фильтра ... 17.07.2012 16:30: 17.07.2012 16:33 Звёздо<u>ч</u>ка 5 17.07.2012 16:37 Редактировать данные 17.07.2012 16:39 <u>У</u>далить данные X STC Player 2

Вы действительно хотите удалить выделенные элементы архива (3)?

Нет

Команда **Удалить данные** контекстного меню вкладки **Архив** предназначена для удаления выделенных элементов из архива.

В рабочей области вкладки **Архив** выделите один или несколько элементов списка.

Нажмите правую кнопку «мыши» или клавиши SHIFT+F10 и в контекстном меню выберите команду Удалить данные.

В диалоговом окне нажмите кнопку **Да** для удаления выделенных элементов. Нажмите кнопку **Нет** или кнопку 🔀 для отмены удаления выделенных

Удаление элементов из архива рекомендуется производить только с помощью команды Удалить данные контекстного

элементов.

меню вкладки Архив.

Дa

Удаление элементов архива средствами операционной системы недопустимо!

### Архив > Выделить все

|                              |                                                                                                    | Архив                                                                                                    |      |                |  |
|------------------------------|----------------------------------------------------------------------------------------------------|----------------------------------------------------------------------------------------------------|------|----------------|--|
| *                            | Метки                                                                                                    | Этикетки                                                                                                    | Φ    | иль <u>т</u> р |  |
| Nº.                          | Начало записи                                                                                                    | Длительнос                                                                                                    | Звук | TV•кадр/с      |  |
| 1<br>▶ 2<br>3<br>4<br>5<br>6 | 09.06.2012 19:00 E9<br>06.06.2012 12:4<br>17.07.2012 16:3<br>17.07.2012 16:3<br>17.07.2012 16:3<br>17.07.2012 16:3<br>17.07.2012 16:3 | БЕБТ.БО С 10<br>Проигрывать<br>Параметры фильтра<br>Звёздо <u>ч</u> ка<br><u>Р</u> едактировать данные<br>Упалить данные |      |                |  |
|                              |                                                                                                    | Выделить <u>в</u> се<br><u>С</u> нять выделени                                                                           | ie   |                |  |

|                  |    |            |                       | Архив      |        |                 |  |
|------------------|----|------------|-----------------------|------------|--------|-----------------|--|
|                  |    | *          | Метки                 | Этикетки   |        | Филь <u>т</u> р |  |
|                  | N  | :          | Начало записи         | Длительнос | Звук   | TV-кадр/с       |  |
| 1                |    | 1          | 09.06.2012 19:00:59   | 55:51:52   | S-16   | -               |  |
|                  | F  | 2          | 06.06.2012 12:41:02   | 0:00:16    | S-16   | PAL-2           |  |
|                  |    | 3          | 17.07.2012 16:30:23   | 0:00:10    | M-16-μ | PAL - 25        |  |
|                  |    | 4          | 17.07.2012 16:33:35   | 0:00:13    | M-8    | PAL - 25        |  |
|                  |    | 5          | 17.07.2012 16:37:00   | 0:00:09    | М-8-μ  | PAL - 25        |  |
| Y                |    | 6          | 17.07.2012 16:39:41   | 0:00:11    | М-16-μ | PAL - 25        |  |
|                  | •  |            |                       |            |        |                 |  |
| $\left( \right)$ | Ko | ,<br>личес | тво записей - 16, выд | елено - 16 |        |                 |  |

Команда **Выделить все** контекстного меню вкладки **Архив** предназначена для выделения всех элементов списка архива, находящихся в текущем окне вкладки **Архив**.

Команда **Выделить все** контекстного меню вкладки **Архив** дублируется командой главного меню **Список** > **Выделить все** и нажатием клавиш быстрого доступа **CTRL+A** при выбранной вкладке **Архив**.

Нажмите правую кнопку «мыши» или клавиши SHIFT+F10 и в контекстном меню выберите команду Выделить все.

После выполнения команды **Выделить все** контекстного меню вкладки **Архив** будут выделены все элементы списка архива, находящиеся в текущем окне вкладки **Архив**.

В информационном поле рабочей области вкладки **Архив** отображается общее количество элементов списка и количество выделенных элементов списка.

### Архив > Снять выделение

|        |                                        | Архив                                          |             |                |
|--------|----------------------------------------|------------------------------------------------|-------------|----------------|
| *      | Метки                                  | Этикетки                                       | Φν          | иль <u>т</u> р |
| N≗     | Начало записи                          | Длительнос                                     | Звук        | ТV∙кадр/с      |
| 1      | 09.06.2012 19:00:<br>06.06.2012 12:41: | Проигрывать                                    |             |                |
| 3      | 17.07.2012 16:30:                      | Параметры <u>ф</u> ил                          | пьтра       |                |
| 4      | 17.07.2012 16:33:                      | Звёздо <u>ч</u> ка                             |             |                |
| 5<br>6 | 17.07.2012 16:37:<br>17.07.2012 16:39: | <u>Р</u> едактировать д<br>Удалить данные      | цанные<br>: | ,              |
|        |                                        | Выделить <u>в</u> се<br><u>С</u> нять выделени | 1e          |                |

Команда **Снять выделение** контекстного меню вкладки **Архив** предназначена для снятия выделения со всех элементов списка, находящихся в текущем окне вкладки **Архив**.

Команда **Снять выделение** контекстного меню вкладки **Архив** дублируется командой главного меню **Список** > **Снять выделение**.

Нажмите правую кнопку «мыши» или клавиши SHIFT+F10 и в контекстном меню выберите команду Снять выделение.

После выполнения команды **Снять выделение** контекстного меню вкладки **Архив** все выделенные ранее элементы списка, находящиеся в текущем окне вкладки **Архив**, будут сняты.

При выполнении команды Снять выделение текущая фонограмма не меняет знак ▶ в столбце № и отображается оранжевым шрифтом.

|     |                     | Архив      |        |                |
|-----|---------------------|------------|--------|----------------|
| *   | Метки               | Этикетки   | Φν     | иль <u>т</u> р |
| N≗  | Начало записи       | Длительнос | Звук   | TV-кадр/с      |
| 1   | 09.06.2012 19:00:59 | 55:51:52   | S-16   | -              |
| i 2 | 06.06.2012 12:41:02 | 0:00:16    | S-16   | PAL-2          |
| 3   | 17.07.2012 16:30:23 | 0:00:10    | M-16-μ | PAL - 25       |
| 4   | 17.07.2012 16:33:35 | 0:00:13    | M-8    | PAL - 25       |
| 5   | 17.07.2012 16:37:00 | 0:00:09    | Μ-8-μ  | PAL - 25       |
| 6   | 17.07.2012 16:39:41 | 0:00:11    | Μ-16-μ | PAL - 25       |

## Архив > Колонки

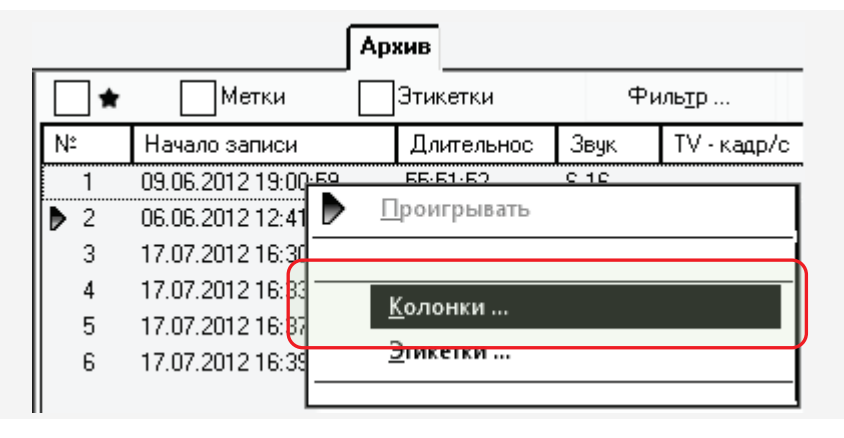

| Колонки таблицы архива |                                                                                                    |                                                                                                    |
|------------------------|----------------------------------------------------------------------------------------------------|----------------------------------------------------------------------------------------------------|
|                        | Отображаемые:                                                                                                    |                                                                                                    |
| đđ                     | Начало записи<br>Длительность<br>Звук<br>TV - кадр/с<br>Видеопоток<br>Устройство<br>Тип данных<br>Разм. файла<br>Звёздочка<br>Метка<br>Этикетка<br>Комментарии | <b>▲</b><br>₹                                                                                                    |
| ा न                    | ок                                                                                                    | Отмена                                                                                                    |
|                        | рхива<br><b>ЪЪ</b>                                                                                                    | ЭХИВА Отображаемые: Начало записи<br>Длительность<br>Звук<br>ТV - кадр/с<br>Видеопоток<br>Устройство<br>Тип данных<br>Разм. файла<br>Звёздочка<br>Метка<br>Этикетка<br>Комментарии ■ ОК |

Команда **Колонки** контекстного меню вкладки **Архив** вызывает диалоговое окно **Колонки таблицы архива**, которое предназначено для задания формы отображения таблицы архива.

Нажмите правую кнопку «мыши» или клавиши SHIFT+F10 и в контекстном меню выберите команду Колонки.

| Кнопка 🕪 перемещает выбранную строку с названием столбца из            |
|------------------------------------------------------------------------|
| списка <b>Полный список</b> в список <b>Отображаемые</b> .             |
| Кнопка 📤 перемещает выбранную строку вверх.                            |
| Кнопка 🔻 перемещает выбранную строку вниз.                             |
| Кнопка 🗙 удаляет выбранную строку.                                     |
| Поле выбора <b>Стандартные наборы</b> позволяет установить отображение |
| таблицы <b>По умолчанию</b> или <b>Все колонки</b> .                   |
|                                                                        |

Нажмите кнопку **ОК** для сохранения выполненных изменений. Нажмите кнопку **Отмена** или кнопку **Х** для выхода в главное окно программы без сохранения выполненных изменений.

### Архив > Этикетки

|     |                     | Архив                 |      |                |
|-----|---------------------|-----------------------|------|----------------|
| *   | Метки               | Этикетки              | Φν   | іль <u>т</u> р |
| N≗  | Начало записи       | Длительнос            | Звук | ТV∙кадр/с      |
| 1   | 09.06.2012 19:00-59 | EE-E1-E0              | 0.10 | 1              |
| ₽ 2 | 06.06.2012 12:41    | • <u>П</u> роигрывать |      |                |
| 3   | 17.07.2012 16:30    |                       |      |                |
| 4   | 17.07.2012 16:33    | V · · · · ·           |      |                |
| 5   | 17.07.2012 16:37    | <u>к</u> олонки       |      |                |
| 6   | 17.07.2012 16:39    | <u>Э</u> тикетки      |      |                |
|     |                     |                       |      |                |

Команда Этикетки контекстного меню вкладки Архив вызывает диалоговое окно Этикетки.

Нажмите правую кнопку «мыши» или клавиши SHIFT+F10 и в контекстном меню выберите команду Этикетки.

| Этикетки              | X               |
|-----------------------|-----------------|
| Все этикетки:<br>Имя: | Выход           |
| <b>1</b><br>Тест      |                 |
|                       | <u>У</u> далить |
| Новая этикетка:       |                 |
| Тест                  |                 |
| Добавить              |                 |

Окно Этикетки предназначено для выполнения следующих функций:

- создание новой этикетки;

- удаление существующей этикетки.

Для создания этикетки в поле ввода **Новая этикетка** введите название этикетки и нажмите кнопку **Добавить.** 

Для удаления названия этикетки из списка в поле выбора **Все этикетки** выделите строку с её названием и нажмите кнопку **Удалить**.

Нажмите кнопку **Выход** для возврата в главное окно программы с сохранением выполненных изменений.

Нажмите кнопку Для выхода в главное окно программы без сохранения выполненных изменений.

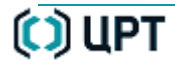

#### Архив > Копировать файлы данных

|   |          |                 | Архив                         |           |
|---|----------|-----------------|-------------------------------|-----------|
|   | <b>*</b> | Метки           | Этикетки                      | Фильтр    |
|   | N≏       | Начало записи   | Длительнос Звук               | ТV•кадр/с |
|   | 1<br>F 2 | 09.06.2012 19:0 | <u>П</u> роигрывать           | 1         |
| Ι | 3        | 17.07.2012 16:3 |                               |           |
|   | 5        | 17.07.2012 16:3 | Копировать ф <u>а</u> йлы да  | нных 2    |
|   | 6        | 17.07.2012 16:3 | Копировать п <u>у</u> ть файл | а данных  |

| Обзор папок                                                         | <b>X</b> |
|---------------------------------------------------------------------|----------|
| Выберите папку для файлов данных.                                   |          |
| и 🌉 Компьютер                                                       | *        |
| ▷ 🏭 Локальный диск (С:)                                             |          |
| D Свободно: 9,86 Г                                                  | Б        |
| DVD RW дисковод (E: Общий размер:<br>Общий размер:<br>Общий размер: | 100 ГБ   |
| Konyakhin (\\server) (Z:)                                           | -        |
|                                                                     | -        |
| Создать папку ОК                                                    | Отмена   |
|                                                                     |          |

| Копирование файлов                            | 4 |
|-----------------------------------------------|---|
| Копируется файл 3 из 7<br>((()))))))))))))))) |   |
| Прервать                                      |   |

Команда Копировать файлы данных контекстного меню вкладки Архив предназначена для перемещения элементов списка из архива в указанное пользователем место.

Для перемещения элементов списка выполните следующие действия.

1. Выделите копируемые элементы списка.

2

- 2. Нажмите правую кнопку «мыши» или клавиши SHIFT+F10 и в контекстном меню выберите команду Копировать файлы данных.
- В диалоговом окне операционной системы **Обзор папок** выберите существующую папку или создайте новую папку, куда необходимо копировать элементы списка.

Нажмите кнопку ОК для запуска процесса копирования.

Нажмите кнопку Отмена для выхода в главное окно программы без выполнения копирования.

Процесс копирования будет отображаться в окне **Копирование файлов**. Кнопка **Прервать** доступна при выполнении копирования нескольких элементов списка, после окончания копирования первого элемента.

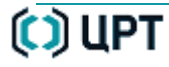

#### Контекстное меню вкладки «Архив»

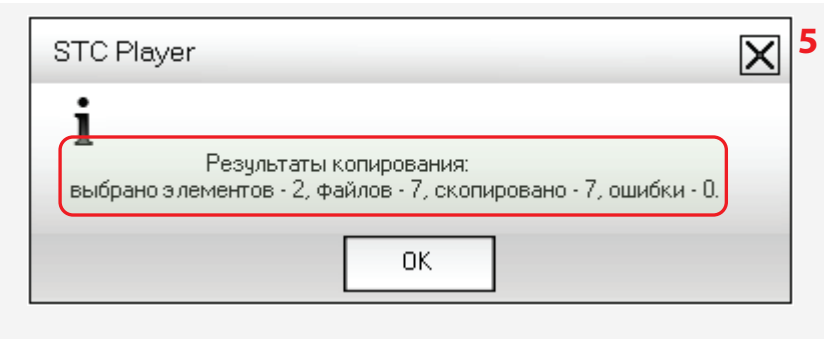

Результаты выполнения команды Копировать файлы данных отображаются в информационном окне.

В данном окне показан результат копирования двух элементов архива, один из которых является звуковым файлом размером более 12 ГБ, и поэтому копируется в виде 6 аудиофайлов.

Нажмите кнопку **ОК** или кнопку **Х**для возврата в рабочую область вкладки **Архив**.

## Архив > Копировать путь файла данных

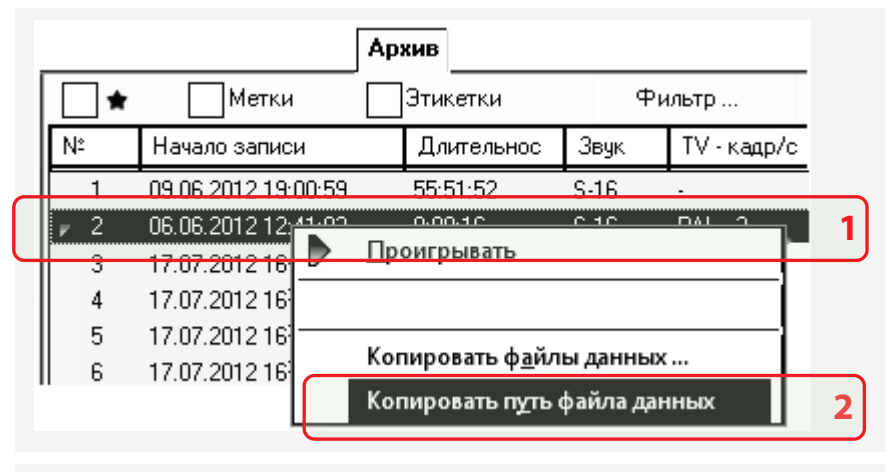

| 📃 Безымянный — Блокнот 📃 🗖                                                                                                   | x      |
|----------------------------------------------------------------------------------------------------|--------|
| <u>Ф</u> айл <u>П</u> равка Фор <u>м</u> ат <u>Вид С</u> правка                                                              |        |
| C:\Users\Пользователь\AppData\Roaming\ Speech<br>Technology Center\STC Player\Database\Storage\<br>AV12_06_09-19_00_09.avi ; | ^<br>3 |
|                                                                                                    |        |

| 📃 Безымянный — Блокнот 📃 😐                                                                                                    | × |  |  |  |
|----------------------------------------------------------------------------------------------------|---|--|--|--|
| <u>Ф</u> айл <u>П</u> равка Фор <u>м</u> ат <u>В</u> ид <u>С</u> правка                                                         |   |  |  |  |
| C:\Users\Пользователь\AppData\Roaming\ Speech<br>Technology Center\STC Player\Database\Storage\<br>AV12_06_09-19_00_59.wav;     |   |  |  |  |
| C:\Users\Пользователь\AppData\Roaming\ Speech<br>Technology Center\STC Player\Database\Storage\<br>AV12_06_09-19_00_59_#02.wav; | • |  |  |  |

Команда Копировать путь файла данных контекстного меню вкладки Архив предназначена для помещения в буфер обмена операционной системы текстовой строки, содержащей путь к выбранному файлу в виде: C:\Users\<имя пользователя>\AppData\Roaming\Speech Technology Center\STC Player\Database\Storage\\<название файла>.

Буфер обмена доступен в большинстве программ для Windows.

При отсутствии выбранных элементов списка или при выборе более одного элемента списка команда **Копировать путь файла данных** недоступна.

1. Выделите один элемент списка.

- 2. Выполните команду Копировать путь файла данных.
- **3**. Откройте приложение Windows, предназначенное для работы с текстом, например, **Блокнот** и выполните вставку текста из буфера обмена (**CTRL+V**).

Для записей звуковых файлов размером более 2 ГБ, разделённых в архиве на несколько файлов, в буфер обмена будут помещены текстовые строки, содержащие путь к каждому из файлов.

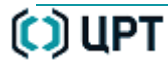

# ВИДЕОПРОИГРЫВАТЕЛЬ

## Назначение

Окно Видеопроигрыватель предназначено для выполнения следующих функций:

- воспроизведение записи в реальном и увеличенном масштабе;
- воспроизведение выбранной записи в реальном масштабе времени;
- воспроизведение записи в ускоренном режиме;
- воспроизведение записи в замедленном режиме;
- покадровое воспроизведение записи;
- сохранение выделенных кадров записи на жестком диске компьютера;
- циклическое воспроизведение выделенного фрагмента записи;
- отображение атрибутов текущей записи;
- регулировка качества отображения видеоданных;
- регулировка громкости звука;
- отключение звука;
- копирования выделенных записей на жесткий диск компьютера.

# Вызов

Окно Видеопроигрыватель можно открыть следующими способами:

- выбрать в главном меню команду **Вид > Окно проигрывателя**.
- нажав кнопку 🖅 в главном окне программы;
- функциональной кнопкой F4.

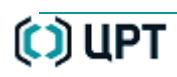

#### Состав окна

## Состав окна

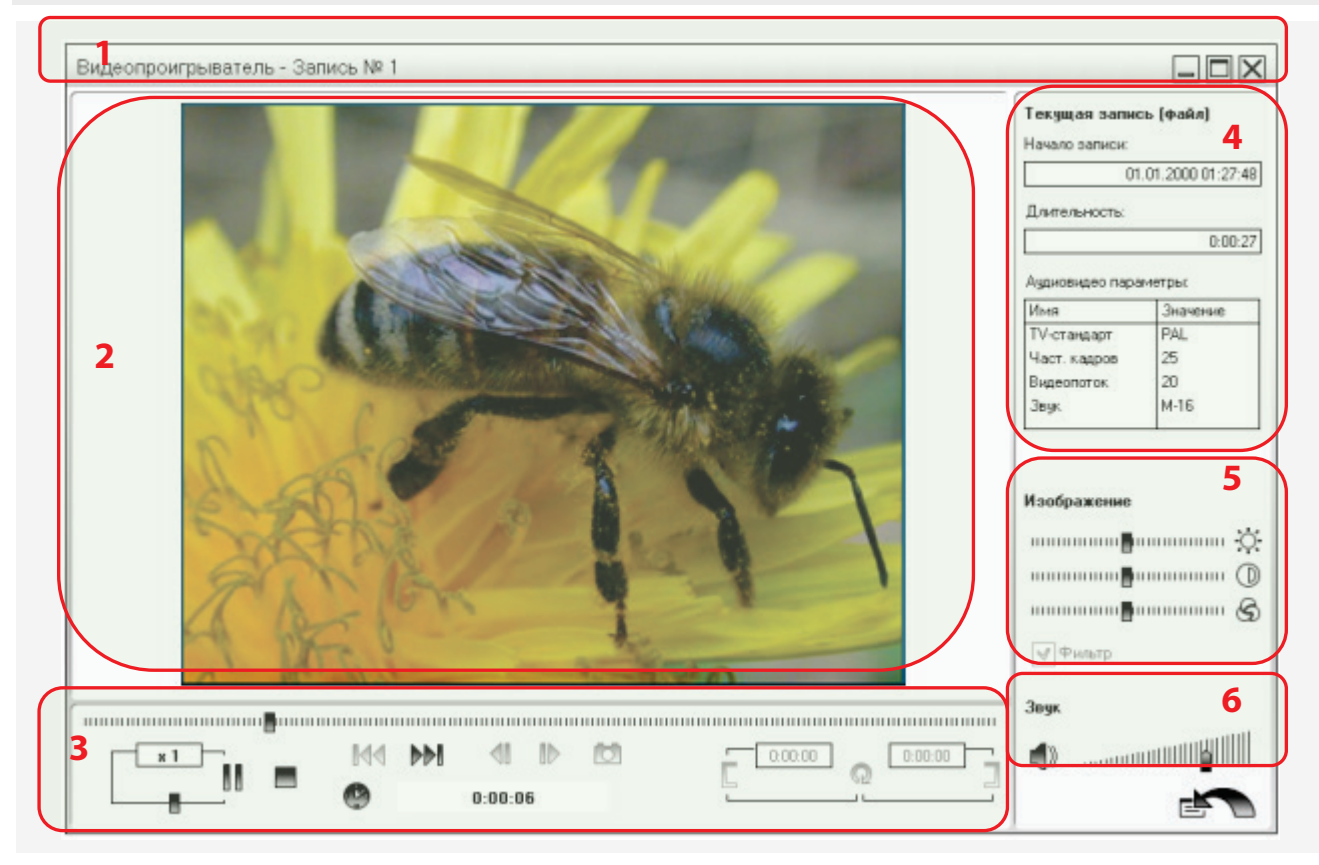

В окне **Видеопроигрыватель** цифрами обозначены следующие элементы:

- 1 заголовок окна;
- 2 область отображения видеоданных;
- 3 панель управления проигрывателем;
- 4 область информации;
- 5 настройка качества изображения;
- 6 регулятор громкости звука;
- 7 кнопка перехода к главному окну программы.

## Заголовок окна

| Зидеопроигрыватель - Запись № 3 |  |
|---------------------------------|--|
|                                 |  |

Заголовок окна **Видеопроигрыватель** (поз. **1**, стр. <u>127</u>) имеет стандартный для приложений Microsoft Windows вид.

В левой части заголовка расположены название окна и имя записи или файла, открытого в окне.

В правой части заголовка расположены стандартные кнопки свертывания, развертывания и закрытия окна.

💻 – скрыть окно;

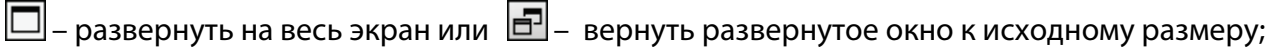

🔀 – закрыть окно (завершить работу программы).

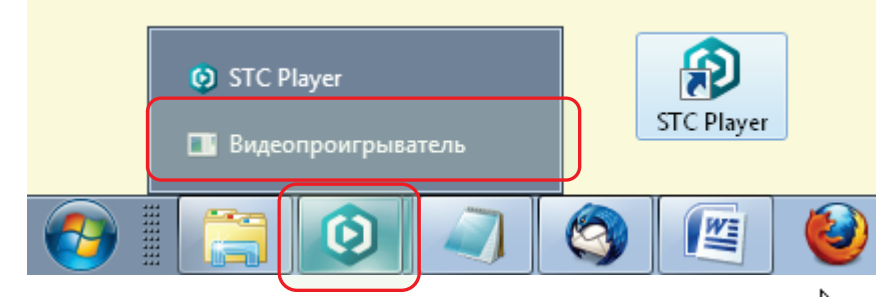

Чтобы скрыть окно, нажмите его кнопку 💻

Окно будет убрано с рабочего стола и останется видимым только как вторая кнопка на панели задач.

Для перемещения окна наведите указатель «мыши» 🗟 на его заголовок. При нажатой кнопке «мыши» перетащите окно в нужное место, и отпустите кнопку.

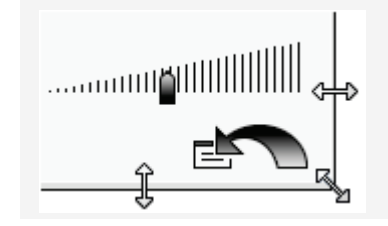

Чтобы изменить размер окна программы, наведите указатель на любую границу или угол окна. Когда указатель «мыши» превратится в двухстороннюю стрелку, перетащите границу или угол, чтобы уменьшить или увеличить окно.

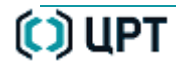

O

## Область отображения видеоданных

Область отображения видеоданных окна **Видеопроигрыватель** (поз. **2**, стр. <u>127</u>) предназначена для просмотра изображения с наилучшим качеством.

Для качественного отображения видеоданных окна рекомендуется использовать монитор с разрешением экрана 1024 на 768 точек и более.

## Панель управления воспроизведением

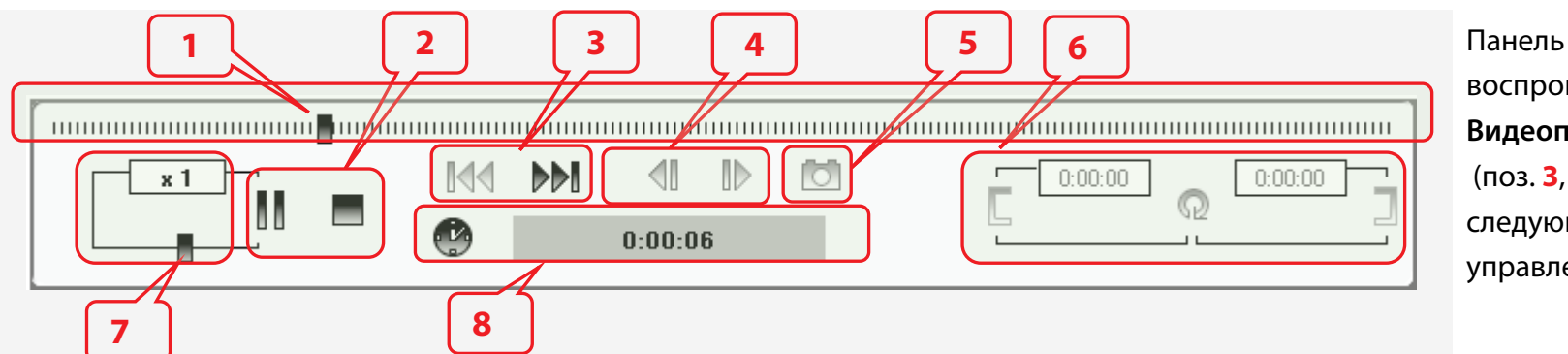

Панель управления воспроизведением окна **Видеопроигрыватель** (поз. **3**, стр. <u>127</u>) содержит следующие элементы управления:

| 1 | Регулятор-индикатор воспроизведения.                                               |
|---|------------------------------------------------------------------------------------|
| 2 | Кнопки переключения режима Проигрывать или Пауза и кнопка Остановить проигрывание. |
| 3 | Кнопки перехода к элементам списка.                                                |
| 4 | Кнопки покадрового просмотра.                                                      |
| 5 | Кнопка сохранения текущего кадра.                                                  |
| 6 | Кнопки установки режима циклического воспроизведения фрагмента записи.             |
| 7 | Регулятор скорости воспроизведения.                                                |
| 8 | Переключатель и индикатор относительного и абсолютного времени.                    |

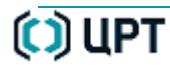

0

#### Регулятор-индикатор воспроизведения

| Регулятор-индикатор воспроизведения выполняет следующие функции:<br>– отображение процесса воспроизведения записи;                                                   |
|----------------------------------------------------------------------------------------------------|
| <ul> <li>перемещение с помощью указателя «мыши» к месту начала воспроизведения;</li> <li>индикация области циклического воспроизведения фрагмента записи.</li> </ul> |

#### Управление воспроизведением

Управление воспроизведением в окне проигрывателя осуществляется с помощью регулятора и следующих кнопок:

| или 🔢    | Включить режим «Проигрывать» или «Пауза».                           | CTRL+P              |
|----------|---------------------------------------------------------------------|---------------------|
|          | Остановить проигрывание и очистить область отображения видеоданных. | CTRL+S              |
| <b>₫</b> | Показать предыдущий кадр.                                           | CTRL+стрелка влево  |
| D        | Показать следующий кадр.                                            | CTRL+стрелка вправо |
| đ        | Сохранить текущий кадр.                                             | CTRL+D              |
|          | Проигрывать следующий элемент списка.                               | CTRL+B              |
| 144      | Проигрывать предыдущий элемент списка.                              | CTRL+F              |

### Отображение времени записи

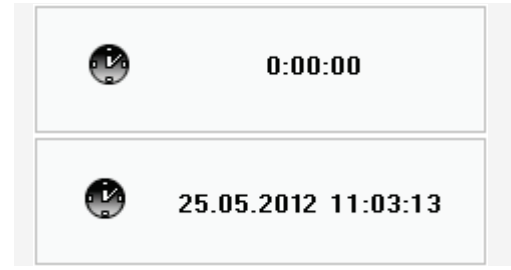

Для переключения между режимами отображения времени нажмите кнопку 🧐.

Относительное время показывает длительность записи от начала записи до текущей позиции.

Абсолютное время показывает астрономическое время проведения записи для текущей позиции.

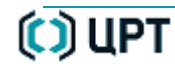

#### Изменение скорости воспроизведения

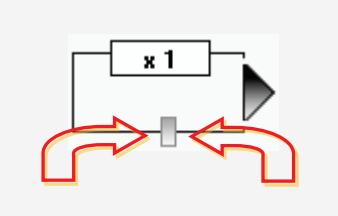

Изменение скорости воспроизведения осуществляется с помощью регулятора. Перемещение регулятора вправо увеличивает скорость воспроизведения в 2 или 4 раза. Перемещение регулятора влево уменьшает скорость воспроизведения в 2, 4 или 8 раз. Скорость воспроизведения отображается в виде **x** 1, **x** 2, **x** 4 или **x** 1/2, **x** 1/4, **x** 1/8. Перемещение регулятора осуществляется с помощью указателя «мыши».

#### Просмотр записи в покадровом режиме

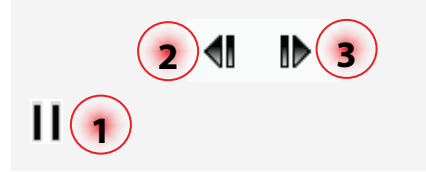

- 1 Для просмотра записи в покадровом режиме остановите воспроизведение, нажав кнопку **II**.
- 2 Нажмите кнопку 📲 для перехода от текущего кадра к предыдущему.
- 3 Нажмите кнопку 🌓 для перехода от текущего кадра к следующему.

### Сохранение текущего кадра

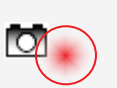

Сохранение текущего кадра возможно только в режиме покадрового просмотра записи. Для сохранения текущего кадра нажмите кнопку 🚺 (CTRL+D).

| Сохранить как                                  | 1                                                        |
|------------------------------------------------|----------------------------------------------------------|
| Со 🗢 🖻 🕨 Библио                                | теки 🕨 Документы 🕨 🔫 😽 Поиск: Документы 👂                |
| Видео                                          | Библиотека "Документы"<br>Включает: 2 места              |
| <ul> <li>звуки</li> <li>Висунки</li> </ul>     | Имя Дата изменения Тип Ата изменения Тип Папка с файлами |
| 🏴 Компьютер<br>🏭 Локальный диск 🛫              | 20.04.2012 13:44 Папка с файлами                         |
| <u>И</u> мя файла: 1<br><u>Т</u> ип файла: ВМР | 3                                                        |
| JPEG<br>BMP                                    | files (*.jpg)<br>files (*.bmp)                           |
| 🍙 Скрыть папки                                 | Сохранить Отљена                                         |

- В стандартном окне Сохранить как операционной системы укажите:
  - 1 путь размещения на жестком диске компьютера;
  - 2 название файла;
  - 3 формат изображения (ВМР или JPEG), в котором будет сохранено изображение.
- Нажмите кнопку Сохранить.

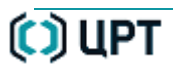

## Циклическое воспроизведение фрагмента

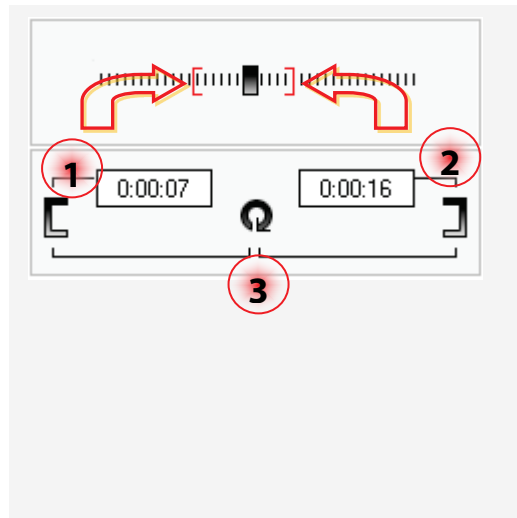

Для установки параметров циклического воспроизведения фрагмента записи перейдите в режим «Пауза», нажав кнопку **П**.

- 1 Установите регулятор в позицию левой границы «кольца» и нажмите кнопку [] (CTRL+L).
- 2 Установите регулятор в позицию правой границы «кольца» и нажмите кнопку 🗍 (CTRL+L). Точные границы «кольца» отобразятся в окнах вывода времени.
- 3 Нажмите кнопку **Q** (**CTRL**+**O**) для активации режима «Кольцо». Границы «кольца» на шкале воспроизведения должны выделиться красным цветом.

Управление воспроизведением внутри «кольца» осуществляется с помощью кнопок 陀 , II и 🗖. Для выключения режима «кольца» нажмите кнопку 😡.

Изменение позиций правой и левой границ «кольца» осуществляется их переустановкой.

# Область информации и настройки

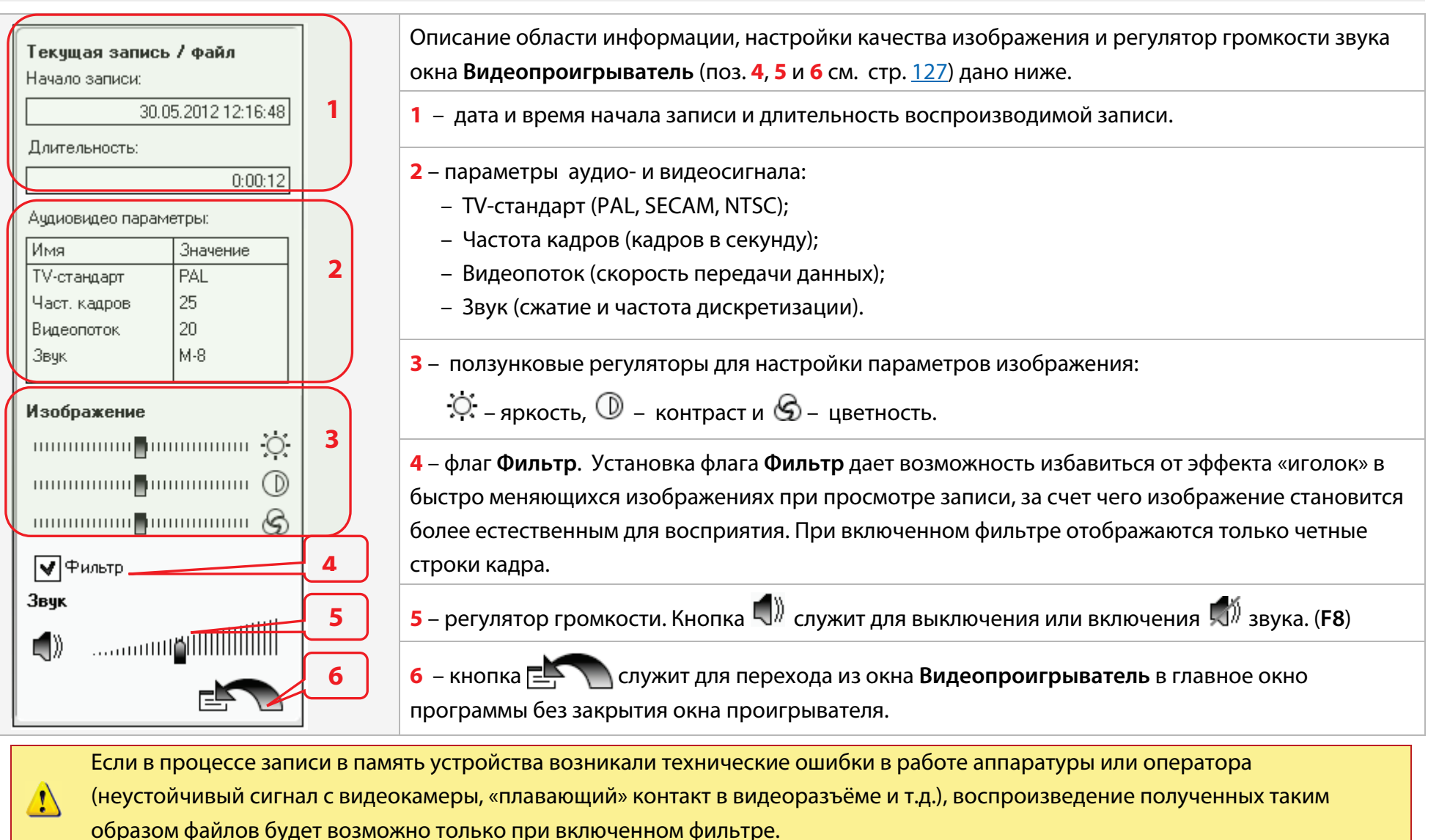

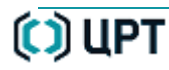

# КОМАНДЫ ГЛАВНОГО МЕНЮ ПРОГРАММЫ

В таблице дано краткое описание команд главного меню программы, кнопки панели инструментов и клавиши быстрого доступа.

| Меню          | Команда                    | Контекстное меню                                                        | Кнопка | Действие                                                                                                    | * **    |
|---------------|----------------------------|-------------------------------------------------------------------------|--------|----------------------------------------------------------------------------------------------------|---------|
| Файл<br>Alt+Ф | <u>Проигрывать с диска</u> | Компьютер > Проигрывать                                                 |        | Открывает стандартное окно операционной<br>системы для выбора файла на жестком диске<br>компьютера.          | П       |
|               | <u>Последние файлы</u>     |                                                                         |        | Открывает подменю со списком последних пяти<br>воспроизведённых файлов.                                      | Π       |
|               | Архив                      |                                                                         |        | Открывает подменю для задания атрибутов<br>файлам при перемещении их в архив на жестком<br>диске компьютера. | A       |
|               | <u>Выход</u>               |                                                                         |        | Завершает работу с программой.                                                                               | П       |
| Вид<br>Alt+B  | <u>Окно проигрывателя</u>  | Устройство > Окно<br>проигрывателя<br>Компьютер > Окно<br>проигрывателя |        | Открывает окно проигрывателя.                                                                                | п       |
|               | <u>Настройки</u>           |                                                                         |        | Открывает окно настроек интерфейса программы.                                                                | П       |
|               | <u>Проигрывать</u>         |                                                                         |        | Загрузка и воспроизведение выделенного<br>элемента списка.                                                   | У, К, А |
| Список        | Экспортировать на диск     | Устройство ><br>Экспортировать на диск                                  |        | Копирование выделенных записей на жесткий диск компьютера.                                                   | У       |
| Alt+И         | <u>Архивировать</u>        | Устройство > Архивировать                                               |        | Запускает процедуру архивирования файлов.                                                                    | У       |
|               | Выполнить диагностику      |                                                                         |        | Запускает процедуру диагностики ошибок записи.                                                               | У       |
|               | <u>Удалить</u>             |                                                                         |        | Удаляет записи из памяти аудиодиктофона.                                                                     | У       |

() UPT

O

| Меню            | Команда                                          | Контекстное меню | Кнопка | Действие                                               | * **<br>' |
|-----------------|--------------------------------------------------|------------------|--------|--------------------------------------------------------|-----------|
|                 | Ограничить размер списка                         |                  |        | Загружает указанное число записей.                     |           |
|                 | Выделить все                                     |                  |        | Выделение всех элементов списка.                       | У, А      |
|                 | Снять выделение                                  |                  |        | Сброс выделения с элементов списка.                    | У, К, А   |
|                 | <u>Устройство</u><br>аудиовидеоданных            |                  |        | Открывает окно выбора устройства.                      | У         |
|                 | Воспроизводить<br>видеосигнал                    |                  |        | Воспроизводит сигнал непосредственно с<br>видеокамеры. | у         |
|                 | Параметры устройства                             |                  | *      | Открывает окно установки параметров записи.            | у         |
|                 | Текущее время                                    |                  |        | Открывает окно установки текущего времени и<br>даты.   | У         |
| устроиство      | <u>Титры</u>                                     |                  |        | Открывает окно установки титров.                       | И         |
| Alt+y           | Профиль устройства                               |                  |        | Открывает окно загрузки профиля в устройство.          | у         |
|                 | <u>Форматировать память</u><br><u>устройства</u> |                  |        | Форматирует память аудиодиктофона.                     | У         |
|                 | Удалить все записи                               |                  |        | Удаляет все записи из памяти видеодиктофона.           | у         |
|                 | Подключиться к устройству                        |                  | F5     | Подключение устройства к компьютеру.                   | И         |
|                 | Ввести ПИН код                                   |                  |        | Вызов окна ввода ПИН-кода.                             | у         |
|                 | Изменить ПИН код                                 |                  |        | Вызов окна установки и изменения ПИН-кода.             | у         |
| Се <u>р</u> вис | <u>Язык</u>                                      |                  |        | Открывает окно выбора языка интерфейса<br>программы.   | П         |
| Alt+P           | Устройство<br>воспроизведения звука              |                  |        | Вызов окна для выбора устройства.                      | И         |

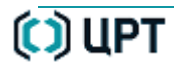

Область информации и настройки

**STC Player** 

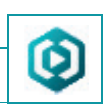

| Меню    | Команда                                | Контекстное меню | Кнопка | Действие                                             | * **<br>' |
|---------|----------------------------------------|------------------|--------|------------------------------------------------------|-----------|
|         | <u>Проверить цифровую</u><br>подпись   |                  |        | Вызов окна проверки цифровой подписи.                | П         |
|         | Экспортировать открытый<br>ключ        |                  |        | Вызов окна выбора формата открытого ключа.           | П         |
|         | <u>Конвертер видеофайлов</u>           |                  |        | Вызов окна конвертера видеофайлов.                   | п         |
|         | <u>Конвертер файлов</u><br>формата RAW |                  |        | Открывает окно конвертера файлов формата<br>RAW.     | п         |
| Справка | Посмотреть справку                     |                  | F1     | Открывает программу для чтения настоящего документа. | П         |
| -       | Опрограмме                             |                  |        | Открывает окно с информацией о программе.            | П         |

\* – Данная команда относится к действиям на вкладке Устройство (У), Компьютер (К) или Архив (А).

\*\* – Данная команда относится к действиям в самой программе (П) или производит действие над изделием (И):

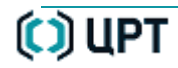

#### Виды сообщений, выдаваемых программой

# СООБЩЕНИЯ, ВЫДАВАЕМЫЕ ПРОГРАММОЙ

## Виды сообщений, выдаваемых программой

| STC Player                   |                               |                                     |                                 | X                            |
|------------------------------|-------------------------------|-------------------------------------|---------------------------------|------------------------------|
| <b>Л</b><br>Произошла        | ошибка чтени:<br>присоедини   | я/записи устрой<br>ге кабель, затем | ства. Отсоеди<br>1 нажмите F5.  | ните и вновь                 |
|                              |                               | ОК                                  | ]                               |                              |
| STC Player                   |                               |                                     |                                 | X                            |
| <mark>і</mark><br>Для работы | с архивом нес                 | обходимо задать                     | » папку для фа                  | йлов данных.                 |
|                              |                               | ОК                                  | ]                               |                              |
| STC Player                   |                               |                                     |                                 | X                            |
| ?<br>Приложе<br>Рекомендует  | ние может раб<br>ся выполнить | отать нестабиль<br>перезагрузку. Х  | оно после выхо<br>отите закрыть | ода из сна.<br>• приложение? |
|                              | Дa                            |                                     | Нет                             |                              |
| STC Player                   |                               |                                     |                                 | X                            |
| <b>Х</b><br>Архивируемые     | файлы требую                  | т 12276 МБ, дос                     | гупное дисков                   | ое пространство              |

В процессе работы программы STC Player при возникновении случаев, требующих вмешательства оператора или ошибок, оператору выдаётся соответствующее сообщение.

В программе предусмотрено четыре типа сообщений:

– сообщения об ошибках:

– информационные сообщения;

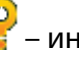

- информационные сообщения;

информационные сообщения.

Примеры сообщений приведены на рисунке.

Информация о сообщениях, выдаваемых программой, сохраняется в файлах журналов программы.

LIPT

0

# Код ошибки при диагностировании записей

Код ошибки является комбинацией флагов. Значения флагов приведены в таблице.

| Флаг | Значение                           | Флаг | Значение                       |
|------|------------------------------------|------|--------------------------------|
| 0x01 | Ошибка чтения данных из устройства | 0x10 | Ошибка поиска очередного кадра |
| 0x02 | Ошибка индексов видеостраниц       | 0x20 | Ошибка индекса кадра           |
| 0x04 | Ошибка индексов аудиостраниц       | 0x40 | Ошибка четных/нечетных кадров  |
| 0x08 | Ошибка частоты кадров              | 0xFF | Неизвестная ошибка             |

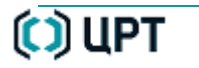

# Файлы журналов об ошибках

Подробная информация об ошибках содержится в файлах журналов *DeviceAVM.log* и *PlayerAVM.log*, расположенных в папке \_*LOGS*.

Данная папка при установке по умолчанию в среде операционной системы Microsoft Windows XP находится по адресу:

C:\Documents and Settings\<Имя\_пользователя>\Application Data\Speech Technology Center\STC Player\\_LOGS.

При работе программы **STC Player** в среде операционной системы Microsoft Windows 7 (32/64 бит) папка **\_LOGS** по умолчанию помещается по адресу:

C:\Users\<Имя\_пользователя>\AppData\Roaming \Speech Technology Center\STC Player\\_LOGS.

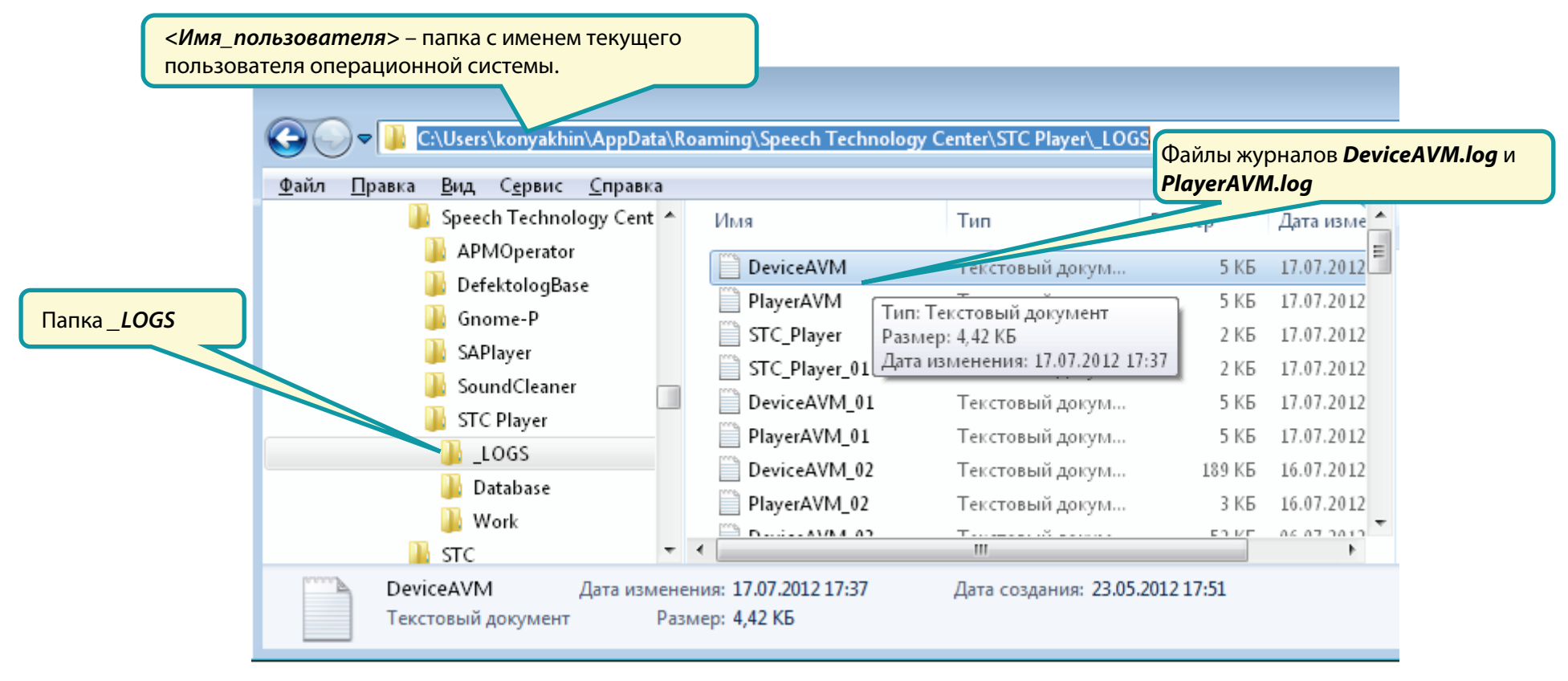

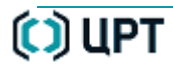

# ПРОДОЛЖИТЕЛЬНОСТЬ ЗАПИСИ

# Параметры видеосигнала: PAL. Параметры звукового сигнала: моно, ИКМ 16

| Частота<br>калров | Видеопоток, Мбит/сек |       |       |       |       |       |       |       |       |       |
|-------------------|----------------------|-------|-------|-------|-------|-------|-------|-------|-------|-------|
| кадр/ сек         | 20                   | 19    | 18    | 17    | 16    | 15    | 14    | 13    | 12    | 11    |
| 25                | 01:16                | 01:19 | 01:24 | 01:29 | 01:34 | 01:40 | 01:47 | 01:55 | 02:05 | 02:15 |
| 12                | 04:53                | 05:08 | 05:24 | 06:02 | 06:02 | 06:25 | 06:50 | 07:19 | 07:52 | 08:30 |
| 8                 | 07:10                | 07:31 | 07:54 | 08:20 | 08:49 | 09:21 | 09:56 | 10:37 | 11:23 | 12:16 |
| 6                 | 09:21                | 09:48 | 10:17 | 10:50 | 11:26 | 12:06 | 12:51 | 13:42 | 14:39 | 15:46 |
| 5                 | 11:26                | 11:58 | 12:33 | 13:12 | 13:55 | 14:43 | 15:36 | 16:35 | 17:43 | 19:00 |
| 4                 | 13:26                | 14:03 | 14:43 | 15:28 | 16:17 | 17:11 | 18:11 | 19:18 | 20:34 | 22:01 |
| 3                 | 17:12                | 17:57 | 18:46 | 19:40 | 20139 | 21:45 | 22:57 | 24:16 | 26:46 | 27:28 |
| 2                 | 23:52                | 24:50 | 25:52 | 27:00 | 28:15 | 29:36 | 31:04 | 32:41 | 34:29 | 34:29 |
| 1                 | 40:01                | 41:18 | 42:41 | 44:09 | 45:43 | 47:24 | 49:11 | 51:07 | 53:11 | 55:27 |

| Частота              | Видеопоток, Мбит/сек |       |       |       |       |       |       |       |       |       |
|----------------------|----------------------|-------|-------|-------|-------|-------|-------|-------|-------|-------|
| кадров,<br>кадр/ сек | 10                   | 9     | 8     | 7     | 6     | 5     | 4     | 3     | 2     | 1     |
| 25                   | 02:28                | 02:44 | 03:04 | 02:29 | 04:01 | 04:46 | 05:51 | 07:34 | 10:43 | 18:34 |
| 12                   | 09:16                | 10:11 | 11:18 | 12:41 | 14:28 | 16:49 | 20:06 | 24:58 | 32:57 | 48:46 |
| 8                    | 13:19                | 14:34 | 16:05 | 17:58 | 20:19 | 23:23 | 27:33 | 33:32 | 42:49 | 59:32 |
| 6                    | 17:03                | 18:35 | 20:26 | 22:40 | 25:28 | 29:04 | 33:50 | 40:28 | 50:21 | 66:54 |
| 5                    | 20:29                | 22:16 | 24:22 | 26:55 | 31:03 | 34:00 | 39:10 | 46:12 | 56:17 | 72:17 |
| 4                    | 23:40                | 25:38 | 27:58 | 30:44 | 34:08 | 38:22 | 43:47 | 51:00 | 61:05 | 76:22 |
| 3                    | 29:23                | 31:39 | 34:17 | 37:23 | 41:07 | 45:40 | 51:21 | 58:39 | 68:22 | 82:11 |
| 2                    | 38:44                | 41:20 | 44:18 | 47:43 | 51:42 | 56:24 | 62:04 | 68:59 | 77:38 | 88:58 |
| 1                    | 57:54                | 60:38 | 63:37 | 66:56 | 70:35 | 74:41 | 79:16 | 84:27 | 90:23 | 97:18 |

# Параметры видеосигнала: NTSC. Параметры звукового сигнала: моно, ИКМ 16

| Частота<br>кадров,<br>кадр/ сек | Видеопоток, Мбит/сек |       |       |       |       |       |       |       |       |       |
|---------------------------------|----------------------|-------|-------|-------|-------|-------|-------|-------|-------|-------|
|                                 | 20                   | 19    | 18    | 17    | 16    | 15    | 14    | 13    | 12    | 11    |
| 25                              | 01:16                | 01:19 | 01:24 | 01:29 | 01:34 | 01:40 | 01:47 | 01:55 | 02:05 | 02:15 |
| 12                              | 04:53                | 05:08 | 05:24 | 06:02 | 06:02 | 06:25 | 06:50 | 07:19 | 07:52 | 08:30 |
| 8                               | 07:10                | 07:31 | 07:54 | 08:20 | 08:49 | 09:21 | 09:56 | 10:37 | 11:23 | 12:16 |
| 6                               | 09:21                | 09:48 | 10:17 | 10:50 | 11:26 | 12:06 | 12:51 | 13:42 | 14:39 | 15:46 |
| 5                               | 11:26                | 11:58 | 12:33 | 13:12 | 13:55 | 14:43 | 15:36 | 16:35 | 17:43 | 19:00 |
| 4                               | 13:26                | 14:03 | 14:43 | 15:28 | 16:17 | 17:11 | 18:11 | 19:18 | 20:34 | 22:01 |
| 3                               | 17:12                | 17:57 | 18:46 | 19:40 | 20139 | 21:45 | 22:57 | 24:16 | 26:46 | 27:28 |
| 2                               | 23:52                | 24:50 | 25:52 | 27:00 | 28:15 | 29:36 | 31:04 | 32:41 | 34:29 | 34:29 |
| 1                               | 40:01                | 41:18 | 42:41 | 44:09 | 45:43 | 47:24 | 49:11 | 51:07 | 53:11 | 55:27 |

| Частота<br>кадров,<br>кадр/ сек | Видеопоток, Мбит/сек |       |       |       |       |       |       |       |       |       |
|---------------------------------|----------------------|-------|-------|-------|-------|-------|-------|-------|-------|-------|
|                                 | 10                   | 9     | 8     | 7     | 6     | 5     | 4     | 3     | 2     | 1     |
| 25                              | 02:28                | 02:44 | 03:04 | 02:29 | 04:01 | 04:46 | 05:51 | 07:34 | 10:43 | 18:34 |
| 12                              | 09:16                | 10:11 | 11:18 | 12:41 | 14:28 | 16:49 | 20:06 | 24:58 | 32:57 | 48:46 |
| 8                               | 13:19                | 14:34 | 16:05 | 17:58 | 20:19 | 23:23 | 27:33 | 33:32 | 42:49 | 59:32 |
| 6                               | 17:03                | 18:35 | 20:26 | 22:40 | 25:28 | 29:04 | 33:50 | 40:28 | 50:21 | 66:54 |
| 5                               | 20:29                | 22:16 | 24:22 | 26:55 | 31:03 | 34:00 | 39:10 | 46:12 | 56:17 | 72:17 |
| 4                               | 23:40                | 25:38 | 27:58 | 30:44 | 34:08 | 38:22 | 43:47 | 51:00 | 61:05 | 76:22 |
| 3                               | 29:23                | 31:39 | 34:17 | 37:23 | 41:07 | 45:40 | 51:21 | 58:39 | 68:22 | 82:11 |
| 2                               | 38:44                | 41:20 | 44:18 | 47:43 | 51:42 | 56:24 | 62:04 | 68:59 | 77:38 | 88:58 |
| 1                               | 57:54                | 60:38 | 63:37 | 66:56 | 70:35 | 74:41 | 79:16 | 84:27 | 90:23 | 97:18 |